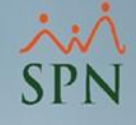

# Accesos a Auditores en SPN

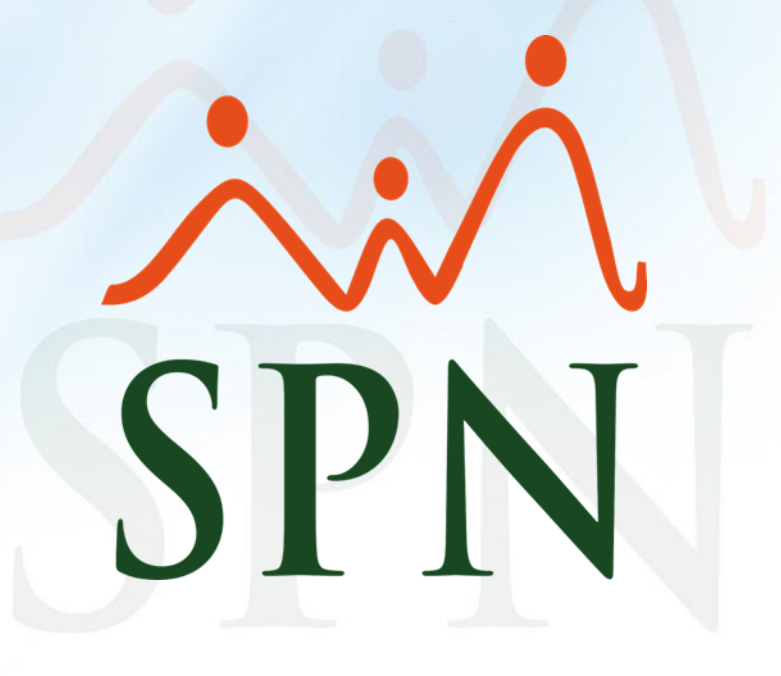

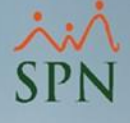

### **Objetivos:**

- Conocer cómo registrar usuarios para Auditores internos y externos en SPN.
- Mostrar los permisos recomendados para usuarios Auditores.
- Aprender a generar los reportes de validación y revisión de parámetros en los módulos de Personal y Nóminas.

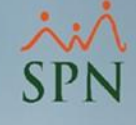

# Índice:

| <u>1. Creación de usuarios Auditores – Internos y Externos</u> | 5  |
|----------------------------------------------------------------|----|
| 1.1 Creación de usuarios Auditores Internos                    | 6  |
| 1.2 Creación de usuarios Auditores Externos                    | 8  |
| 2. Asignación de permisos recomendados – sólo lectura          | 10 |
| 2.1 Asignación de permisos recomendados – Módulo de Personal   | 11 |
| 2.1.1 Relación de permisos recomendados – Módulo de Personal   | 13 |
| 2.2 Asignación de permisos recomendados – Módulo de Nóminas    | 16 |
| 2.2.1 Relación de permisos recomendados – Módulo de Nóminas    | 18 |
| 3. Generación de reportes varios en el módulo de Personal      | 20 |
| 3.1 Lista de empleados por varios criterios                    | 21 |
| 3.2 Reportes del Ministerio de Trabajo (DGT)                   | 23 |
| 3.3. Reportes sobre la ejecución de vacaciones                 | 25 |
| 3.4 Reportes sobre acciones de personal                        | 27 |
| 3.5 Consulta solicitudes web (Autoservicio)                    | 29 |
| <u>3.6 Empleados nuevos en el mes</u>                          | 31 |
| 3.7 Empleados con salidas durante el mes                       | 32 |
| 4. Generación de reportes varios en el módulo de Nóminas       | 34 |
| 4.1 Reporte de horas trabajadas                                | 35 |
| 4.2 Reportes sobre descuentos                                  | 36 |
|                                                                |    |

# Índice:

|       | 4.3 Transacciones nominales                                  | 37 |
|-------|--------------------------------------------------------------|----|
|       | 4.4 Reporte anual: detalle conceptos por mes                 | 38 |
|       | 4.4 Reportes en la consulta de nóminas                       | 40 |
|       | 4.6 Empleados no pago en el mes completo                     | 42 |
|       | 4.7 Tope o control de horas extras                           | 44 |
|       | 4.8 Empleados por hora que no tienen horas pagadas en el mes | 46 |
|       | 4.9 Prestaciones laborales del mes                           | 48 |
| 5. Pa | arámetros módulo de Personal                                 | 50 |
|       | 5.1 Parámetros de compañía                                   | 51 |
|       | 5.2 Parámetros de seguridad social                           | 52 |
| 5 Pa  | rámetros en el módulo de Nóminas                             | 53 |
|       | 6.1 Parámetros de cálculo                                    | 54 |
|       | 6.2 Tabla ISR                                                | 55 |
|       | 6.3 Parámetros tipos de nóminas                              | 56 |
|       | 6.4 Parámetros tipos de ingresos                             | 57 |
| 7 Re  | portes de Logs                                               | 59 |
|       | 7.1 Parámetros de Logs                                       | 60 |
|       | 7.2 Reportes de Logs                                         | 61 |
|       |                                                              |    |

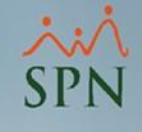

# 1. Creación de usuarios Auditores – Internos y Externos.

Como primer paso para crear los accesos a Auditores, debemos proceder con la creación del usuario desde la siguiente ruta del módulo de Personal:

| Seguridad Ocupacional | A <u>d</u> ministración | Autoservicio | Modelos Bl | Sobre Sistema | Finalizar |
|-----------------------|-------------------------|--------------|------------|---------------|-----------|
|                       | Seguridad               | •            | Usuarios   |               |           |
|                       | Compañía                | •            | Permisos   |               |           |
|                       | Niveles                 | •            | Parámetros | Seguridad     |           |

Dentro de la opción, vamos a poder crear tanto usuarios a Auditores internos (que se encuentran registrados como empleados dentro de SPN) como a Auditores externos (que no son empleados de la empresa ni se encuentran en SPN).

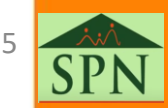

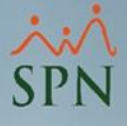

## 1.1 Creación de usuarios Auditores Internos.

# Para proceder con la creación del usuario interno, le damos click al botón "Nuevo" y seguimos los siguientes pasos:

| Qpciones         □       □       ×       □       Permisos asignados       Políticas de Contraseña       Image: Contraseña         Image: Compañía       Image: Compañía       Image: Comp |
|----------------------------------------------------------------------------------------------------|
| Image: Compañía       Compañía       Compañía       Compañía       Compañía       Compañía       Acceso         Image: Usuario       404301       FEDERICO PEREZ       Image: Acceso       Acceso                                                                                                    |
| Consulta     Begistro     Acceso       Compañía     COMPAÑIA       Usuario     404301     FEDERICO PEREZ                                                                                                    |
| Compañía COMPAÑIA                                                                                                    |
| Usuario 404301 FEDERICO PEREZ                                                                                                    |
| E-Mail [perez@empresa.com.do                                                                                                    |
| Clave E-Mail       Confirmar Clave E-Mail         Seguridad       Atributos         User ID       fperez09         Clave Anterior       Bloquear Nómina         Clave Anterior       Desbloquear Nómina         Clave Nueva       xxxx         Confirmar Clave       xxxx         Confirmar Clave       Confirmar Clave         Ver Políticas de Contraseña       Ver Políticas de Contraseña                                                                                                    |
|                                                                                                    |

A) Seleccionamos al empleado activo.

- B) Ingresamos el nombre del usuario (User ID).
- C) Establecemos una nueva contraseña y la confirmamos.
- D) Le asignamos el atributo de ver salario según corresponda.

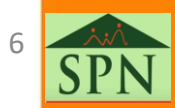

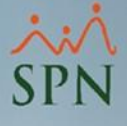

## 1.1 Creación de usuarios Auditores Internos.

Finalmente en la pestaña de accesos, indicamos las compañías a las que podrá acceder el usuario y las clases de empleados que podrá visualizar:

| 🕵 Usuarios del Sistema 📃 💌                                                                                             |   |
|----------------------------------------------------------------------------------------------------|---|
| Opciones                                                                                                    |   |
| 📗 📔 🔀 🖂 Permisos asignados 🛛 Políticas de Contraseña 🛛 🚯                                                               |   |
| 🔯 <u>C</u> onsulta 📝 <u>R</u> egistro 🔒 Acceso                                                                         | 1 |
| Permisos de acceso                                                                                                    |   |
| Asignar Acceso al Usuario: FEDERICO PEREZ                                                                              |   |
| Compañias<br>Electrodomesticos en General                                                                              |   |
| Clase de Empleado       Permitir Trabajar con         Operativo       Operativo         Administrativo       Operativo |   |
|                                                                                                    |   |

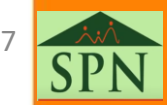

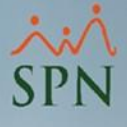

## 1.2 Creación de usuarios Auditores Externos.

Para la creación de un usuario para Auditores externos, debemos dar click en el botón "Nuevo" y seguir estos pasos:

| 🛙 Usuarios del Sistema 🔤 📝 🖉 Usuarios del Sistema        |                                                                                                    |  |
|----------------------------------------------------------|----------------------------------------------------------------------------------------------------|--|
| Opciones                                                 | Opciones                                                                                                    |  |
| 🗋 📃 🗙 🎒 Permisos asignados 🛛 Políticas de Contraseña 🕼   | 📄 🛃 🗙 🎒 Permisos asignados 🛛 Políticas de Contraseña 🚺                                                                                                 |  |
| 🔯 Consulta   📝 Registro   🔒 Acceso                       | 🖾 Consulta 📝 Begistro 🔒 Acceso                                                                                                    |  |
| Búsqueda Por ; Digite Nombre de Usuario y Presione ENTER | Compañía COMPAÑIA                                                                                                    |  |
| ID Usuario Nombre Usuario Código Activo Postear Activo   | A Usuario -2 JUAN PEREZ<br>E-Mail iperez@empresa.com.do                                                                                                |  |
|                                                          | Clave E-Mail Confirmar Clave E-Mail Seguridad Atributos Postear Nómina Bloquear Nómina Clave Anterior Desbloquear Nómina                               |  |
|                                                          | C Clave Nueva INNERNAN<br>Confirmar Clave INNERNAN<br>Confirmar Clave INNERNAN<br>Confirmar Clave INNERNAN<br>Confirmar Clave INNERNAN<br>Clave Expira |  |
|                                                          | Ver Políticas de Contraseña                                                                                                    |  |

A) Colocamos un código en negativo, le damos a la tecla Enter y nos permitirá ingresar el nombre del usuario.

- B) Ingresamos el nombre del usuario (User ID).
- C) Establecemos una nueva contraseña y la confirmamos.
- D) Le asignamos el atributo de ver salario según corresponda.

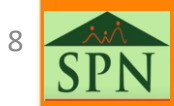

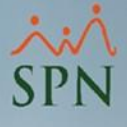

## 1.2 Creación de usuarios Auditores Externos.

Finalmente en la pestaña de accesos, indicamos las compañías a las que podrá acceder el usuario y las clases de empleados que podrá visualizar:

| Opciones     Consulta     Permisos asignados   Políticas de Contraseña     Permisos de acceso     Asignar Acceso al Usuario:     Compañias     Electrodomesticos en General     Clase de Empleado     Permitr Trabajar con   Administrativo   Operativo                                                                                                    | 🕼 Usuarios del Sistema                                             | ×     |
|----------------------------------------------------------------------------------------------------|--------------------------------------------------------------------|-------|
| Consulta Permisos asignados     Permisos de acceso     Asignar Acceso al Usuario:     Compañias     Electrodomesticos en General     Clase de Empleado     Permitir Trabajar con   Administrativo   Operativo                                                                                                    | Opciones                                                           |       |
| Consulta Registro     Permisos de acceso     Asignar Acceso al Usuario:     Compañias     Electrodomesticos en General     Clase de Empleado     Clase de Empleado     Permitir Trabajar con   Administrativo   Operativo                                                                                                    | 📗 🖸 🛃 🗙 🗐 Permisos asignados 🛛 Políticas de Contraseña 🚺           |       |
| Permisos de acceso   Asignar Acceso al Usuario:   Compañias   Electrodomesticos en General     Image: Clase de Empleado     Permitir Trabajar con   Administrativo   Operativo                                                                                                    | 🗾 <u>C</u> onsulta 📝 <u>R</u> egistro 🔒 Acceso                     |       |
| Asignar Acceso al Usuario:<br>Compañias<br>Electrodomesticos en General<br>Clase de Empleado<br>Clase de Empleado<br>Permitir Trabajar con<br>Administrativo<br>Operativo                                                                                                    | Permisos de acceso                                                 | 7   I |
| Compañias   Electrodomesticos en General     Image: Clase de Empleado     Image: Clase de Empleado <td>Asignar Acceso al Usuario:</td> <td></td> | Asignar Acceso al Usuario:                                         |       |
| Clase de Empleado       Permitir Trabajar con         Administrativo       Operativo                                                                                                    | Compañias Electrodomesticos en General                             |       |
|                                                                                                    | Clase de Empleado  Permitir Trabajar con  Administrativo Operativo |       |
|                                                                                                    |                                                                    |       |

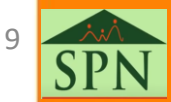

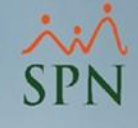

# 2. Asignación de permisos recomendados – sólo lectura.

Para la asignación de los permisos debemos dirigirnos a las siguientes rutas:

### Módulo de Personal:

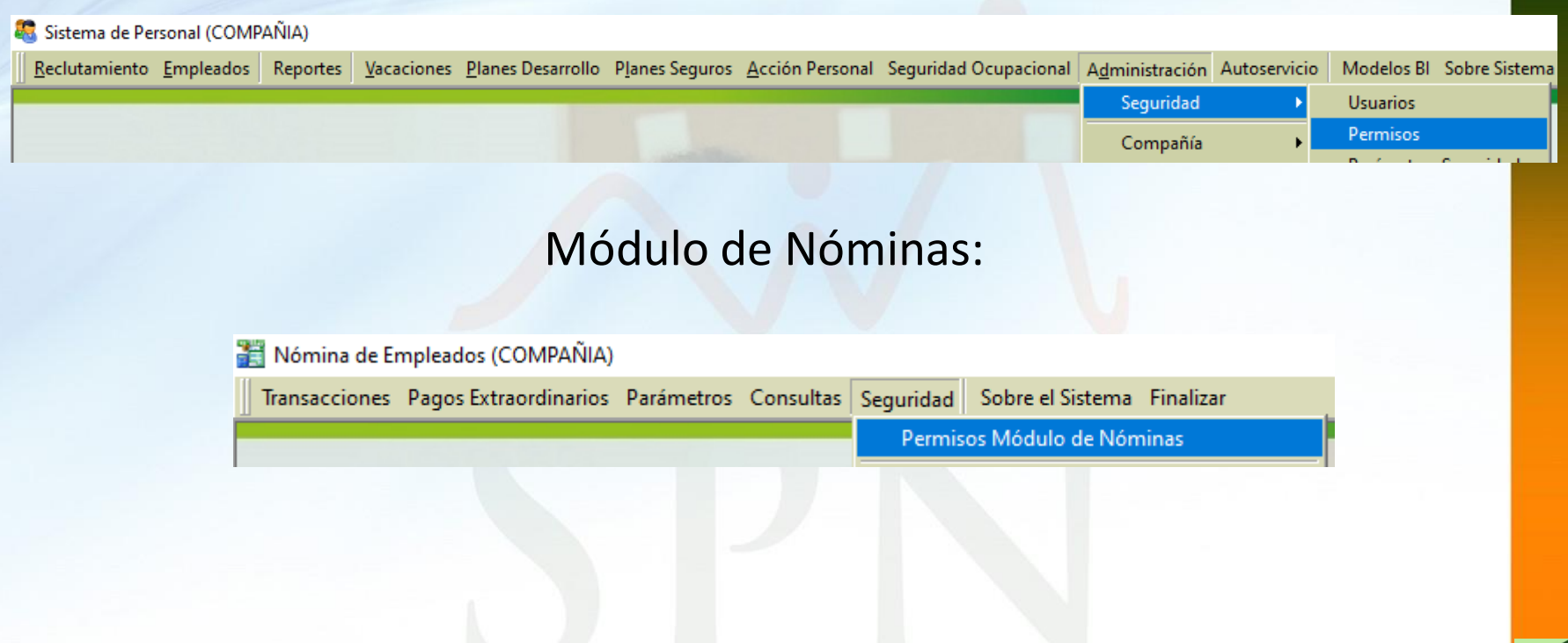

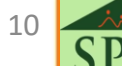

# 2.1 Asignación de permisos recomendados – Módulo <sup>S</sup> de Personal.

Para la asignación de los permisos debemos seguir los siguientes pasos:

| 🕵 Permisos                              |                                |                     |                |         |           | ×   |
|-----------------------------------------|--------------------------------|---------------------|----------------|---------|-----------|-----|
| <u>O</u> pciones                        |                                |                     |                |         |           |     |
| 📗 🔄 🔀 🦾 Genera plantilla Excel completa | ይ Exportar perfil actual a Exc | el 🏾 🖄 Importar Pl  | lantilla Excel |         |           |     |
| Registro Nueva Editada Elimin           | ada                            | С                   |                |         | D         | E 1 |
| A Usuario JUAN PEREZ (juan01)           | <b>•</b>                       | Pantalla            |                |         | Permiso   |     |
| B Menú Menú Reportes                    | Reporte de Emp                 | leados por Posición |                | -       | Lectura 🔽 |     |
| Pantalla                                |                                | Lectura E           | Escritura E    | imina 🔺 | Filtro    |     |
| Menú Reclutamiento                      |                                |                     |                |         |           |     |
| Menú Empleados                          |                                |                     |                |         |           |     |
| Menú Reportes                           |                                | 🔳                   |                |         |           |     |

A) Seleccionamos el usuario previamente creado.

- B) Elegimos el menú donde daremos el acceso.
- C) Elegimos la opción o pantalla del menú.
- D) Indicamos el nivel del acceso, en este caso sería Lectura.
- E) Damos click en la flecha de color verde para asignar el permiso.

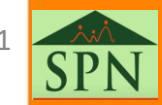

# 2.1 Asignación de permisos recomendados – Módulo de Personal.

Una vez asignado podemos continuar asignando otros permisos y finalmente le damos click al botón "Guardar":

| 😰 Permisos                                                                   | ×                                      |
|------------------------------------------------------------------------------|----------------------------------------|
| Opciones                                                                     |                                        |
| 🖳 🛃 🦂 🗃 🥻 Genera plantilla Excel completa 🛛 🦻 Exportar perfil actual a Excel | Mana Importar Plantilla Excel          |
| Registro Nueva Editada Eliminada                                             |                                        |
| Usuario JUAN PEREZ (juan01)                                                  | Pantalla Permiso                       |
| Menú Menú Reportes                                                           |                                        |
| Pantalla                                                                     | Lectura Escritura Elimina 🔺 🛛 Filtro 🚗 |
| Reporte de Empleados por Posición                                            |                                        |
| Menú Reclutamiento                                                           |                                        |
| Menú Empleados                                                               |                                        |
| Menú Vacaciones                                                              |                                        |

# 2.1.1 Relación de permisos recomendados – Módulo de Personal.

| Pantalla                                    | Lectura  | Escritura | Elimina |   |
|---------------------------------------------|----------|-----------|---------|---|
| Menú Reclutamiento                          |          |           |         |   |
| Menú Empleados                              |          |           |         |   |
| Análisis Salarial                           | ×        |           |         |   |
| Consulta Empleados                          | ×        |           |         |   |
| Reporte DGT-2                               | ×        |           |         |   |
| Reporte DGT-3                               | ×        |           |         |   |
| Reporte DGT-4                               | <b>*</b> |           |         |   |
| Reporte DGT-5                               | <b>*</b> |           |         |   |
| Reportes MT                                 | <b>•</b> |           |         |   |
| Menú Reportes                               |          |           |         |   |
| Antiguedad por Posición                     | <b>V</b> |           |         |   |
| Dirección                                   | <b>V</b> |           |         |   |
| Distribución Frecuencia Salarial            | <b>V</b> |           |         |   |
| Empleados Por Debajo del Mínimo             | ×        |           |         |   |
| Empleados por Generación                    | ×        |           |         |   |
| Empleados sin Foto                          | <b>V</b> |           |         |   |
| HeadCount                                   | 1        |           |         |   |
| HeadCount Departamentos Grupos              | 1        |           |         |   |
| HeadCount Grupos                            | <b>*</b> |           |         |   |
| Histórico Empleado                          | <b>*</b> |           |         |   |
| Horarios                                    | <b>*</b> |           |         |   |
| Invitación a Inducción                      | <b>*</b> |           |         |   |
| Lista Empleados Por Nivel Académico         | <b>*</b> |           |         |   |
| Listado de Empleados Por                    | <b>V</b> |           |         |   |
| Padrón de Empleados                         | •        | -         |         | 1 |
| Planilla de Personal Fijo [Reportes Varios] | 1        | -         |         |   |
| Producción Laboral                          | ×        | 1         | -       | - |

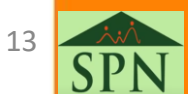

# 2.1.1 Relación de permisos recomendados – Módulo de Personal.

| Pantalla                                   | Lectura  | Escritura | Elimina |   |
|--------------------------------------------|----------|-----------|---------|---|
| Producción Laboral                         | V        |           |         |   |
| Reporte Contactos de empleados             | V        |           |         |   |
| Reporte Cursos Empleados                   | <b>V</b> |           |         |   |
| Reporte Datos sobre Salud                  | <b>V</b> |           |         |   |
| Reporte de Cuentas Bancarias               | •        |           |         |   |
| Reporte de Empleados por AFPs              | •        |           |         |   |
| Reporte de Empleados por ARSs              | •        |           |         |   |
| Reporte de Empleados por Clase de Empleado | *        |           |         |   |
| Reporte de Empleados por Clasificacion     | *        |           |         |   |
| Reporte de Empleados por Departamento      | *        |           |         |   |
| Reporte de Empleados por Equipos           | *        |           |         | _ |
| Reporte de Empleados por Estatus           | *        |           |         |   |
| Reporte de Empleados por Facilidades       | *        |           |         |   |
| Reporte de Empleados por Fecha de Ingreso  | *        |           |         |   |
| Reporte de Empleados por Grupo de Trabajo  | *        |           |         |   |
| Reporte de Empleados por Nivel             | *        |           |         |   |
| Reporte de Empleados por Posición          | *        |           |         |   |
| Reporte de Empleados Por Ruta              | ×        |           |         |   |
| Reporte de Empleados por Supervisor        | V        |           |         |   |
| Reporte de Empleados por Tipo de Empleado  | V        |           |         |   |
| Reporte de Empleados por Tipo Nomina       | V        |           |         |   |
| Reporte de Empleados por Turnos            | •        |           |         |   |
| Reporte de Equidad Salarial                | V        |           |         |   |
| Reporte DGT-2                              | V        |           |         |   |
| Reporte DGT-3                              | <b>1</b> |           |         | • |

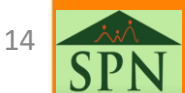

# 2.1.1 Relación de permisos recomendados – Módulo de Personal.

| Pantalla                                   | Lectura | Escritura | Elimina | - |
|--------------------------------------------|---------|-----------|---------|---|
| Reporte DGT-4                              | 1       | 1         | 11      |   |
| Reporte Empleados Casilleros               | ×       | 11        |         |   |
| Reporte Empleados Parqueos                 | ×       |           |         |   |
| Reporte Exclusión del seguro               | ×       |           |         |   |
| Reporte Firma Empleados                    | ×       |           |         |   |
| Reporte Historico de salarios              | ×       |           |         |   |
| Reporte Incidencias de Empleados           | ¥       |           |         |   |
| Reporte Mes Especifico                     | ×       |           |         |   |
| Reporte Perfil del Empleado                | ×       |           |         |   |
| Reporte Por fecha de Ingreso (Cumpleaños)  | *       |           |         |   |
| Reporte Relacion de Personal               | ¥       |           |         |   |
| Reporte Vencimientos Licencias de Conducir | ×       |           |         |   |
| Reportes de Empleados por Dirección        | ×       |           |         |   |
| Reportes de Plazas                         | ×       |           |         |   |
| Reportes de Salarios                       | ¥       |           |         |   |
| Reportes MT                                | ×       |           |         |   |
| Retorno Inversión (ROI) Capital Humano     | ×       |           |         |   |
| Menú Vacaciones                            |         |           |         |   |
| Balance de Vacaciones                      | ✓       |           |         |   |
| Reporte ¿Quienes Han Tomado Vacaciones?    | ¥       | -         |         |   |
| Reporte ¿Quienes no Han Tomado Vacaciones? | ×       |           |         |   |
| Reporte ¿Quienes Regresan de Vacaciones?   | ×       |           |         |   |
| Menú Planes Desarrollo                     | _       | -         | _       |   |
| Menú Planes Seguros                        |         | 10        | 10      |   |
| Reporte Exclusión del seguro               | ×       | 10        | 1       |   |
| Menú Acción Personal                       |         | 10        | 10      |   |
| Análisis Salarial                          | ~       | 11        |         |   |
| Consulta Acción de Personal                | 1       | 10        |         |   |
| MENU ACCION DE PERSONAL                    | V       | 10        |         |   |
| Menú Seguridad Ocupacional                 |         | 1         | 1       |   |
| Menú Administración                        |         | 11        | 1       |   |
| Dirección                                  | ×       | 1         |         |   |
| HeadCount Departamentos Grupos             | ~       | 1         | 1       |   |
| HeadCount Grupos                           | ~       | 1         | 1       |   |
| Horarios                                   | ~       |           |         |   |
| Menú Autoservicio                          |         |           |         |   |
| Menú Modulos Bl                            |         | 10        |         |   |

15 SPN

# 2.2 Asignación de permisos recomendados – Módulo de Nóminas.

Para la asignación de los permisos debemos seguir estos pasos:

| ø | ? Permisos                                                                   |            |               |         |   |           | > | < |
|---|------------------------------------------------------------------------------|------------|---------------|---------|---|-----------|---|---|
|   | <u>O</u> pciones                                                             |            |               |         |   |           |   |   |
|   | 📃 🔀 🦂 🊰 Genera plantilla Excel completa 🛛 👂 Exportar perfil actual a Excel 🛛 | 🐴 Importar | Plantilla Exc | el 🚺    |   |           |   |   |
|   | Registro Nueva Editada Eliminada                                             | С          |               |         |   | D         | E |   |
| A | Usuario JUAN PEREZ (juan01)                                                  | Pantall    | 3             |         |   | Permiso   | 1 |   |
| B | Menú Menú Consultas 🗾 Consulta de Nóminas                                    |            |               |         | - | Lectura 💌 |   |   |
|   | Pantalla                                                                     | Lectura    | Escritura     | Elimina |   | Filtro    |   |   |
|   | Menú Transacciones                                                           |            |               |         |   |           | V |   |
|   | Menú Pagos Extraordinarios                                                   |            |               |         |   | ,         |   |   |
|   | Menú Parámetros                                                              | _          |               |         |   |           |   |   |
|   | Menú Consultas                                                               |            |               |         |   |           |   |   |
|   | Menú Seguridad                                                               |            |               |         |   |           |   |   |

A) Seleccionamos el usuario previamente creado.

- B) Elegimos el menú donde daremos el acceso.
- C) Elegimos la opción o pantalla del menú.
- D) Indicamos el nivel del acceso, en este caso sería Lectura.
- E) Damos click en la flecha de color verde para asignar el permiso.

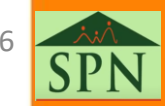

# 2.2 Asignación de permisos recomendados – Módulo <sup>S</sup> de Nóminas.

Una vez asignado podemos continuar asignando otros permisos y finalmente le damos click al botón "Guardar":

| 😰 Permisos                                                                   | ×                                        |
|------------------------------------------------------------------------------|------------------------------------------|
| Opciones                                                                     |                                          |
| 📔 🔀 🦂 🖓 Genera plantilla Excel completa 🛛 🧞 Exportar perfil actual a Excel 🗌 | 🖄 Importar Plantilla Excel 🛛 🚺           |
| Registro Nueva Editada Eliminada                                             |                                          |
| Usuario JUAN PEREZ (juan01)                                                  | Pantalla Permiso                         |
| Menú Menú Consultas                                                          |                                          |
| Pantalla                                                                     | Lectura Escritura Elimina 🔺 🛛 🖌 Filtro 🚗 |
| Consulta de Nóminas                                                          |                                          |
| Menú Transacciones                                                           |                                          |
| Manú Pagos Extraordinarios                                                   |                                          |

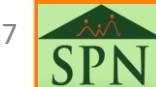

# 2.2.1 Relación de permisos recomendados – Módulo de Nóminas.

| Pantalla                                  | Lectura  | Escritura | Elimina |   |  |
|-------------------------------------------|----------|-----------|---------|---|--|
| Menú Transacciones                        |          |           |         |   |  |
| Descuentos                                | <b>V</b> |           |         |   |  |
| Descuentos en Bloque                      | V        |           |         |   |  |
| Horas Trabajadas                          | <b>V</b> |           |         |   |  |
| Horas Trabajadas en Bloque                | V        |           |         |   |  |
| Ingresos por Bloques                      | 1        |           |         |   |  |
| Ingresos Varios                           | 1        |           |         |   |  |
| Otros Ingresos Fuera de Nomina            | 1        |           |         |   |  |
| Reporte de Descuentos                     | 1        |           |         |   |  |
| Reportes de Horas Trabajadas              | V        |           |         |   |  |
| Retención Anual                           | 1        |           |         |   |  |
| Retención Mensual                         | 1        |           |         |   |  |
| Menú Pagos Extraordinarios                |          |           |         |   |  |
| Menú Parámetros                           |          |           |         |   |  |
| Actualizar descuentos de Seguridad Social | <b>V</b> |           |         |   |  |
| Asignación Valor por Posición             | <b>V</b> |           |         |   |  |
| Asignar Ingreso a Propinas                | V        |           |         |   |  |
| Asignar Puntajes a Posicion               | V        |           |         |   |  |
| Calendario 4x4                            | V        |           |         |   |  |
| Calendario Bisemanal                      | V        |           |         |   |  |
| Calendario Semanal                        | V        |           |         |   |  |
| Código Transferencia Bancaria             | V        |           |         |   |  |
| Configuración - Costo Empresa             | <b>V</b> |           |         |   |  |
| Configuración Aporte Voluntario AFP       | V        |           |         |   |  |
| Configuracion Rep. Nomina Personalizado   | ×.       |           |         | _ |  |
| Deducción Salario                         | 1        |           |         |   |  |
| Definición Segmentos                      | V        |           |         |   |  |
| Diferencia Retención                      | V        |           |         | - |  |
| Empleados - Datos Nominales               | 1        |           |         | - |  |
| Grupos Descuentos                         | 1        |           |         | - |  |
| Horas por Mes                             | 1        |           |         | - |  |
| Importación Retencion                     | V        |           |         | - |  |
| Parametros Contraloria                    | V        |           |         | - |  |
| Parámetros Otras Transacciones            |          |           |         | - |  |
| Parámetros Reporte Nómina Personalizado   | <b>v</b> |           |         | - |  |
| Salario Mínimo                            | <b>V</b> |           |         | - |  |
| Subsidio ISR y TSS por Ingresos           | <b>V</b> |           |         | - |  |
| Tabla ISR                                 | <b>v</b> |           |         | - |  |
| Tipo Descuentos (Regalía/Bonificación)    | <b>V</b> |           |         | - |  |
| Tipo Horas Trabajadas                     | <b>V</b> |           |         | - |  |
| Tipos de Descuentos                       | 1        |           |         | - |  |
| Tipos de Ingreso                          | <b>V</b> |           |         | - |  |
| Tipos de Nómina                           | <b>V</b> |           |         | - |  |
| Tipos de Volantes de Pago                 | 1        |           |         | - |  |
| Validar Archivo de Transferencia Bancaria | V        |           |         | - |  |

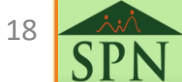

# 2.2.1 Relación de permisos recomendados – Módulo de Nóminas.

| Menú Consultas                   | V        |   |          |
|----------------------------------|----------|---|----------|
| Abono Préstamos                  | V        |   |          |
| Acumulados Provisiones           | V        |   |          |
| Acumulados Sueldos y Comisiones  | V        |   |          |
| Acumulados Vacaciones y Regalía  | V        |   |          |
| Asumir ISR                       | V        |   |          |
| Beneficios - Costo a Empresa     | V        |   |          |
| Beneficios - Ingresos Fijos      | ~        |   |          |
| Cheques Prestaciones             | V        |   |          |
| Consulta Aporte Voluntario AFP   | ~        |   |          |
| Consulta Bonificación y Regalía  | V        |   |          |
| Consulta de Nómina En Dólares    | V        |   |          |
| Consulta de Nóminas              | V        |   |          |
| Consulta Diferencia Retención    | V        |   |          |
| Consulta Nómina Proceso Indexada | V        |   |          |
| Consulta Todas las Aportaciones  | V        |   |          |
| Consultar Pre-Nominas            | V        |   |          |
| Cosulta Infotep                  | V        |   |          |
| Cosulta Plan de Pensiones        | V        |   |          |
| Cosulta Seguridad Social SFS     | V        |   |          |
| Relación Bancaria de Nóminas     | ~        |   |          |
| Relación Control de Horas Extras | V        |   |          |
| Reporte de Carga Laboral         | 1        |   |          |
| Reporte de Descuentos            | 1        |   |          |
| Reporte de ISR y TSS asumidos    | 1        |   |          |
| Reporte Especial Acumulado       | 1        |   |          |
| Reportes de Horas Trabajadas     | 1        |   |          |
| Transacciones Nóminales          | 1        |   |          |
| Verifica Transferencia Bancaria  | ×        | V | <b>V</b> |
| Menú Seguridad                   |          |   |          |
| Log(s) Proceso de Nómina         | <b>V</b> |   |          |
|                                  |          |   |          |

19 **SPN** 

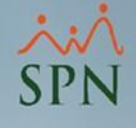

# 3. Generación de reportes varios en el módulo de Personal.

A continuación veremos cómo generar reportes por múltiples criterios dentro del módulo de Personal.

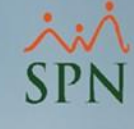

### 3.1 Lista de empleados por varios criterios.

#### Sistema de Personal (COMPAÑIA)

| <u>R</u> eclutamiento <u>E</u> mpleados | Reportes <u>V</u> a | acaciones     | <u>P</u> lanes Desarrollo | P <u>l</u> anes | Seguros            | <u>A</u> cción Personal | Segurida |  |  |
|-----------------------------------------|---------------------|---------------|---------------------------|-----------------|--------------------|-------------------------|----------|--|--|
|                                         | Listas de           | Empleado      | s Por                     | •               | Po                 | r Fecha de Ingreso      |          |  |  |
|                                         | Perfil del          | Empleado      |                           |                 | Po                 | r Tipo Nómina           |          |  |  |
|                                         | Contacto            | os de emple   | eados                     |                 | Po                 | r Estatus               |          |  |  |
|                                         | Informe             | por mes de    | e cumpleaños              | Po              | r Facilidad        | dad                     |          |  |  |
|                                         | Emplead             | os por Gen    | eración                   | Po              | Clase de Empleado  |                         |          |  |  |
|                                         | Padrón d            | le Emplead    | los                       |                 | Po                 | r Nivel                 |          |  |  |
|                                         | Reportes            | Padres, Ma    | adres y Dependien         | tes             | Po                 | r Clasificación         |          |  |  |
|                                         | Reportes            | de Salarios   | 5                         | •               | Po                 | r Posición              |          |  |  |
|                                         | Emplead             | os Cuentas    | s Bancarias               |                 | Po                 | r Departamento          |          |  |  |
|                                         | Total Cor           | mpensacio     | nes y Descuentos          | Po              | r Grupo de Trabajo |                         |          |  |  |
|                                         | Relación            | de Derson:    | -<br>al                   |                 | Po                 | r Tipo de Emplead       | 0        |  |  |
|                                         | Datos sol           | bre la Salur  | 4                         |                 | Po                 | Por Supervisor          |          |  |  |
|                                         | Histórico           | de Emplei     | ados                      |                 | Po                 | r Equipo                |          |  |  |
|                                         | Incidenci           | ias de Emplei | leados                    | Po              | r Profesión        |                         |          |  |  |
|                                         | Deventer            | DI            | Destation                 | Po              | r Nivel Académico  |                         |          |  |  |
|                                         | керопен             | Plazas por l  | Posicion                  | Po              | r Nivel Salarial   |                         |          |  |  |
|                                         | Producci            | ón Laboral    | l General                 |                 | Po                 | r Título Obtenido       |          |  |  |
|                                         | Producci            | ión Laboral   | Distintos Criterios       | ;               | Po                 | r Discapacidad          |          |  |  |
|                                         | HeadCou             | unt           |                           |                 | Po                 | r Grupo Ocupacio        | nal      |  |  |
|                                         | Planilla P          | ersonal Fij   | o                         |                 | Po                 | r Unidad Organiza       | cional   |  |  |
|                                         | Antigüed            | lad Por Pos   | sición                    |                 | Po                 | r Gerencia              |          |  |  |
|                                         | Retorno I           | Inversión (I  | ROI) Capital Huma         | ino             | Po                 | r Dirección             |          |  |  |
|                                         | Reportes            | Capacitaci    | ión                       | •               | Po                 | r Ruta                  |          |  |  |
|                                         | Cartas, C           | ontratos y    | Certificaciones           | Po              | r Turno            |                         |          |  |  |
|                                         | Reportes            | Ministerio    | de Trabajo                | •               | Ho                 | orario o Jornada        |          |  |  |
|                                         | Emplead             | os Direcció   | 'n                        |                 | Po                 | r ARS                   |          |  |  |
|                                         | Firma Em            | npleados      |                           |                 | Po                 | r AFP                   |          |  |  |

21

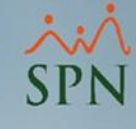

### 3.1 Lista de empleados por varios criterios.

### Ejemplos de reportes:

#### COMPAÑIA

Relación de Empleados por Fecha de Ingreso

Fecha Desde : 01/03/1996 Fecha Hasta : 31/03/2022

Ordenado por 'Fecha de Ingreso' y luego por 'Código'

| COD IGO  | NOMBRE                     | FECHA<br>INGRESO | AN TIGÜED AD              | CEDULA        | PASAPORTE | SALARIO<br>HORA | SALARIO<br>BASE | POSICION                           | DEPARTAMENTO     |
|----------|----------------------------|------------------|---------------------------|---------------|-----------|-----------------|-----------------|------------------------------------|------------------|
| Facilida | d 2                        |                  |                           |               |           |                 |                 |                                    |                  |
| 404301   | FEDERICO PEREZ             | 05/01/2015       | 7 años, 2 meses y 6 días  | 000-0001101-1 |           | 262.2744        | 50,000.00       | CHOFER                             | Operativo        |
| 1        | MARIA PEREZ                | 01/01/2020       | 2 años, 2 meses y 10 días | 032-0003910-7 |           | 62.3800         | 70,000.00       | Gerente de Comunicaciones          | Administración   |
|          | Sub Total                  | 2                |                           |               |           | \$              | 120,000.00      |                                    |                  |
| Facilida | d Principal                |                  |                           |               |           |                 |                 |                                    |                  |
| 404296   | JUAN ALEJANDRO PEREZ PEREZ | 05/01/2015       | 7 años, 2 meses y 6 días  | 000-0000000-1 |           | 62.3800         | 50,000.00       | Correspondencia                    | Admi nistr ación |
| 404297   | MARTA PEREZ                | 05/01/2015       | 7 años, 2 meses y 6 días  | 001-2012012-0 |           | 367.1842        | 50,000.00       | Director Administrativo            | Admi nistr ación |
| 404298   | LUIS PEREZ                 | 05/01/2015       | 7 años, 2 meses y 6 días  | 001-2424242-4 |           | 262.2744        | 50,000.00       | Gerente de Comunicaciones          | Operativo        |
| 404300   | JUANA MEDINA FERNANDEZ     | 05/01/2015       | 7 años, 2 meses y 6 días  | 001-1111110-0 |           | 62.3800         | 50,000.00       | Analistas                          | Operativo        |
| 404302   | JUANA PEREZ                | 05/01/2015       | 7 años, 2 meses y 6 días  | 010-1010101-0 |           | 62.3800         | 50,000.00       | Encargado de Seguridad Ocupacional | Operativo        |
| 404305   | JUAN PEREZ                 | 05/04/2017       | 4 años, 11 meses y 6 días | 345-3456345-3 |           | 209.8196        | 70,000.00       | Analistas                          | Administración   |
| 404307   | MARCOS PEREZ               | 01/07/2019       | 2 años, 8 meses y 10 días | 001-8982034-7 |           | 62.3800         | 70,000.00       | Analistas                          | Administración   |
| 404304   | CARLOS PEREZ PEÑA          | 01/11/2019       | 2 años, 4 meses y 10 días | 002-2331144-1 |           | 131.1372        | 70,000.00       | Analistas                          | Operativo        |
| 404303   | ALEXIS PEREZ               | 01/02/2021       | 1 año, 1 mes y 10 días    | 101-0010010-0 |           | 472.0940        | 50,000.00       | CHOFER                             | Operativo        |
|          | Sub Total                  | 9                |                           |               |           | \$              | 510,000.00      |                                    |                  |

Total General

\$630,000.00

#### COMPAÑIA

#### Relación de Empleados por Tipo de Empleado Ordenado por Fecha Ingreso Tipo Empleado : Todos los tipos

11

| in po cimpi |                            |                  |               |                      |                 |                 |                     | ruginu. 1/1                        |
|-------------|----------------------------|------------------|---------------|----------------------|-----------------|-----------------|---------------------|------------------------------------|
| COD IGO     | NOMBRE                     | FECHA<br>INGRESO | ŒDULA         | TERMINO<br>CON TRATO | SALARIO<br>HORA | SALARIO<br>BASE | SALARIO<br>PROMEDIO | POSICION                           |
| 1 - FIJO    |                            |                  |               |                      |                 |                 |                     |                                    |
| 404297      | MARTA PEREZ                | 05/01/2015       | 001-2012012-0 |                      | 367.18          | 50,000.00       | 50,000.00           | Director Administrativo            |
| 404298      | LUIS PEREZ                 | 05/01/2015       | 001-2424242-4 |                      | 262.27          | 50,000.00       | 50,000.00           | Gerente de Comunicaciones          |
| 404301      | FEDERICO PEREZ             | 05/01/2015       | 000-0001101-1 |                      | 262.27          | 50,000.00       | 50,000.00           | CHOFER                             |
| 404302      | JUANA PEREZ                | 05/01/2015       | 010-1010101-0 |                      | 62.38           | 50,000.00       | 50,000.00           | Encargado de Seguridad Ocupacional |
| 404296      | JUAN ALEJANDRO PEREZ PEREZ | 05/01/2015       | 000-0000000-1 |                      | 62.38           | 50,000.00       | 50,000.00           | Correspondencia                    |
| 404305      | JUAN PEREZ                 | 05/04/2017       | 345-3456345-3 |                      | 209.82          | 70,000.00       | 70,000.00           | Analistas                          |
| 404307      | MARCOS PEREZ               | 01/07/2019       | 001-8982034-7 |                      | 62.38           | 70,000.00       | 70,000.00           | Analistas                          |
| 404304      | CARLOS PEREZ PEÑA          | 01/11/2019       | 002-2331144-1 |                      | 131.14          | 70,000.00       | 70,000.00           | Analistas                          |
| 1           | MARIA PEREZ                | 01/01/2020       | 032-0003910-7 |                      | 62.38           | 70,000.00       | 70,000.00           | Gerente de Comunicaciones          |
|             | 9                          |                  |               |                      |                 |                 |                     |                                    |
| 2 - TEMPO   | DRERO                      |                  |               |                      |                 |                 |                     |                                    |
| 404300      | JUANA MEDINA FERNANDEZ     | 05/01/2015       | 001-1111110-0 |                      | 62.38           | 50,000.00       | 50,000.00           | Analistas                          |
|             | 1                          |                  |               |                      |                 |                 |                     |                                    |
| 4 - CONTI   | RATISTA                    |                  |               |                      |                 |                 |                     |                                    |
| 404303      | ALEXÍS PEREZ               | 01/02/2021       | 101-0010010-0 |                      | 472.09          | 50,000.00       | 50,000.00           | CHOFER                             |
|             | 1                          |                  |               |                      |                 |                 |                     |                                    |

Fecha : 11/03/2022 Hora : 09:08:16 a.m. Página : 1 / 1

Fecha: 11/03/2022 Hora: 09:07:12a.m.

Página: 1 / 1

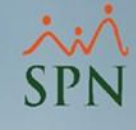

## 3.2 Reportes del Ministerio de Trabajo (DGT).

Sistema de Personal (COMPAÑIA)

| Reclutamiento Empleados | Reportes Vacaciones Planes Desarrollo Planes S                                                     | eguros <u>A</u> cción Personal Seguridad Ocupacional A <u>d</u> min                                    |
|-------------------------|----------------------------------------------------------------------------------------------------|----------------------------------------------------------------------------------------------------|
|                         | Reportes Padres, Madres y Dependientes                                                             |                                                                                                    |
|                         | Reportes de Salarios<br>Empleados Cuentas Bancarias<br>Total Compensaciones y Descuentos           |                                                                                                    |
|                         | Relación de Personal<br>Datos sobre la Salud<br>Histórico de Empleados<br>Incidencias de Empleados |                                                                                                    |
|                         | Reporte Plazas por Posición                                                                        |                                                                                                    |
|                         | Producción Laboral General<br>Producción Laboral Distintos Criterios                               |                                                                                                    |
|                         | HeadCount<br>Planilla Personal Fijo<br>Antigüedad Por Posición                                     |                                                                                                    |
|                         | Reportes Capacitación                                                                              | MÓDULO PERS                                                                                            |
|                         | Cartas, Contratos y Certificaciones                                                                |                                                                                                    |
|                         | Reportes Ministerio de Trabajo 🛛 🔸                                                                 | Reporte y Archivo DGT-2                                                                                |
|                         | Empleados Dirección<br>Firma Empleados<br>Vencimientos Licencias de Conducir<br>Empleados sin Eoto | Reporte DGT-3<br>Reporte y Archivo DGT-3 (Anexo)<br>Reporte y Archivo DGT-4<br>Reporte y Archivo DGT-5 |
|                         |                                                                                                    | Reporte y Archivo DGT-9                                                                                |

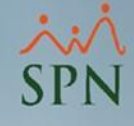

Registro Nacional Laboral -RNL-

# 3.2 Reportes del Ministerio de Trabajo (DGT).

### Ejemplos de reportes:

DGT-3 Anexo/2022

#### MINISTERIO DE TRABAJO PLANILLA DE PERSONAL FIJO-ANEXO-

|                                                                                                    |                                                                                                    |                                                                               |                                                                                                    |                                                                                                    |                                                                                                    |                                                                                                    | ·                                                                                                    |                                                                                                    |                                                                  | 01020304-000                                                                    | 1                                                                                                    |
|----------------------------------------------------------------------------------------------------|----------------------------------------------------------------------------------------------------|-------------------------------------------------------------------------------|----------------------------------------------------------------------------------------------------|----------------------------------------------------------------------------------------------------|----------------------------------------------------------------------------------------------------|----------------------------------------------------------------------------------------------------|----------------------------------------------------------------------------------------------------|----------------------------------------------------------------------------------------------------|------------------------------------------------------------------|---------------------------------------------------------------------------------|----------------------------------------------------------------------------------------------------|
| Año Reportado: 2022                                                                                                    |                                                                                                    |                                                                               |                                                                                                    |                                                                                                    |                                                                                                    |                                                                                                    |                                                                                                    | SOLO                                                                                                    | PARA                                                             | USO DE LA S                                                                     | ΕT                                                                                                    |
| R.N.C. No.: 01020304                                                                                                    |                                                                                                    |                                                                               |                                                                                                    |                                                                                                    |                                                                                                    |                                                                                                    | I                                                                                                    | legistro de Plani                                                                                                    | lla No.:                                                         |                                                                                 |                                                                                                    |
| Póliza de Accidente No.: 001-526-452                                                                                                    |                                                                                                    | 1                                                                             |                                                                                                    |                                                                                                    |                                                                                                    |                                                                                                    | I                                                                                                    | ama de Activida                                                                                                    | d No.:                                                           |                                                                                 |                                                                                                    |
| Nombre de la Empresa o Razón Social: COMPAÑIA Nombre Empleador: SUPERVISOR SPN ADMINISTRADOR Cédula: 001-0012354-6                                                                                                    |                                                                                                    |                                                                               |                                                                                                    |                                                                                                    |                                                                                                    |                                                                                                    |                                                                                                    | 2354-6                                                                                                    |                                                                  |                                                                                 |                                                                                                    |
| Nombre del Establecimiento: COMPAÑIA Nombre Representante: SUPERVISOR SPN ADMINISTRADOR Cédula: 001-0012354-6                                                                                                    |                                                                                                    |                                                                               |                                                                                                    |                                                                                                    |                                                                                                    |                                                                                                    |                                                                                                    | 2354-6                                                                                                    |                                                                  |                                                                                 |                                                                                                    |
| Dirección (Ave./Cy#): CIUDAD Sector: EVARISTO MORALES Plaza: Municipio: SANTO DOMINGO Provincia: SANTO DOMINGO                                                                                                    |                                                                                                    |                                                                               |                                                                                                    |                                                                                                    |                                                                                                    |                                                                                                    |                                                                                                    |                                                                                                    |                                                                  |                                                                                 |                                                                                                    |
| Teléfono: Fax: E-mail: email@gicom.do Zona Franca: Sí No X Parque: Sucursal: Sí                                                                                                    |                                                                                                    |                                                                               |                                                                                                    |                                                                                                    |                                                                                                    | Sí X No                                                                                                    |                                                                                                    |                                                                                                    |                                                                  |                                                                                 |                                                                                                    |
| A qué se dedica el establecimiento: CONSULTORIA INFORMATICA Valor de las instalaciones y/o existencias (RD\$): 12000000                                                                                                    |                                                                                                    |                                                                               |                                                                                                    |                                                                                                    |                                                                                                    |                                                                                                    |                                                                                                    |                                                                                                    |                                                                  |                                                                                 |                                                                                                    |
|                                                                                                    |                                                                                                    |                                                                               |                                                                                                    |                                                                                                    |                                                                                                    |                                                                                                    |                                                                                                    |                                                                                                    |                                                                  |                                                                                 |                                                                                                    |
| Nombres y Apellidos del Trabajador                                                                                                    | Cédula de ID y<br>Electoral                                                                                                    | No.<br>SDSS                                                                   | Fecha de<br>Nacimiento                                                                                                    | Sexo<br>H IM                                                                                                    | Nacionalidad                                                                                            | Fecha de<br>Entrada                                                                                                   | O cupació n                                                                                                    | Salario<br>Mensual (RD\$)                                                                                                    | Tumo<br>Horario                                                  | Vaca<br>Inicio                                                                  | ciones<br>Fin                                                                                                    |
| Nombres y Apellidos del Trabajador<br>1 CARLOS PEREZ PEÑA                                                                                                    | Cédula de ID y<br>Electoral<br>002-2331144-1 7-                                                                                                    | No.<br>SDSS<br>4593651                                                        | Fecha de<br>Nacimiento<br>19/12/1983                                                                                                    | Sexo<br>H M<br>X                                                                                                    | Nacionalidad                                                                                            | Fecha de<br>Entrada<br>01/11/2019                                                                                     | <b>O</b> cupación<br>TRAPICHERO, CAÑA DE AZ                                                                                                    | Salario<br>Mensual (RD\$)<br>2 100,000.00                                                                                                    | Tumo<br>Horario<br>1                                             | Vaca<br>Inicio<br>1/11                                                          | Fin<br>21/11                                                                                                    |
| Nombres y Apellidos del Trabajador           1         CARLOS PEREZ PEÑA           2         FEDERICO PEREZ                                                                                                    | Cédula de ID y<br>Electoral         74           002-2331144-1         74           000-0001101-1         73                                                                                                    | No.<br>SDSS<br>4593651<br>8954236                                             | Fecha de<br>Nacimiento<br>19/12/1983<br>12/12/1980                                                                                                    | Sexo<br>H M<br>X<br>X                                                                                                    | - Nacionalidad<br>DOMINICAN<br>DOMINICAN                                                                | Fecha de<br>Entrada<br>01/11/2019<br>05/01/2015                                                                       | O cupación<br>TRAPICHERO, CAÑA DE AZ<br>TRAPICHERO, CAÑA DE AZ                                                                                                    | Salario<br>Mensual (RD\$)<br>2 100,000.00<br>2 100,000.00                                                                                                    | Tumo<br>Horario<br>1<br>2                                        | Vaca<br>Inicio<br>1/11<br>5/ 1                                                  | riones<br>Fin<br>21/11<br>28/1                                                                                                    |
| Nombres y Apellidos del Trabajador           1         CARLOS PEREZ PEÑA           2         FEDERICO PEREZ           3         JUAN ALEJANDRO PEREZ PEREZ                                                                                                | Cédula de IDy<br>Electoral         7           002-2331144-1         7           000-000101-1         7           000-0000000-1         7                                                                                                    | No.<br>SDSS<br>4593651<br>8954236<br>4125896                                  | Fecha de<br>Nacimiento<br>19/12/1983<br>12/12/1980<br>11/12/1975                                                                                                    | Sexo<br>H M<br>X<br>X<br>X                                                                                                    | Nacionalidad<br>DOMINICAN<br>DOMINICAN<br>ARGENTINA                                                     | Fecha de<br>Entrada<br>01/11/2019<br>05/01/2015<br>05/01/2015                                                         | O cupación<br>TRAPICHERO, CAÑA DE AZ<br>TRAPICHERO, CAÑA DE AZ<br>TRAPICHERO, CAÑA DE AZ                                                                                                    | Salario           Mensual (RD\$)           2         100,000.00           2         100,000.00           2         100,000.00                                                                                                    | Tumo<br>Horario<br>1<br>2<br>1                                   | Vaca<br>Inicio<br>1/11<br>5/1<br>5/1                                            | Fin           21/11           28/1           28/1                                                                                              |
| Nombres y Apellidos del Trabajador           1         CARLOS PEREZ PEÑA           2         FEDERICO PEREZ           3         JUAN ALEJANDRO PEREZ PEREZ           4         JUAN PEREZ                                                                 | Cédula de ID y<br>Electoral         7           002-2331144-1         7           000-0001101-1         7           000-000000-1         7           345-3456345-3         7                                                                                                    | No.<br>SDSS<br>4593651<br>8954236<br>4125896                                  | Fecha de<br>Nacimiento<br>19/12/1983<br>12/12/1980<br>11/12/1975<br>11/12/1990                                                                                                    | Sexo           H         M           X         X           X         X           X         X           X         X           X         X | Nacionalidad<br>DOMINICAN<br>DOMINICAN<br>ARGENTINA<br>DOMINICAN                                        | Fecha de<br>Entrada<br>01/11/2019<br>05/01/2015<br>05/01/2015<br>05/04/2017                                           | O cupación<br>TRAPICHERO, CAÑA DE AZ<br>TRAPICHERO, CAÑA DE AZ<br>TRAPICHERO, CAÑA DE AZ<br>TRAPICHERO, CAÑA DE AZ                                                                               | Salario           Mensual (RD\$)           100,000.00           100,000.00           100,000.00           100,000.00           100,000.00                                                                                                    | Tumo<br>Horand<br>1<br>2<br>1<br>1                               | Vaca<br>Inicio<br>1/11<br>5/1<br>5/1<br>5/4                                     | Fin           21/11           28/1           28/1           27/4                                                                               |
| Nombres y Apellidos del Trabajador       1     CARLOS PEREZ PEÑA       2     FEDERICO PEREZ       3     JUAN ALEJANDRO PEREZ PEREZ       4     JUAN PEREZ       5     JUANA PEREZ                                                                         | Cédula de ID y<br>Electoral         7           002-2331144-1         7           000-0001101-1         7           000-000000-1         7           345-3456345-3         1           010-101010-0         11                                                                    | No.<br>SDSS<br>4593651<br>8954236<br>4125896<br>2542563                       | Fecha de<br>Nacimiento<br>19/12/1983<br>12/12/1980<br>11/12/1990<br>11/12/1990<br>22/12/1976                                                                                                   | Sexo<br>H M<br>X<br>X<br>X<br>X<br>X<br>X                                                                                                | Nacionalidad<br>DOMINICAN<br>DOMINICAN<br>ARGENTINA<br>DOMINICAN<br>DOMINICAN                           | Fecha de<br>Entrada<br>01/11/2019<br>05/01/2015<br>05/04/2017<br>05/01/2015                                           | O cupación<br>TRAPICHERO, CAÑA DE AZ<br>TRAPICHERO, CAÑA DE AZ<br>TRAPICHERO, CAÑA DE AZ<br>TRAPICHERO, CAÑA DE AZ                                                                               | Salario           Mensual (RD\$)           100,000.00           100,000.00           100,000.00           100,000.00           100,000.00           100,000.00           100,000.00           100,000.00                                                                                                    | Tumo<br>Horand<br>1<br>2<br>1<br>1<br>1<br>1                     | Vaca<br>Inicio<br>1/11<br>5/1<br>5/1<br>5/4<br>5/1                              | Fin           21/11           28/1           27/4           28/1                                                                               |
| Nombres y Apellidos del Trabajador       1     CARLOS PEREZ PEÑA       2     FEDERICO PEREZ       3     JUAN ALEJANDRO PEREZ PEREZ       4     JUAN PEREZ       5     JUANA PEREZ       6     LUIS PEREZ                                                  | Cédula de ID y<br>Electoral         7           002-2331144-1         7           000-0001101-1         7           000-000000-1         7           345-3456345-3         7           010-1010101-0         11           001-2424242-4         7                                 | No.<br>SDSS<br>4593651<br>8954236<br>4125896<br>2542563<br>5315985            | Fecha de<br>Nacimiento<br>19/12/1983<br>12/12/1980<br>11/12/1990<br>11/12/1990<br>22/12/1976<br>04/12/1986                                                                                     | Sexo<br>H M<br>X<br>X<br>X<br>X<br>X<br>X<br>X                                                                                           | Nacionalidad<br>DOMINICAN<br>DOMINICAN<br>ARGENTINA<br>DOMINICAN<br>DOMINICAN                           | Fecha de<br>Entrada<br>01/11/2019<br>05/01/2015<br>05/01/2015<br>05/01/2015<br>05/01/2015                             | O cupación<br>TRAPICHERO, CAÑA DE AZ<br>TRAPICHERO, CAÑA DE AZ<br>TRAPICHERO, CAÑA DE AZ<br>TRAPICHERO, CAÑA DE AZ<br>TRAPICHERO, CAÑA DE AZ                                                     | Salario           Mensual (RD\$)           100,000.00           100,000.00           100,000.00           100,000.00           100,000.00           100,000.00           100,000.00           100,000.00           100,000.00                                                                                     | Tumo<br>Horanic<br>1<br>2<br>1<br>1<br>1<br>1<br>1               | Vaca<br>Inicio<br>1/11<br>5/1<br>5/1<br>5/4<br>5/1<br>5/1<br>5/1                | Fin           21/11           28/1           27/4           28/1           28/1                                                                |
| Nombres y Apellidos del Trabajador       1     CARLOS PEREZ PEÑA       2     FEDERICO PEREZ       3     JUAN ALEJANDRO PEREZ PEREZ       4     JUAN PEREZ       5     JUANA PEREZ       6     LUIS PEREZ       7     MARCOS PEREZ                         | Cédula de ID y<br>Electoral         7           002-2331144-1         7           000-0001010-1         7           345-3456345-3         7           010-101010-0         11           001-2424242-4         7           001-8982034-7         7                                 | No.<br>SDSS<br>4593651<br>8954236<br>4125896<br>2542563<br>5315985            | Fecha de<br>Nacimiento           19/12/1983           12/12/1980           11/12/1975           11/12/1990           22/12/1976           04/12/1986           30/06/1976                      | Sexo<br>H M<br>X<br>X<br>X<br>X<br>X<br>X<br>X<br>X<br>X                                                                                 | Nacionalidad<br>DOMINICAN<br>DOMINICAN<br>ARGENTINA<br>DOMINICAN<br>DOMINICAN<br>DOMINICAN              | Fecha de<br>Entrada<br>01/11/2019<br>05/01/2015<br>05/04/2017<br>05/01/2015<br>05/01/2015<br>01/07/2019               | O cupación<br>TRAPICHERO, CAÑA DE AZ<br>TRAPICHERO, CAÑA DE AZ<br>TRAPICHERO, CAÑA DE AZ<br>TRAPICHERO, CAÑA DE AZ<br>TRAPICHERO, CAÑA DE AZ<br>TRAPICHERO, CAÑA DE AZ                           | Salario           Mensual (RD\$)           100,000.00           100,000.00           100,000.00           100,000.00           100,000.00           100,000.00           100,000.00           100,000.00           100,000.00           100,000.00           100,000.00           100,000.00                      | Tumo<br>Horanic<br>1<br>2<br>1<br>1<br>1<br>1<br>1<br>1<br>1     | Vaca<br>Inicio<br>1/11<br>5/1<br>5/1<br>5/4<br>5/1<br>5/1<br>5/1<br>1/7         | Fin           21/11           28/1           27/4           28/1           28/1           1           28/1           1           1           1 |
| Nombres y Apellidos del Trabajador       1     CARLOS PEREZ PEÑA       2     FEDERICO PEREZ       3     JUAN ALEJANDRO PEREZ PEREZ       4     JUAN PEREZ       5     JUANA PEREZ       6     LUIS PEREZ       7     MARCOS PEREZ       8     MARIA PEREZ | Cédula de ID y<br>Electoral         7           002-2331144-1         7           000-000101-1         7           345-3456345-3         7           010-101010-0         11           001-242424-4         7           001-8982034-7         7           032-0003910-7         2 | No.<br>SDSS<br>4593651<br>8954236<br>4125896<br>2542563<br>5315985<br>3232332 | Fecha de<br>Nacimiento           19/12/1983           12/12/1980           11/12/1975           11/12/1990           22/12/1976           04/12/1986           30/06/1976           26/12/1970 | Sexo<br>H M<br>X<br>X<br>X<br>X<br>X<br>X<br>X<br>X<br>X<br>X                                                                            | Nacionalidad<br>DOMINICAN<br>DOMINICAN<br>ARGENTINA<br>DOMINICAN<br>DOMINICAN<br>DOMINICAN<br>DOMINICAN | Fecha de<br>Entrada<br>01/11/2019<br>05/01/2015<br>05/04/2017<br>05/01/2015<br>05/01/2015<br>01/07/2019<br>01/01/2020 | O cupación<br>TRAPICHERO, CAÑA DE AZ<br>TRAPICHERO, CAÑA DE AZ<br>TRAPICHERO, CAÑA DE AZ<br>TRAPICHERO, CAÑA DE AZ<br>TRAPICHERO, CAÑA DE AZ<br>TRAPICHERO, CAÑA DE AZ<br>TRAPICHERO, CAÑA DE AZ | Salario           Mensual (RD\$)           100,000.00           100,000.00           100,000.00           100,000.00           100,000.00           100,000.00           100,000.00           100,000.00           100,000.00           100,000.00           100,000.00           100,000.00           100,000.00 | Tumo<br>Horand<br>1<br>2<br>1<br>1<br>1<br>1<br>1<br>1<br>1<br>1 | Vacas<br>Inicio<br>1/11<br>5/1<br>5/1<br>5/4<br>5/1<br>5/1<br>1/7<br>1/7<br>1/1 | Fin           21/11           28/1           28/1           28/1           28/1           10/7           19/1                                  |

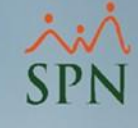

## 3.3. Reportes sobre la ejecución de vacaciones.

#### Sistema de Personal (COMPAÑIA)

| Reclutamiento Empleados Reportes | Vacaciones Planes Desarrollo Planes Seguros | Acción Personal Seguridad Ocupacional Adm |
|----------------------------------|---------------------------------------------|-------------------------------------------|
|                                  | Plan de Vacaciones                          |                                           |
|                                  | Planificación Bono Vacacional               |                                           |
|                                  | Antigüedad Acumulada en Organización        |                                           |
|                                  | Carga Histórico Disfrute de Vacaciones      |                                           |
|                                  | Registro Masivo Disfrute de Vacaciones      | 1307                                      |
|                                  | Control de Vacaciones                       |                                           |
|                                  | Reportes de Ejecución de Vacaciones 🔹 🕨     | ¿Quiénes Han Tomado Vacaciones?           |
|                                  |                                             | ¿Quiénes no Han Tomado Vacaciones?        |
|                                  | 110.5 10                                    | ¿Quiénes Regresan de Vacaciones?          |
|                                  | and the second                              | Vacaciones todos los Empleados            |
|                                  |                                             | Balance de Vacaciones                     |

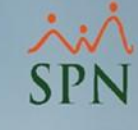

## 3.3. Reportes sobre la ejecución de vacaciones. Ejemplos de reportes:

#### **COMDAŃTA**

| СОМ                | PAŃIA                               |         |                 |             |                 |                             | I               | Fecha: 11/        | 03/2022 |  |  |  |
|--------------------|-------------------------------------|---------|-----------------|-------------|-----------------|-----------------------------|-----------------|-------------------|---------|--|--|--|
| Persor             | Personal que ha tomado vacaciones P |         |                 |             |                 |                             |                 |                   |         |  |  |  |
| Fecha de           | esde: 01/03/2015                    | Fecha   | Corte: 11/03/20 | )22         | Año             | Año Correspondiente : Todos |                 |                   |         |  |  |  |
| Criterio 1: Todos  |                                     |         |                 | Estatus E   | mpleado: /      | Activos                     |                 |                   |         |  |  |  |
| Criterio           | 2: Todos                            |         |                 | E status V  | acaciones       | Activas                     |                 |                   |         |  |  |  |
| Código<br>Empleado | Nombre Empleado                     |         | Fecha Desde     | Fecha Hasta | Año<br>Corresp. | Año<br>Emp.                 | Días<br>Tomados | Días<br>Pendiente | Estatus |  |  |  |
| Operati            | vo                                  |         |                 |             |                 |                             |                 |                   |         |  |  |  |
| 404298             | LUIS PEREZ                          |         | 26/12/2021      | 12/01/2022  | 2016            | 1                           | 14.00           | 0.00              | Activas |  |  |  |
| 404301             | FEDERICO PEREZ                      |         | 26/02/2021      | 20/03/2021  | 2021            | 6                           | 18.00           | 0.00              | Activas |  |  |  |
|                    |                                     |         | 26/02/2021      | 20/03/2021  | 2021            | 7                           | 18.00           | 0.00              | Activas |  |  |  |
|                    |                                     |         | 16/09/2021      | 04/10/2021  | 2016            | 1                           | 14.00           | 0.00              | Activas |  |  |  |
| 404304             | CARLOS PEREZ PEÑA                   |         | 10/12/2021      | 28/12/2021  | 2021            | 2                           | 14.00           | 0.00              | Activas |  |  |  |
|                    | Cant. Emp                           | eados 3 |                 |             |                 |                             |                 |                   |         |  |  |  |
|                    | Total de Emplea                     | dos: 3  |                 |             |                 |                             |                 |                   |         |  |  |  |

### COMPAŃIA

|                   |                                   |               |            |        |                  |                  | Hora: 00:1                  | 0.265 m         |  |  |
|-------------------|-----------------------------------|---------------|------------|--------|------------------|------------------|-----------------------------|-----------------|--|--|
| Pers              | onal que no ha toma               | Página: 1 / 1 | 0.208.111. |        |                  |                  |                             |                 |  |  |
| Fecha             | Fecha desde : 01/03/2020 Fecha ha |               |            | 3/2022 | Fecha C          | orte: 11/03/2022 | Año Correspondiente : Todos |                 |  |  |
| Criterio 1: Todos |                                   |               |            |        | Estatus Emple    | ado: Activos     |                             |                 |  |  |
| Criteri           | o 2: Todos                        |               |            |        |                  |                  |                             |                 |  |  |
| Código            | Nombre Empleado                   |               | Años       | Meses  | Fecha<br>Ingreso | Departamento     | Supervisor                  | Dias<br>Corresp |  |  |
| Admin             | istración                         |               |            |        |                  |                  |                             |                 |  |  |
| 1                 | MARIA PEREZ                       |               | 2          | 2      | 01/01/2020       | Administración   | Mario Perez Perez           | 14              |  |  |
| 404296            | JUAN ALEJANDRO PEREZ PER          | EZ            | 7          | 2      | 05/01/2015       | Administración   | Mario Perez Perez           | 18              |  |  |
| 404297            | MARTA PEREZ                       |               | 7          | 2      | 05/01/2015       | Administración   | Mario Perez Perez           | 18              |  |  |
| 404305            | JUAN PEREZ                        |               | 4          | 11     | 05/04/2017       | Administración   | JUANA MEDINA FERNANDEZ      | 14              |  |  |
| 404307            | MARCOS PEREZ                      |               | 2          | 8      | 01/07/2019       | Administración   | JUAN ALEJANDRO PEREZ PE     | 14              |  |  |
|                   | Cant Empleados                    | 5             |            |        |                  |                  |                             |                 |  |  |
| Opera             | tivo                              |               |            |        |                  |                  |                             |                 |  |  |
| 404300            | JUANA MEDINA FERNANDEZ            |               | 7          | 2      | 05/01/2015       | Operativo        | JUAN ALEJANDRO PEREZ PE     | 18              |  |  |
| 404302            | JUANA PEREZ                       |               | 7          | 2      | 05/01/2015       | Operativo        | MARIA PEREZ                 | 18              |  |  |
|                   | Cant Empleados                    | 2             |            |        |                  |                  |                             |                 |  |  |

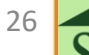

Fecha: 11/03/2022

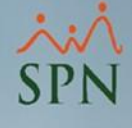

### 3.4 Reportes sobre acciones de personal.

| 8 | Sistem                                                               | a de Pe   | sonal (CON       | (IPAÑIA) |                         |               |                        |           |                   |         |              |                |         |          |         |         |          |                |   |
|---|----------------------------------------------------------------------|-----------|------------------|----------|-------------------------|---------------|------------------------|-----------|-------------------|---------|--------------|----------------|---------|----------|---------|---------|----------|----------------|---|
| E | <u>l</u> ecluta                                                      | miento    | Empleado:        | s Repor  | tes <u>V</u> ä          | acaciones     | <u>P</u> lanes D       | esarrollo | P <u>l</u> anes S | eguros  | <u>A</u> cci | ón Pers        | onal    | Seguri   | dad O   | cupacio | nal A    | <u>d</u> minis |   |
| - |                                                                      |           |                  |          |                         |               |                        |           |                   |         |              | Asistent       | te Des  | vincula  | cione   | s       |          |                |   |
|   |                                                                      |           |                  |          |                         |               |                        |           |                   |         | I            | Registra       | ar Acc  | iones d  | le Pers | onal    |          |                |   |
|   |                                                                      |           |                  |          |                         |               |                        |           |                   |         |              | Autoriza       | ar Acc  | iones o  | de Pers | onal    |          |                |   |
|   |                                                                      |           |                  |          |                         |               |                        | 1.2       |                   | 1.1.1   |              | Consult        | tar Ac  | ciones   | de Per  | sonal   |          |                |   |
|   | Consulta Aquion de Personal                                          |           |                  |          |                         |               |                        |           |                   |         |              |                |         |          |         |         |          |                |   |
|   | Imprimir      Preview de Acciones en Pantalla     Imp Ver Beneficios |           |                  |          |                         |               |                        |           |                   |         |              |                |         |          |         |         |          |                |   |
|   | <u>i C</u> o                                                         | nsulta    | 📝 <u>R</u> egist | ro       |                         |               |                        |           |                   |         |              |                |         |          |         |         |          |                |   |
|   | Búsqu                                                                | ieda      |                  |          |                         |               |                        |           |                   |         |              |                |         |          |         | _       | _        |                |   |
|   | …<br>⊢Ban                                                            | ao de Fe  | cha              | <u> </u> | 🖉 Repo                  | rte de Acc    | iones de F             | Personal  |                   |         |              |                | -       |          |         | ×       | E        | 3              |   |
|   |                                                                      | )esde  0  | 1/03/2022        | •        | 🎒 Imp                   | rimir 🚺       | <u>F</u> inalizar      |           |                   |         |              |                |         |          |         |         |          | ×              |   |
|   | Esta                                                                 | itus Acci | ón               |          | - Filtros -<br>Múltiple | es criterios  |                        |           |                   |         |              |                |         |          |         |         | <u> </u> | Suscar         |   |
|   |                                                                      | (         | > No Autoria     | zada     | Tod                     | 08            | -                      |           |                   |         |              |                |         |          |         |         |          |                | _ |
|   |                                                                      | Fech      | a                | Nomt     |                         | Código        | <mark>o desde :</mark> | 0         | <b></b>           |         | Ŀ            | <u>Hasta :</u> |         | 0        | ▲<br>▼  |         | Ra       | azón –         |   |
|   |                                                                      |           |                  |          | F                       | echa regist   | ro esde :              | 01/03/202 | 2 र               |         | Ŀ            | Hasta :        | 31/03   | /2022    | 7       |         |          |                |   |
|   |                                                                      |           |                  |          | Fecha                   | a efectividad | d desde :              | 01/03/202 | 2 र               |         | Ŀ            | Hasta :        | 31/03   | /2022    | 7       |         |          |                |   |
|   |                                                                      |           |                  |          | Fecha                   | aprobaciór    | <mark>n desde :</mark> | 01/03/202 | 2 र               |         | Ŀ            | Hasta :        | 31/03   | /2022    | 7       |         |          |                |   |
|   |                                                                      |           |                  |          |                         | Clase         | Acción :               | (Todos)   |                   |         |              |                |         |          | •       |         |          |                |   |
|   |                                                                      |           |                  |          |                         | Tipo          | Acción :               | (Todos)   |                   |         |              |                |         |          | •       |         |          |                |   |
|   |                                                                      |           |                  |          |                         | Motivo        | Acción :               | (Todos)   |                   |         |              |                |         |          | -       |         |          |                |   |
|   |                                                                      |           |                  |          | Estat                   | us            | -                      |           |                   |         |              |                |         |          |         |         |          |                |   |
|   |                                                                      |           |                  |          | O N                     | o Autorizad   | a (•                   | Autorizad | a (               | ) Hecha | azada        | C              | ) Des   | autoriza | ida     |         |          |                |   |
|   |                                                                      |           |                  |          | E Pe                    | endientes A   | probación              |           |                   |         |              | 🗌 Deta         | alle De | sautoriz | ación   |         |          |                |   |
|   | Imprimir formularios individuales de Acciones de Personal            |           |                  |          |                         |               |                        |           |                   |         |              |                |         |          |         |         |          |                |   |
|   |                                                                      |           |                  |          | _                       | _             | _                      | _         | _                 | _       |              | _              |         |          |         | _       |          |                |   |
|   |                                                                      |           |                  |          |                         |               |                        |           |                   |         |              |                |         |          |         |         |          |                |   |
|   |                                                                      | 1         |                  |          |                         |               |                        |           |                   |         |              |                |         |          |         |         |          | •              | - |
|   | •                                                                    |           |                  |          |                         |               |                        |           |                   |         |              |                |         |          |         |         |          | Þ              |   |

27

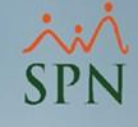

### 3.4 Reportes sobre acciones de personal.

### Ejemplos de reportes:

| COMPAÑIA                                                                            |                    |                 |                    |                  |                |                   | 11/03/2022     |
|-------------------------------------------------------------------------------------|--------------------|-----------------|--------------------|------------------|----------------|-------------------|----------------|
| Relación de Acciónes de                                                             | Personal           | Registro        | Fecha Desde: To    | das Fo           | echa Hasta:    | Todas             | Page 1 of 2    |
|                                                                                     |                    | Efectividad:    | Fecha Desde: 01/   | /08/2019 Fe      | echa Hasta:    | 31/03/2020        | -              |
|                                                                                     |                    | Aprobación:     | Fecha Desde: To    | das Fi           | echa Hasta:    | Todas             |                |
|                                                                                     |                    | Aprobación      |                    |                  |                | 10003             |                |
| Fecha Empleado                                                                      |                    | Estatus         | Fecha Efectiva     | Fecha Autorizaci | ión Solicitada | Por               | Autorizada Por |
| Tipo Acción : Aumento de Suo           23/08/2019         404299           FELIX GA | eldo<br>IRCÍA DANO | Autorizada      | 23/08/2019         | 23/08/2019       | SUPERVIS       | OR SPN ADMINISTRA | supervisor     |
| Motivo : Aumento salario                                                            |                    | Razó            | n Acción : Comenta | rio              |                |                   |                |
| Sub Total:                                                                          | 1                  |                 |                    |                  |                |                   |                |
| Tipo Acción : Incorporación<br>11/11/2019 404304 CARLOS                             | PEREZ PEÑA         | Autorizada      | 01/11/2019         | 11/11/2019       | SUPERVIS       | OR SPN ADMINISTRA | supervisor     |
| Motivo: Nuevo Ingreso                                                               |                    | Razó            | n Acción : Comenta | ario             |                |                   |                |
| Sub Total:                                                                          | 1                  |                 |                    |                  |                |                   |                |
| Tipo Acción : Promoción           26/08/2019         404299         FELIX GA        | RCĬA DANO          | Autorizada      | 26/08/2019         | 21/01/2021       | SUPERVIS       | OR SPN ADMINISTRA | supervisor     |
| Motivo : Cambio de posicion                                                         |                    | Razó            | n Acción : Comenta | ario             |                |                   |                |
| 11/11/2019 404306 JOSE PER                                                          | REZ ROSA           | Autorizada      | 16/11/2019         | 11/11/2019       | SUPERVIS       | OR SPN ADMINISTRA | supervisor     |
| Motivo : Promocion                                                                  |                    | Razói           | n Acción : Comenta | ario             |                |                   |                |
| 11/11/2019 9 JUANA P                                                                | EREZ PEÑA          | Autorizada      | 11/11/2019         | 11/11/2019       | SUPERVIS       | OR SPN ADMINISTRA | supervisor     |
| Motivo : Promocion                                                                  |                    | Razó            | n Acción : Comenta | ario             |                |                   |                |
| 07/11/2019 404298 LUIS CH4                                                          | AVEZ CASTRO        | Autorizada      | 01/11/2019         | 07/11/2019       | SUPERVIS       | OR SPN ADMINISTRA | supervisor     |
| Motivo : Promocion                                                                  |                    | Razór           | n Acción : Comenta | ario             |                |                   |                |
| Sub Total:                                                                          | 4                  |                 |                    |                  |                |                   |                |
| lotal: =====>                                                                       | 6                  |                 |                    |                  |                |                   |                |
|                                                                                     |                    |                 | Reporte Resu       | mido             |                |                   |                |
|                                                                                     |                    |                 | -                  |                  |                |                   |                |
|                                                                                     |                    |                 |                    |                  |                |                   |                |
|                                                                                     | Clase de Acción    | Tipo de Acció   | n Motivo de A      | cción            |                |                   |                |
|                                                                                     | Entrada (1)        | Incornoración ( | (1)                |                  |                |                   |                |
|                                                                                     |                    | Incorporación ( | Nuevo Inareso      | o (1)            |                |                   |                |
|                                                                                     | Movimiento (4)     |                 | -                  |                  |                |                   |                |
|                                                                                     |                    | Promoción (4)   | Promocion (2)      |                  |                |                   |                |
|                                                                                     |                    |                 | Cambio de po       | sicion (1)       |                |                   |                |
|                                                                                     | Salario (1)        |                 |                    |                  |                |                   |                |
|                                                                                     |                    | Aumento de S    | ueldo (1)          | rio (1)          |                |                   |                |
|                                                                                     |                    |                 | Aumento Sala       | 10 (1)           |                |                   |                |

Total Acciones de Personal: 6

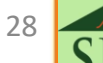

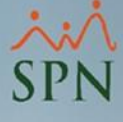

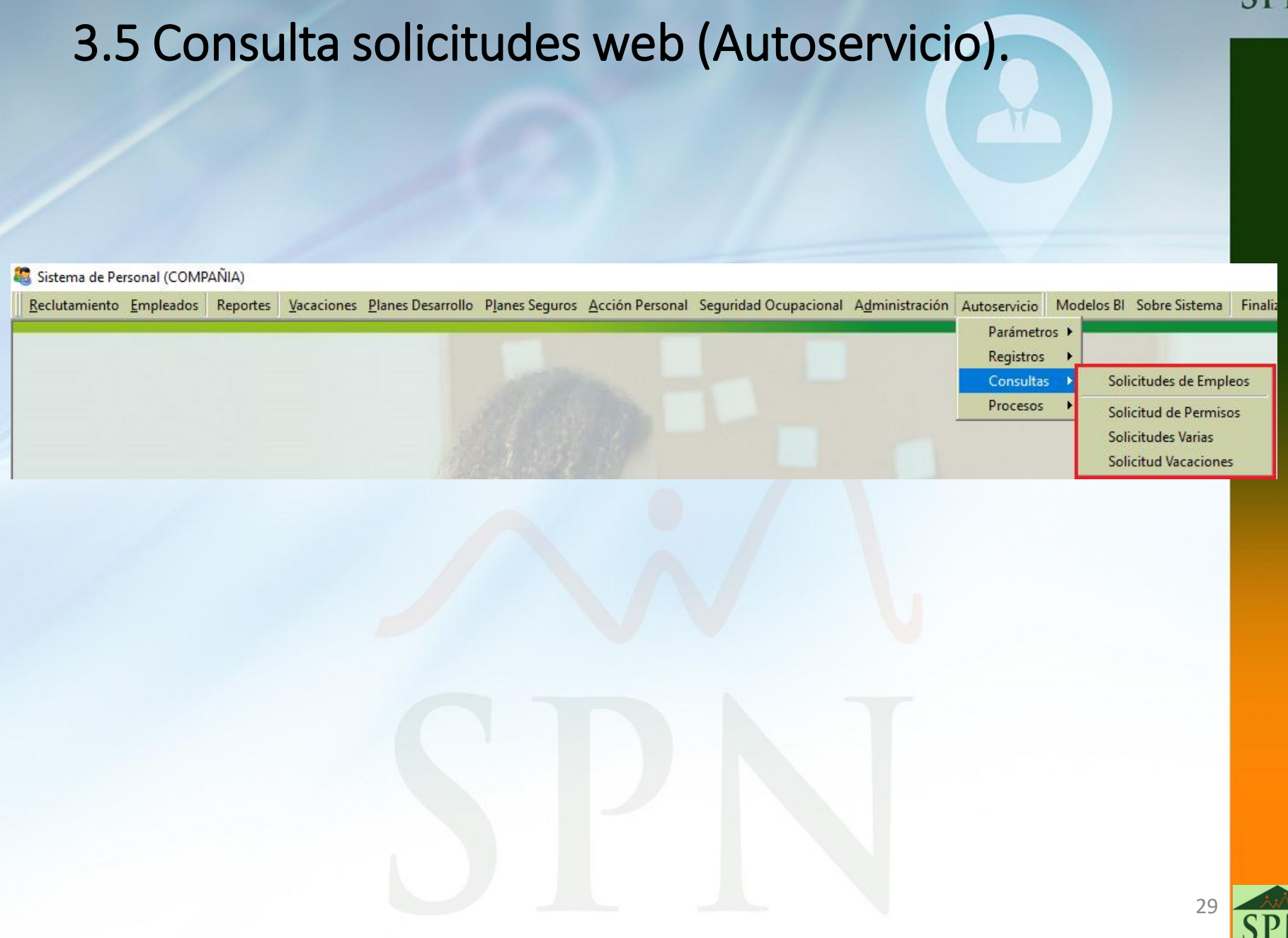

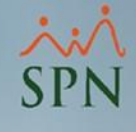

## **3.5 Consulta solicitudes web (Autoservicio).** Ejemplos de reportes:

### COMPAÑIA

| Colisitudos de Vecesiones en el enviede. Deviede 01/02/2010 |                    | Fecha:  | 11/03/2022 |
|-------------------------------------------------------------|--------------------|---------|------------|
| Solicitudes de vacaciones en el periodo: Periodo 01/03/2019 | Hasta : 11/03/2022 | Hora:   | 9:27 am    |
| Estatus: Todas                                              |                    | Página: | 1 de 1     |

| Código   | Nombre                 |                            | Registro   | Fecha Inicio | Fecha Término | Estatus    |
|----------|------------------------|----------------------------|------------|--------------|---------------|------------|
| Mario Pe | erez Perez             |                            |            |              |               |            |
| 404296   | JUAN ALEJANDRO PEREZ P | PREZ                       | 06/04/2021 | 06/04/2021   | 10/04/2021    | Registrada |
| 1        | MARIA PEREZ            |                            | 10/12/2021 | 10/12/2021   | 28/12/2021    | Registrada |
| 1        | MARIA PEREZ            |                            | 10/12/2021 | 23/02/2022   | 11/03/2022    | Registrada |
|          |                        | Total de registros         |            |              |               |            |
|          |                        | Total general de registros | :          | 3            |               |            |
|          |                        |                            |            |              |               |            |

| COMPAÑIA                          |  |
|-----------------------------------|--|
| Reporte de solicitudes varias web |  |

Fecha: 11/03/2022 Hora: 09:30:33 A.M. Página: 1 / 1

| Empleado                                               |   | ID<br>Solicitud | Fecha                    | Tipo Solici                 | tud             | Comentario                                                             | Tipo<br>Atención | Fecha<br>Atención | Atendida | Tiempo<br>Trasncurrido                     |
|--------------------------------------------------------|---|-----------------|--------------------------|-----------------------------|-----------------|------------------------------------------------------------------------|------------------|-------------------|----------|--------------------------------------------|
| Facilidad: Facilidad Principal                         |   |                 |                          |                             |                 |                                                                        |                  |                   |          |                                            |
| Departamento: Administración                           |   |                 |                          |                             |                 |                                                                        |                  |                   |          |                                            |
| 2 LUIS JOSÉ TORIBIO PÉREZ<br>2 LUIS JOSÉ TORIBIO PÉREZ |   | 2<br>3          | 06/06/2017<br>06/06/2017 | SOLICITUD DE<br>SUGERENCIAS | CARTA DE TRA    | ES UNA CARTA PARA EL CONSULADO<br>SUGERIMOS QUE EL AREA DE RRHH COLOQ. | Aprobada<br>J    | 18/05/2019        | Si<br>No | 1 año, 11 meses y 1<br>4 años, 9 meses y 5 |
| 2 LUIS JOSÉ TORIBIO PÉREZ                              |   | 4               | 06/06/2017               | CAMBIO DE D                 | AT OS DE COL AB | CELULAR: (849) 8769098                                                 | Aprobada         | 06/06/2017        | S        | 0 días                                     |
| Total Empleados Depatamento.:                          | 1 | Total Solicit   | tud Depatar              | nento.:                     | 3               |                                                                        |                  |                   |          |                                            |
| Total Empleados Facilidad.:                            | 1 | Total Solicit   | tud Facilida             | d.:                         | 3               |                                                                        |                  |                   |          |                                            |
| Total General Empleados: 1                             |   | Total Gene      | ral Solicitud            |                             | 3               |                                                                        |                  |                   |          |                                            |

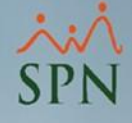

### 3.6 Empleados nuevos en el mes.

| 🧟 Sistema de Personal (COMPA            | NIA)     |                                     |                           |                                 |           |  |
|-----------------------------------------|----------|-------------------------------------|---------------------------|---------------------------------|-----------|--|
| <u>R</u> eclutamiento <u>E</u> mpleados | Reportes | <u>V</u> acaciones <u>P</u> lanes D | esarrollo P <u>l</u> anes | Seguros <u>A</u> cción Personal | Seguridad |  |
|                                         | Listas   | de Empleados Por                    |                           | Por Fecha de Ingreso            |           |  |
|                                         | Perfil   | del Empleado                        |                           | Por Tipo Nómina                 |           |  |
| 🕉 Rango de Fechas                       |          | ×                                   |                           |                                 |           |  |
| Fecha Desde 01/04/202                   | 2 🔹      | Aceptar Cancelar                    |                           |                                 |           |  |
| Fecha Hasta 30/04/202                   | 2 🔹      | <u> </u>                            |                           |                                 |           |  |

### COMPAÑIA

Relación de Empleados por Fecha de Ingreso

Fecha Desde: 01/04/2022 Fecha Hasta: 30/04/2022

Ordenado por 'Fecha de Ingreso' y luego por 'Código'

Fecha: 08/04/2022 Hora: 03:56:53p.m. Página: 1 / 1

| CODIGO   | NOMBRE                 | FECHA<br>INGRESO | AN TIGÜED AD | ŒDULA         | PASAPORTE | SALARIO<br>HORA | SALARIO<br>BASE | POSICION                  | DEPARTAMENTO   |
|----------|------------------------|------------------|--------------|---------------|-----------|-----------------|-----------------|---------------------------|----------------|
| Facilida | d Principal            |                  |              |               |           |                 |                 |                           |                |
| 404297   | MARTA PEREZ            | 01/04/2022       | 7 días       | 001-2012012-0 |           | 367.1842        | 50,000.00       | Director Administrativo   | Administración |
| 404298   | LUIS PEREZ             | 01/04/2022       | 7 días       | 001-2424242-4 |           | 262.2744        | 50,000.00       | Gerente de Comunicaciones | Operativo      |
| 404300   | JUANA MEDINA FERNANDEZ | 01/04/2022       | 7 días       | 001-1111110-0 |           | 62.3800         | 50,000.00       | Analistas                 | Operativo      |
|          | Sub Total              | 3                |              |               |           | \$:             | 150,000.00      |                           |                |

Total General

3

\$150,000.00

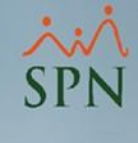

#### 3.7 Empleados con salidas durante el mes. S Acción Personal Seguridad Ocupacional Administración Asistente Desvinculaciones Registrar Acciones de Personal Autorizar Acciones de Personal Consultar Acciones de Personal Registrar Check Out 🖉 Consulta Acción de Personal Imprimir Q Preview de Acciones en Pantalla 🗾 <u>C</u>onsulta Registro Búsqueda • Reporte de Acciones de Personal × – Rango de Fecha-Desde 01/04/2022 🞒 Imprimir Finalizar . Filtros Estatus Acción Múltiples criterios O No Autorizada ..Todos Ŧ Fecha Nc Código desde : ÷ Hasta : ÷ 0 0 7 Hasta: 30/04/2022 Fecha registro esde : 01/04/2022 5 F Fecha efectividad desde : 01/04/2022 Ŧ Hasta : 30/04/2022 • 🔽 Fecha aprobación desde : 01/04/2022 Hasta: 30/04/2022 Clase Acción : Salida Tipo Acción : (Todos) Motivo Acción : (Todos) Estatus No Autorizada. Autorizada Rechazada O Desautorizada. Pendientes Aprobación 🔲 Detalle Desautorización Imprimir formularios individuales de Acciones de Personal

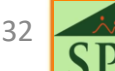

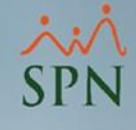

# 3.7 Empleados con salidas durante el mes.

### Ejemplos de reportes:

| COMP                                                                                                    | ANIA                                               |                     |              |                 |               |                |                       |                     | 08/04/2022  |
|----------------------------------------------------------------------------------------------------|----------------------------------------------------|---------------------|--------------|-----------------|---------------|----------------|-----------------------|---------------------|-------------|
| Relación                                                                                                    | de Acciónes de Persona                             | al I                | Registro     | Fecha Desde:    | Todas         | Fecha Hasta    | a: Todas              |                     | Page 1 of 1 |
|                                                                                                    |                                                    | 1                   | Efectividad: | Fecha Desde:    | 01/04/2022    | Fecha Hast     | a: 30/04/2022         |                     |             |
|                                                                                                    |                                                    |                     | Aprobación:  | Fecha Desde:    | Todas         | Fecha Hast     | a: Todas              |                     |             |
| Fecha                                                                                                    | Empleado                                           |                     | Estatus      | Fecha Efectiva  | Fecha Autoria | zación Solicit | tada Por              | Autorizada Por      |             |
| Tipo Acciór<br>13/05/2019                                                                                                    | a : Desahucio Ejercido por e<br>3 ANGELA HILARIO P | el Empleador<br>ENA | Autorizada   | 08/04/2022      | 13/05/2019    | SUPER          | VISOR SPN ADMINISTRA  | supervisor          |             |
| COMPANIA       Registro       Fecha Desde:       Todas       Page 1 of 1         Relación de Acciónes de Personal       Registro       Fecha Desde:       10/04/2022       Fecha Hasta:       30/04/2022         Aprobación:       Fecha Desde:       10/04/2022       Fecha Hasta:       30/04/2022       Autorizada Por         Fecha       Empleado       Estatus       Fecha Efectiva       Fecha Autorización       Solicitada Por       Autorizada Por         Tipo Acción : Desahucio Ejercido por el Empleador       Estatus       Fecha Efectiva       Fecha Autorización       Solicitada Por       Autorizada Por         Motivo:       Desahucio       Salvel A HILARIO PENA       Autorizada       08/04/2022       13/05/2019       SUPERVISOR SPN ADMINISTRA supervisor         Votivo:       Desahucio       Razón Acción:       Comentario       Supervisor SPN ADMINISTRA Angela Hilario Peña         Motivo:       Despido       Razón Acción:       Comentario       Supervisor SPN ADMINISTRA supervisor         11/01/2021       2       LUIS JOSE TORIBIO PEREZ       Autorizada       08/04/2022       11/01/2021       SUPERVISOR SPN ADMINISTRA supervisor         Motivo:       Desahucio       Razón Acción:       Comentario       Supervisor SPN ADMINISTRA supervisor         Motivo:       Desahucio |                                                    |                     |              |                 |               |                |                       |                     |             |
| 24/05/2017                                                                                                    | 404304 Carlos Pérez Peña                           |                     | Autorizada   | 08/04/2022      | 24/05/2017    | SUPER          | RVISOR SPN ADMINISTRA | Angela Hilario Peña |             |
| Motivo: Des                                                                                                    | pido                                               |                     | Razó         | n Acción : Come | entario       |                |                       |                     |             |
| 11/01/2021                                                                                                    | 2 LUIS JOSÉ TORIBIO                                | ) PÉREZ             | Autorizada   | 08/04/2022      | 11/01/2021    | SUPER          | RVISOR SPN ADMINISTRA | supervisor          |             |
| Motivo: Des                                                                                                    | ahucio                                             |                     | Razó         | n Acción : Come | entario       |                |                       |                     |             |
| Tot                                                                                                    | Sub Total:<br>al: =====>                           | 3<br>3              |              |                 |               |                |                       |                     |             |

| Reporte Resumido |
|------------------|
|                  |

| Clase de Acción | Tipo de Acción     | Motivo de Acción     |
|-----------------|--------------------|----------------------|
| Salida (3)      |                    |                      |
|                 | Desahucio Ejercido | por el Empleador (3) |
|                 |                    | Despido (1)          |
|                 |                    | Desahucio (2)        |

Total Acciones de Personal: 3

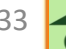

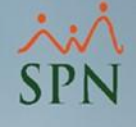

# 4. Generación de reportes varios en el módulo de Nóminas.

A continuación veremos cómo generar reportes por múltiples criterios dentro del módulo de Nóminas.

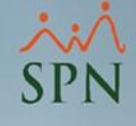

# 4.1 Reporte de horas trabajadas.

| Nómina de Empleados (COMPANIA)                           |               |                                                                  |            |           |                |  |  |  |  |  |
|----------------------------------------------------------|---------------|------------------------------------------------------------------|------------|-----------|----------------|--|--|--|--|--|
| Transacciones Pagos Ex                                   | traordinarios | Parámetros                                                       | Consultas  | Seguridad | Sobr           |  |  |  |  |  |
| Asistente Proceso d                                      | e Nóminas     |                                                                  |            |           | -              |  |  |  |  |  |
| Ingresos                                                 | ×             |                                                                  |            |           |                |  |  |  |  |  |
| Horas Trabajadas                                         | •             | Horas Trabajadas<br>Horas Trabajadas en Bloque<br>Importar Horas |            |           |                |  |  |  |  |  |
| Descuentos                                               | •             |                                                                  |            |           |                |  |  |  |  |  |
| Cobro Préstamos                                          |               |                                                                  |            |           |                |  |  |  |  |  |
| Proceso Nóminas                                          | +             | Horas Trabajadas Registro Manual                                 |            |           |                |  |  |  |  |  |
| Retención Mensual (IR-3/IR-4)<br>Retención Anual (IR-13) |               | Horas - Control Asistencia                                       |            |           |                |  |  |  |  |  |
|                                                          |               | Reportes                                                         | īrabajadas |           |                |  |  |  |  |  |
|                                                          |               |                                                                  |            |           | APPENDING STOL |  |  |  |  |  |

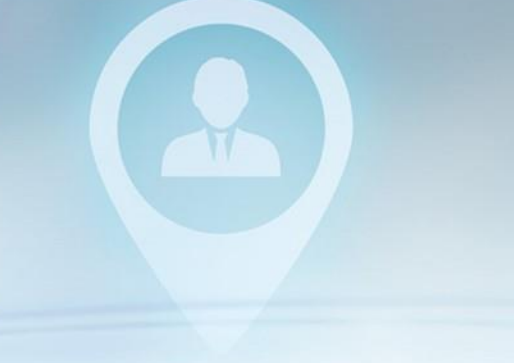

| COMPAÑIA<br>Reporte de Ho | oras Trabajada   | s por Grupos de T     | rabajo<br>Filtros |          |          |            | Fecha:<br>Hora:<br>Página: | 11/03/2022<br>11:09:44 a.m.<br>1 / 2 |
|---------------------------|------------------|-----------------------|-------------------|----------|----------|------------|----------------------------|--------------------------------------|
| Empleado:                 | Todos            |                       | Supervisor:       | Todos    |          |            | Esta                       | tus Empleado:                        |
| Tipo Hora:                | Todos            |                       | Turno:            | Todos    |          |            | Activ                      | OS                                   |
| Tipo Nómina:              | Todos            |                       | Unidad Org.       | : Todas  |          |            | Esta                       | tus Pago:                            |
| Facilidad:                | Todas            |                       | Grupo Emp.        | : Todos  |          |            | Toda                       | S                                    |
| Rango Fecha:              | Desde : 01/01/20 | 21 Hasta : 11/03/2022 |                   |          |          |            |                            |                                      |
| Empleado                  |                  | Tipo de Hora          |                   | Fecha    | Cantidad | Valor Hora | Monto                      | Total                                |
| Grupo:1 A                 | dministración    |                       |                   |          | 117.00   |            |                            | 31,399.49                            |
| 404305 JUAN PEREZ         |                  | 3 - EXTRAS DIURNAS 35 | % 01              | /07/2021 | 5.00     | 73.44      | 367.18                     |                                      |
|                           |                  | 4 - FERIADAS DIURNAS  | 100% 01           | /07/2021 | 8.00     | 209.82     | 1,678.56                   |                                      |
|                           |                  | 8 - HORAS NORMALES    | 01                | /07/2021 | 44.00    | 209.82     | 9,232.06                   | 11,277.80                            |
| 404297 MARTA PERE         | Z                | 3 - EXTRAS DIURNAS 35 | % 01              | /07/2021 | 8.00     | 128.52     | 1,028.12                   |                                      |
|                           |                  | 4 - FERIADAS DIURNAS  | 100% 01           | /07/2021 | 8.00     | 367.18     | 2,937.47                   |                                      |
|                           |                  | 8 - HORAS NORMALES    | 01                | /07/2021 | 44.00    | 367.18     | 16,156.10                  | 20,121.69                            |
|                           |                  |                       |                   |          |          |            |                            |                                      |
| Grupo:20                  | perativo         |                       |                   |          | 4.00     |            |                            | 708.14                               |
| 404304 CARLOS PER         | EZ PEÑA          | 3 - EXTRAS DIURNAS 35 | % 10              | /08/2021 | 4.00     | 177.04     | 708.14                     | 708.14                               |
|                           |                  | Total Gene            | ral               |          | 121.00   |            |                            | 32,107.63                            |

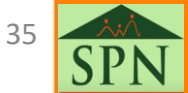

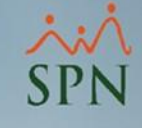

## 4.2 Reportes sobre descuentos.

| Méretere | al a | Employeday | COMPAÑIU | 11 |
|----------|------|------------|----------|----|
| Nomina   | ae   | Empleados  | COMPANIA | 4) |

| Transacciones | Pagos Extraordinarios | Parámetros | Consultas                   | Seguridad      | Sobre el S |
|---------------|-----------------------|------------|-----------------------------|----------------|------------|
| Asistente     | Proceso de Nóminas    |            |                             |                |            |
| Ingresos      | •                     |            |                             |                |            |
| Horas Trab    | oajadas 🕨 🕨           |            |                             |                |            |
| Descuento     | os 🔸                  | Descuer    | ntos                        |                |            |
| Cobro Pré     | stamos                | Descuer    | ntos en Bloq                | ue             |            |
| Proceso N     | lóminas 🕨 🕨           | Importa    | r Descuento                 | s              |            |
| Retención     | Mensual (IR-3/IR-4)   | Descuer    | ntos Manual                 | es             |            |
| Retención     | Anual (IR-13)         | Cooper     | ativas                      |                | •          |
| Interfase C   | Contable              | Descuer    | ntos Tipo Pre               | éstamos        |            |
| Incentivos    | ;                     | Aproba     | r Políticas de              | e Crédito      |            |
| Transferen    | cia Empleados         | Descuer    | ntos para Re                | egalía y Bonif | icación    |
| Transferen    | cia Data Mobile       | Descuer    | nto de Cafet<br>Jado Descue | ería<br>ntos   |            |
|               | 1182                  | Acumu      | ado Descue                  | 11103          |            |
|               |                       | Reporte    | s de Descue                 | ntos           |            |

### COMPAÑIA Listado de Descuentos Variables

Fecha: 11/03/2022 Hora: 11:12:47 a.m. Página: 1 / 1

| Empleado                          | Estatus | Fecha      | Fecha<br>Término | Valor    | Interes | No.<br>Cuotas | Cuotas<br>Pagadas | Abonos | Monto<br>Adeudado | Deduccion Periodo Descuento |
|-----------------------------------|---------|------------|------------------|----------|---------|---------------|-------------------|--------|-------------------|-----------------------------|
| Cuentas por Cobrar Empleados      |         |            |                  |          |         |               |                   |        |                   |                             |
| 404304 CARLOS PEREZ PEÑA          | Activo  | 05/08/2021 |                  | 2,000.00 | 0.00    | 3             | 3                 | 0.00   | 0.00              | 0.00 Ambas Quincenas        |
|                                   |         |            |                  | 2,000.00 |         |               |                   | 0.00   | 0.00              | 0.00                        |
| Seguro Familiar De Salud (ley 87- | D1)     |            |                  |          |         |               |                   |        |                   |                             |
| 404301 FEDERICO PEREZ             | Activo  | 31/03/2021 | 26/03/2022       | 6,666.00 | 4.00    | 4             | 3                 | 0.00   | 1,066.56          | 1,066.56 Segunda Quincena   |
|                                   |         |            |                  | 6,666.00 |         |               |                   | 0.00   | 1,066.56          | 1,066.56                    |
| Total General                     |         |            |                  | 8,666.00 |         |               |                   | 0.00   | 1,066.56          | 1,066.56                    |
|                                   |         |            |                  |          |         |               |                   |        |                   |                             |

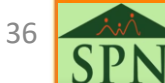

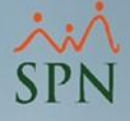

# 4.3 Transacciones nominales.

| Nómina de Empleados (COMPAÑIA)                   |                                           |                                                                          | Detalle Transa                 | cciones Nomina | les              |                    |                              |                 |
|--------------------------------------------------|-------------------------------------------|--------------------------------------------------------------------------|--------------------------------|----------------|------------------|--------------------|------------------------------|-----------------|
| J Transacciones Pagos Extraordinarios Parámetros | Consultas Seg<br>Consulta (<br>Consulta ( | guridad   Sobre el Sistema Finalizar<br>de Nóminas<br>de Nómina Indexada | 🛛 🎒 Imprimir 🖉                 | Exportar 🛛 🔖 I | Limpiar Pantalla | 췮 Histórico de Emp | oleado 🛛 🚺 <u>F</u> inalizar |                 |
|                                                  | Consulta I<br>Consulta I                  | Vómina en Proceso<br>Nómina en Proceso Indexada                          | Tipos de Reporte<br>Operativos | es<br>O Gerei  | nciales          |                    | V                            |                 |
|                                                  | Transaccio                                | ones Nominales                                                           | Tipo Nómi                      | na             |                  |                    |                              | -               |
|                                                  |                                           |                                                                          | Tipo Transacci                 | ón 🔎 Ingresos  | C Descu          | ientos             |                              | Todas Compañias |
|                                                  |                                           |                                                                          | Ingres                         | os O           |                  |                    |                              | - 🔽             |
| CON                                              | 1PAÑ                                      | [A                                                                       |                                |                |                  |                    |                              | 14/03/2022 💌    |
| Desd                                             | e 01/0                                    | )2/2022 Hasta 28/02/20<br>de Todos los Ingresos                          | )22                            |                |                  | Facha              | 11/02/2022                   |                 |
| T and                                            | acciones                                  | de rouos los ingresos                                                    |                                |                |                  | Hora:              | 11/03/2022<br>11:19:03 a m   |                 |
| Grupo                                            | de traba                                  | ajo: Administración                                                      |                                |                |                  | Página:            | 1/1                          |                 |
| E                                                | mpleado                                   | )                                                                        |                                | Fecha N        | o. Nomin         | Cantidad           | Valor                        |                 |
| Comi                                             | isiones                                   |                                                                          |                                | 1 emp.         |                  | 0.00               | 2,000.00                     |                 |
| Ad                                               | lministra                                 | ación                                                                    |                                | 1 emp.         |                  |                    | 2,000.00                     |                 |
| 4                                                | 04296                                     | JUAN ALEJANDRO PEREZ PER                                                 | EZ                             | 15/02/2022     | 3                | 0.00               | 1,000.00                     |                 |
| 4                                                | 04296                                     | JUAN ALEJANDRO PEREZ PER                                                 | EZ                             | 28/02/2022     | 4                | 0.00               | 1,000.00                     |                 |
| Otro                                             | s Ingre                                   | 50S                                                                      |                                | 1 emp.         |                  | 0.00               | 1,200.00                     |                 |
| Ad                                               | lministra                                 | ación                                                                    |                                | 1 emp.         |                  |                    | 1,200.00                     |                 |
| 4                                                | 04305                                     | JUAN PEREZ                                                               |                                | 15/02/2022     | 3                | 0.00               | 600.00                       |                 |
| 4                                                | 04305                                     | JUAN PEREZ                                                               |                                | 28/02/2022     | 4                | 0.00               | 600.00                       |                 |
| Salar                                            | rio                                       |                                                                          |                                | 5 emp.         |                  | 0.00               | 310,000.00                   |                 |
| Ad                                               | lministra                                 | ación                                                                    |                                | 5 emp.         |                  |                    | 310,000.00                   |                 |
| 1                                                | l                                         | MARIA PEREZ                                                              |                                | 15/02/2022     | 3                | 0.00               | 35,000.00                    |                 |
| 1                                                | l                                         | MARIA PEREZ                                                              |                                | 28/02/2022     | 4                | 0.00               | 35,000.00                    |                 |
| 4                                                | 04296                                     | JUAN ALEJANDRO PEREZ PER                                                 | EZ                             | 15/02/2022     | 3                | 0.00               | 25,000.00                    |                 |
| 4                                                | 04296                                     | JUAN ALEJANDRO PEREZ PER                                                 | EZ                             | 28/02/2022     | 4                | 0.00               | 25,000.00                    |                 |
| 4                                                | 04297                                     | MARTA PEREZ                                                              |                                | 15/02/2022     | 3                | 0.00               | 25,000.00                    |                 |
| 4                                                | 04297                                     | MARTA PEREZ                                                              |                                | 28/02/2022     | 4                | 0.00               | 25,000.00                    |                 |
| 4                                                | 04305                                     | JUAN PEREZ                                                               |                                | 15/02/2022     | 3                | 0.00               | 35,000.00                    |                 |
| 4                                                | 04305                                     | JUAN PEREZ                                                               |                                | 28/02/2022     | 4                | 0.00               | 35,000.00                    |                 |
| 4                                                | 04307                                     | MARCOS PEREZ                                                             |                                | 15/02/2022     | 3                | 0.00               | 35,000.00                    |                 |
| 4                                                | 04307                                     | MARCOS PEREZ                                                             |                                | 28/02/2022     | 4                | 0.00               | 35,000.00                    |                 |
|                                                  |                                           |                                                                          |                                |                |                  |                    |                              |                 |

Total General 5

313,200.00

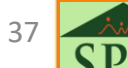

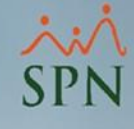

### 4.4 Reporte anual: detalle conceptos por mes.

|                   |          |         |           | ~        |
|-------------------|----------|---------|-----------|----------|
| <br><b>NI</b> ( ) |          |         | (COLIN    |          |
| Nonauna           | de Epop  | lead or | CC C DRAD | <u> </u> |
| INUTITIO          | ue LIIID | ieauus. | CONTRACT  | AINAI    |
|                   |          |         |           |          |

| Transacciones | Pagos Extraordinarios | Parámetros | Consultas      | Seguridad                      | Sobre el Sistema                 | Finalizar |
|---------------|-----------------------|------------|----------------|--------------------------------|----------------------------------|-----------|
|               |                       |            | Consu<br>Consu | ilta de Nómii<br>ilta de Nómii | nas<br>na Indexada               |           |
|               |                       |            | Consu<br>Consu | ılta Nómina (<br>ılta Nómina ( | en Proceso<br>en Proceso Indexad | la        |
|               |                       |            | Transa         | cciones Non                    | ninales                          |           |
|               |                       |            |                |                                |                                  |           |

| Detalle Transacciones Nominales              |                                       |                     | - • ×           |
|----------------------------------------------|---------------------------------------|---------------------|-----------------|
| 🮒 İmprimir 🎢 Exportar 🛛 🔖 Limpia             | ar Pantalla 🛛 💩 Histórico de Empleado | 🚺 <u>F</u> inalizar |                 |
| Tipos de Reportes<br>O Operativos Gerenciale | Anual Conceptos por mes               | ✓ Detalle           | Reutilizar      |
| Tipo Nómina                                  |                                       |                     | •               |
| Tipo Transacción 💿 Ingresos                  | O Descuentos 🗖 Solo Impuestos         | C Todos             | Todas Compañias |
| Ingresos 0                                   |                                       |                     | -               |
| Fecha Desde 01/03/2022 🔻                     |                                       | Fecha Hasta         | 4/03/2022 🔻     |
| Nómina Desde 0                               |                                       | Nómina Hasta        | 0               |

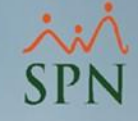

### 4.4 Reporte anual: detalle conceptos por mes.

#### COMPAÑIA

Desde Enero hasta Diciembre del año 2018

#### Tipo de nómina: Todos

Fecha : 14/03/2022 Hora : 10:42 a.m. Página : 1 / 3

Acumulados por conceptos 1er semestre

| G  | ncento                               |      | Enero        | F    | ebrero       |      | Marzo        |      | Abril        |      | Mayo         |      | Junio      | Total Semestre  | Total Año    |
|----|--------------------------------------|------|--------------|------|--------------|------|--------------|------|--------------|------|--------------|------|------------|-----------------|--------------|
|    |                                      | Emp. | Valor        | Emp. | Valor        | Emp. | Valor        | Emp. | Valor        | Emp. | Valor        | Emp. | Valor      | Total Sellescre |              |
| CO | N CEPTOS DE INGRESOS                 |      |              |      |              |      |              |      |              |      |              |      |            |                 |              |
| 1  | Salario                              | 13   | 1,203,150.00 | 13   | 1,203,150.00 | 14   | 1,243,150.00 | 14   | 1,243,150.00 | 14   | 1,243,150.00 | 12   | 860,825.00 | 6,996,575.00    | 7,740,751.36 |
| 18 | Otros Ingresos                       | 1    | 1,000.00     | 1    | 500.00       | 13   | 9,700.00     | 13   | 8,400.00     | 6    | 4,900.00     | 5    | 2,900.00   | 27,400.00       | 28,600.00    |
| 25 | Prima Regalía 15%                    | 0    | 0.00         | 0    | 0.00         | 1    | 16,782.37    | 0    | 0.00         | 0    | 0.00         | 0    | 0.00       | 16,782.37       | 16,782.37    |
|    |                                      | 1,   | 204,150.00   | 1,   | 203,650.00   | 1,   | 269,632.37   | 1,   | 251,550.00   | 1,   | 248,050.00   |      | 863,725.00 | 7,040,757.37    | 7,786,133.73 |
| co | N CEPTOS DE DESCUEN TOS              |      |              |      |              |      |              |      |              |      |              |      |            |                 |              |
| 1  | Isr                                  | 12   | 152,368.92   | 12   | 152,133.69   | 13   | 156,641.62   | 13   | 152,446.02   | 13   | 152,349.66   | 11   | 84,021.59  | 849,961.50      | 913,642.93   |
| 3  | Plan Pensiones (ley 87-01)           | 13   | 34,559.11    | 13   | 34,530.41    | 14   | 35,692.76    | 14   | 35,692.76    | 14   | 35,678.41    | 12   | 24,705.68  | 200,859.13      | 222,216.98   |
| 4  | Seguro Familiar De Salud (ley 87-01) | 13   | 29,739.57    | 13   | 29,709.17    | 14   | 31,987.62    | 14   | 31,987.62    | 14   | 31,972.42    | 12   | 24,782.22  | 180,178.62      | 200,316.68   |
| 10 | Dependientes Adicionales             | 2    | 1,865.52     | 2    | 1,865.52     | 2    | 1,968.69     | 2    | 1,968.69     | 2    | 2,071.86     | 1    | 1,035.93   | 10,776.21       | 13,751.51    |
| 12 | Quentas por Cobrar Empleados         | 2    | 7,406.82     | 2    | 7,406.82     | 2    | 11,406.82    | 2    | 13,906.82    | 2    | 14,406.82    | 1    | 10,000.00  | 64,534.10       | 72,940.92    |
|    |                                      |      | 225,939.94   |      | 225,645.61   |      | 237,697.51   |      | 236,001.91   |      | 236,479.17   |      | 144,545.42 | 1,306,309.56    | 1,422,869.02 |
|    |                                      |      |              |      |              |      |              |      |              |      |              |      |            |                 |              |

#### COMPAÑIA

Acumulados por conceptos 2do semestre

Fecha : 14/03/2022

Hora : 10:42 a.m. Página : 2/3

| Cor                           | icepto                                                                                                    | Emp.                  | Julio<br>Valor                                        | /<br>Emp.             | Agosto<br>Valor                                       | Sej<br>Emp.      | ptiembre<br>Valor                                     | (<br>Emp.             | Octubre<br>Valor                               | No<br>Emp.       | viembre<br>Valor                     | Emp.             | ciembre<br>Valor                     | Total Semestre                                              | Total Año                                                        |
|-------------------------------|----------------------------------------------------------------------------------------------------|-----------------------|-------------------------------------------------------|-----------------------|-------------------------------------------------------|------------------|-------------------------------------------------------|-----------------------|------------------------------------------------|------------------|--------------------------------------|------------------|--------------------------------------|-------------------------------------------------------------|------------------------------------------------------------------|
| CO                            | N CEPTOS DE INGRESOS                                                                                                    |                       |                                                       |                       |                                                       |                  |                                                       |                       |                                                |                  |                                      |                  |                                      |                                                             |                                                                  |
| 1                             | Salario                                                                                                    | 2                     | 225,000.00                                            | 4                     | 215,392.12                                            | 4                | 197,838.18                                            | 4                     | 105,946.06                                     | 0                | 0.00                                 | 0                | 0.00                                 | 744,176.36                                                  | 7,740,751.36                                                     |
| 18                            | Otros Ingresos                                                                                                    | 0                     | 0.00                                                  | 0                     | 0.00                                                  | 1                | 600.00                                                | 1                     | 600.00                                         | 0                | 0.00                                 | 0                | 0.00                                 | 1,200.00                                                    | 28,600.00                                                        |
| 25                            | Prima Regalía 15%                                                                                                    | 0                     | 0.00                                                  | 0                     | 0.00                                                  | 0                | 0.00                                                  | 0                     | 0.00                                           | 0                | 0.00                                 | 0                | 0.00                                 | 0.00                                                        | 16,782.37                                                        |
|                               |                                                                                                    | :                     | 225,000.00                                            |                       | 215,392.12                                            |                  | 198,438.18                                            |                       | 106,546.06                                     |                  | 0.00                                 |                  | 0.00                                 | 745,376.36                                                  | 7,786,133.73                                                     |
| CO<br>1<br>3<br>4<br>10<br>12 | NCEPTOS DE DESCUENTOS<br>Isr<br>Plan Pensiones (ley 87-01)<br>Seguro Familiar De Salud (ley 87-01)<br>Dependientes Adicionales<br>Quentas por Gabrar Empleados | 1<br>2<br>2<br>0<br>1 | 36,249.16<br>6,457.50<br>4,355.10<br>0.00<br>8,406.82 | 3<br>4<br>4<br>1<br>0 | 12,310.63<br>6,181.75<br>6,547.92<br>1,190.12<br>0.00 | 2<br>4<br>4<br>1 | 15,121.64<br>5,677.95<br>6,014.28<br>1,190.12<br>0.00 | 0<br>4<br>4<br>1<br>0 | 0.00<br>3,040.65<br>3,220.76<br>595.06<br>0.00 | 0<br>0<br>0<br>0 | 0.00<br>0.00<br>0.00<br>0.00<br>0.00 | 0<br>0<br>0<br>0 | 0.00<br>0.00<br>0.00<br>0.00<br>0.00 | 63,681.43<br>21,357.85<br>20,138.06<br>2,975.30<br>8,406.82 | 913,642.93<br>222,216.98<br>200,316.68<br>13,751.51<br>72,940.92 |
|                               |                                                                                                    |                       | 55,468.58                                             |                       | 26,230.42                                             |                  | 28,003.99                                             |                       | 6,856.47                                       |                  | 0.00                                 |                  | 0.00                                 | 116,559.46                                                  | 1,422,869.02                                                     |

#### COMPAÑIA

Acumulados por conceptos de ingreso reportados

| Тіро | Descripcion       | TSS          | ISR          | OTROS     | Diferencia |
|------|-------------------|--------------|--------------|-----------|------------|
| 1    | Salario           | 7,740,751.36 | 7,740,751.36 | 0.00      | 0.00       |
| 18   | Otros Ingresos    | 0.00         | 28,600.00    | 0.00      | 28,600.00  |
| 25   | Prima Regalía 15% | 0.00         | 0.00         | 16,782.37 | 16,782.37  |
|      |                   | 7,740,751.36 | 7,769,351.36 | 16,782.37 | 45,382.37  |

Fecha : 14/03/2022 Hora : 10:42 a.m. Página : 3/3

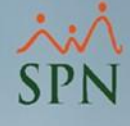

## 4.5 Reportes en la consulta de nóminas.

| 📸 Nómina de Empleados (COMPAÑIA)                                                      |           |  |  |  |  |  |  |  |  |  |
|---------------------------------------------------------------------------------------|-----------|--|--|--|--|--|--|--|--|--|
| Transacciones Pagos Extraordinarios Parámetros Consultas Seguridad Sobre el Sistema F | Finalizar |  |  |  |  |  |  |  |  |  |
| Consulta de Nóminas                                                                   |           |  |  |  |  |  |  |  |  |  |

| 🝈 Consulta de Nómina                                                                   | s                                                                                                    |                                               |
|----------------------------------------------------------------------------------------|----------------------------------------------------------------------------------------------------|-----------------------------------------------|
| Opciones Imprimir                                                                      | Validaciones                                                                                                    |                                               |
| 4 13 2 4 2                                                                             | Resumen Total                                                                                                    |                                               |
| Tipo Nómina NOMIN.<br>Parámetros para reporte<br>Excluir empleados<br>Sólo empleados q | Reporte Ingresos/Descuentos Reporte de Horas Trabajadas Reporte Nómina (Nivel-Clasificación) Reporte Nómina (Grupos - Vertical) | rimir Año 2022 I                              |
| Fecha Fecha<br>Desde Hasta                                                             | Reporte Nómina (Grupos - Horizontal)<br>Reporte Nómina (Grupos - Departamentos)                                                 | Tipo Nómina Período Nómina                    |
| 01/03/2022 15/03/202                                                                   | Reporte Nómina (Departamentos - Grupos)                                                                                         | NOMINA PRINCIPAL 5                            |
| 01/02/2022 15/02/202                                                                   | Reporte Nómina Sumarizado Mes (Facilidad)                                                                                       | NOMINA PRINCIPAL 3                            |
| 16/01/2022 31/01/202                                                                   | Reporte Nómina Sumarizado Mes (Grupo Trabajo)                                                                                   | NOMINA PRINCIPAL 2                            |
| 01/01/2022 15/01/202                                                                   | Reporte Nómina Sumarizado Mes (Facilidad y Grupo)                                                                               |                                               |
|                                                                                        | Reporte Nómina (Personalizado)                                                                                                  | •                                             |
| Ordenar por : 💿 Código                                                                 | Reporte Nomina (Personalizado II)                                                                                               | Mostrar empleados con 'Neto Pagado' en cero 厂 |
| 🛅 Nómina 🏻 🖼 D                                                                         | . Reporte Nómina por Hora (Personalizado)                                                                                       | Ir al código : 🕕 🔞                            |
| Código                                                                                 | Reporte Nómina por Cheque (Personalizado) Validaciones Comparativas                                                             | Cargo o Posición                              |
|                                                                                        | Transacciones Nóminales                                                                                                    |                                               |
|                                                                                        | া Exportar a Excel                                                                                                    |                                               |

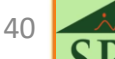

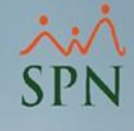

# 4.5 Reportes en la consulta de nóminas.

Ejemplos de reportes:

Total

1

2

|                                                                               |                                                                                                    | COM<br>Conce<br>RESU<br>NOMINA<br>Nomina | PAÑIA<br>ptos de Ingresos<br>MEN TOTAL E<br>APRINCIPAL Del O<br>Quincenal No.: 5 | <b>y Descuento</b><br>N RD\$<br>1/03/2022 Al 1                                                                                               | 95<br>5/03/2022                                                                                                  |                                                                                                    |                                                                                                    |                                                                                                    | Fecha:<br>Hora:<br>Página                                                                                                    | : 11/03/20<br>08:51:10<br>a: 1/1                     | )22<br>p.m.                                                                                                    |                                                                                                    |
|-------------------------------------------------------------------------------|----------------------------------------------------------------------------------------------------|------------------------------------------|----------------------------------------------------------------------------------|----------------------------------------------------------------------------------------------------|----------------------------------------------------------------------------------------------------|----------------------------------------------------------------------------------------------------|----------------------------------------------------------------------------------------------------|----------------------------------------------------------------------------------------------------|----------------------------------------------------------------------------------------------------|------------------------------------------------------|----------------------------------------------------------------------------------------------------|----------------------------------------------------------------------------------------------------|
|                                                                               |                                                                                                    | Código                                   | Descripción                                                                      |                                                                                                    |                                                                                                    | Horas                                                                                                    | Registros                                                                                                    |                                                                                                    | Valor                                                                                                    | Tot                                                  | ales                                                                                                    |                                                                                                    |
|                                                                               |                                                                                                    | 1                                        | Salario                                                                          |                                                                                                    |                                                                                                    |                                                                                                    | 11                                                                                                    | 315                                                                                                    | ,000.00                                                                                                    |                                                      |                                                                                                    |                                                                                                    |
|                                                                               |                                                                                                    | 18                                       | Otros Ingresos                                                                   |                                                                                                    |                                                                                                    |                                                                                                    | 1                                                                                                    |                                                                                                    | 600.00                                                                                                    |                                                      |                                                                                                    |                                                                                                    |
|                                                                               |                                                                                                    | 21                                       | Comisiones                                                                       |                                                                                                    |                                                                                                    |                                                                                                    | 1 -                                                                                                    | 6,                                                                                                    | ,000.00                                                                                                    |                                                      |                                                                                                    |                                                                                                    |
|                                                                               |                                                                                                    |                                          | Ingresos                                                                         |                                                                                                    |                                                                                                    |                                                                                                    |                                                                                                    | 321,                                                                                                    | 600.00                                                                                                    |                                                      |                                                                                                    |                                                                                                    |
|                                                                               |                                                                                                    | Total In                                 | gresos:                                                                          |                                                                                                    |                                                                                                    |                                                                                                    |                                                                                                    |                                                                                                    |                                                                                                    | 321,60                                               | 00.00                                                                                                    |                                                                                                    |
|                                                                               |                                                                                                    | 1                                        | Isr                                                                              |                                                                                                    |                                                                                                    |                                                                                                    | 11                                                                                                    | 16                                                                                                    | ,438.46                                                                                                    |                                                      |                                                                                                    |                                                                                                    |
|                                                                               |                                                                                                    | 3                                        | Plan Pensiones (ley 8                                                            | 7-01)                                                                                                    |                                                                                                    |                                                                                                    | 10                                                                                                    | 8                                                                                                    | ,323.00                                                                                                    |                                                      |                                                                                                    |                                                                                                    |
|                                                                               |                                                                                                    | 4                                        | Seguro Familiar De S                                                             | alud (ley 87-01)                                                                                                    |                                                                                                    |                                                                                                    | 10                                                                                                    | 8                                                                                                    | ,816.00                                                                                                    |                                                      |                                                                                                    |                                                                                                    |
|                                                                               |                                                                                                    | 10                                       | Dependientes Adicion                                                             | ales                                                                                                    |                                                                                                    |                                                                                                    | 4                                                                                                    | 2,                                                                                                    | ,975.30                                                                                                    |                                                      |                                                                                                    |                                                                                                    |
|                                                                               |                                                                                                    | Total De                                 | escuentos:                                                                       |                                                                                                    |                                                                                                    |                                                                                                    |                                                                                                    |                                                                                                    |                                                                                                    | 36,55                                                | 52.76                                                                                                    |                                                                                                    |
|                                                                               |                                                                                                    |                                          | Total a Pagar                                                                    |                                                                                                    |                                                                                                    |                                                                                                    | 11                                                                                                    |                                                                                                    |                                                                                                    | 285.04                                               | 7.24                                                                                                    |                                                                                                    |
|                                                                               | SPN                                                                                                    | NOMII<br>15 de m                         | VA PRINCIPAL<br>Narzo del 2022                                                   | <u>Selecto</u>                                                                                                    | 01                                                                                                    | Nómina co                                                                                                    | orrespondien                                                                                                 | te a la Qu                                                                                                    | iincena :202                                                                                                    | 22-5                                                 | Fecha:<br>Hora:<br>Página:                                                                                                    | 11/03/2022<br>08:53:23 p.m.<br>1 / 2                                                                                                    |
| No.                                                                           | Nombre                                                                                                    | IPLEADO                                  |                                                                                  |                                                                                                    | UCROS                                                                                                    | lotal                                                                                                    | ISS Plan                                                                                                    | 155 Seg. 1                                                                                                    | Renta (ISR)                                                                                                    | Otros                                                | lotal                                                                                                    |                                                                                                    |
| 1                                                                             | Admini <i>s</i> tra                                                                                                    |                                          |                                                                                  | Bruto                                                                                                    | Ingresos                                                                                                    | Ingresos                                                                                                    | Pensiones                                                                                                    | de Salud                                                                                                    | Kaita (15K)                                                                                                    | Descuentos                                           | Descuentos                                                                                                    | Neto a Pagar                                                                                                    |
| 1                                                                             |                                                                                                    | ción                                     |                                                                                  | Bruto                                                                                                    | Ingresos                                                                                                    | Ingresos                                                                                                    | Pensiones                                                                                                    | de Salud                                                                                                    | Keita (15K)                                                                                                    | Descuentos                                           | Descuentos                                                                                                    | Neto a Pagar                                                                                                    |
|                                                                               | MARIA PEREZ                                                                                                    | nción                                    |                                                                                  | 35,000.00                                                                                                    | Ingresos                                                                                                    | Ingresos<br>35,000.00                                                                                                    | Pensiones                                                                                                    | de Salud                                                                                                    | 2,684.22                                                                                                    | Descuentos                                           | 4,752.72                                                                                                    | Neto a Pagar<br>30,247.28                                                                                                    |
| 40429                                                                         | MARIA PEREZ<br>96 JUAN ALEJANDRO PER                                                                                                    | i <b>ción</b><br>Rez Perez               |                                                                                  | 35,000.00<br>25,000.00                                                                                                    | Ingresos<br>0.00<br>0.00                                                                                         | 35,000.00<br>25,000.00                                                                                                    | Pensiones                                                                                                    | de Salud                                                                                                    | 2,684.22                                                                                                    | 0.00<br>0.00                                         | 4,752.72<br>705.38                                                                                                    | Neto a Paga<br>30,247.28<br>24,294.62                                                                                                    |
| 40429<br>40429                                                                | MARIA PEREZ<br>96 JUAN ALEJANDRO PER<br>97 MARTA PEREZ                                                                                                    | n <b>ción</b><br>Rez Perez               |                                                                                  | 35,000.00<br>25,000.00<br>25,000.00                                                                                                    | Ingresos<br>0.00<br>0.00<br>0.00                                                                                 | 35,000.00<br>25,000.00<br>25,000.00                                                                                                    | Pensiones 1,004.50 0.00 717.50                                                                               | de Salud<br>1,064.00<br>0.00<br>760.00                                                                                                    | 2,684.22<br>705.38<br>927.00                                                                                                 | 0.00<br>0.00                                         | 4,752.72<br>705.38<br>2,404.50                                                                                                    | Neto a Paga<br>30,247.28<br>24,294.62<br>22,595.50                                                                                                    |
| 40429<br>40429<br>40430                                                       | MARIA PEREZ<br>96 JUAN ALEJANDRO PE<br>97 MARTA PEREZ<br>05 JUAN PEREZ                                                                                                    | n <b>ción</b><br>Rez Perez               |                                                                                  | 35,000.00<br>25,000.00<br>25,000.00<br>35,000.00                                                                                             | 0.00<br>0.00<br>0.00<br>0.00<br>6,600.00                                                                         | Ingresos<br>35,000.00<br>25,000.00<br>25,000.00<br>41,600.00                                                                                                    | Pensiones 1,004.50 0.00 717.50 1,004.50                                                                      | de Salud<br>1,064.00<br>0.00<br>760.00<br>1,064.00                                                                                                    | 2,684.22<br>705.38<br>927.00<br>2,624.22                                                                                     | 0.00<br>0.00<br>0.00<br>0.00<br>0.00                 | 4,752.72<br>705.38<br>2,404.50<br>4,692.72                                                                                                    | Neto a Paga<br>30,247.28<br>24,294.62<br>22,595.50<br>36,907.28                                                                                                    |
| 40429<br>40429<br>40430<br>40430                                              | MARIA PEREZ<br>96 JUAN ALEJANDRO PE<br>97 MARTA PEREZ<br>05 JUAN PEREZ<br>07 MARCOS PEREZ                                                                                                    | n <b>ción</b><br>Rez Perez               |                                                                                  | 35,000.00<br>25,000.00<br>25,000.00<br>35,000.00<br>35,000.00                                                                                | 0.00<br>0.00<br>0.00<br>0.00<br>6,600.00<br>0.00                                                                 | Ingresos<br>35,000.00<br>25,000.00<br>25,000.00<br>41,600.00<br>35,000.00                                                                                                    | Pensiones 1,004.50 0.00 717.50 1,004.50 1,004.50 1,004.50                                                    | de Salud<br>1,064.00<br>0.00<br>760.00<br>1,064.00<br>1,064.00                                                                                                    | 2,684.22<br>705.38<br>927.00<br>2,624.22<br>2,684.22                                                                         | 0.00<br>0.00<br>0.00<br>0.00<br>0.00<br>0.00         | 2,404,50<br>4,752,72<br>705,38<br>2,404,50<br>4,692,72<br>4,752,72                                                                                                    | Neto a Paga<br>30,247.28<br>24,294.62<br>22,595.50<br>36,907.28<br>30,247.28                                                                                                    |
| 40429<br>40429<br>40430<br>40430                                              | MARIA PEREZ<br>96 JUAN ALEJANDRO PE<br>97 MARTA PEREZ<br>05 JUAN PEREZ<br>07 MARCOS PEREZ<br>Sub - T                                                                                                    | nción<br>Rez Perez<br>Total              | 5                                                                                | 35,000.00<br>25,000.00<br>25,000.00<br>35,000.00<br>35,000.00<br>155,000.00                                                                  | 1ngresos<br>0.00<br>0.00<br>0.00<br>6,600.00<br>0.00<br>6,600.00                                                 | 35,000.00<br>25,000.00<br>25,000.00<br>41,600.00<br>35,000.00<br>161,600.00                                                                                                    | Pensiones 1,004.50 0.00 717.50 1,004.50 1,004.50 3,731.00                                                    | de Salud<br>1,064.00<br>0.00<br>760.00<br>1,064.00<br>1,064.00<br>3,952.00                                                                                                    | 2,684.22<br>705.38<br>927.00<br>2,624.22<br>2,684.22<br>9,625.04                                                             | Descuentos 0.00 0.00 0.00 0.00 0.00 0.00 0.00 0.     | 2,404,50<br>4,752.72<br>705.38<br>2,404.50<br>4,692.72<br>4,752.72<br>17,308.04                                                                                                    | Neto a Paga<br>30,247.28<br>24,294.62<br>22,595.50<br>36,907.28<br>30,247.28<br>144,291.96                                                                                                    |
| 40429<br>40429<br>40430<br>40430                                              | MARLA PEREZ<br>9: JUAN AL EJANDRO PE<br>9: MARTA PEREZ<br>0: JUAN PEREZ<br>0: MARCOS PEREZ<br>Sub - T<br>Operativo                                                                                                    | nción<br>REZ PEREZ<br>Total              | 5                                                                                | 35,000.00<br>25,000.00<br>25,000.00<br>35,000.00<br>35,000.00<br>155,000.00                                                                  | 0.00<br>0.00<br>0.00<br>6,600.00<br>6,600.00                                                                     | 1000<br>1000<br>100<br>1000<br>1000<br>1 | Pensiones  1,004.50 0.00 717.50 1,004.50 1,004.50 3,731.00                                                   | de Salud<br>1,064.00<br>0.00<br>760.00<br>1,064.00<br>1,064.00<br>3,952.00                                                                                                    | 2,684.22<br>705.38<br>927.00<br>2,624.22<br>2,684.22<br>9,625.04                                                             | 0.00<br>0.00<br>0.00<br>0.00<br>0.00<br>0.00<br>0.00 | 4,752.72<br>705.38<br>2,404.50<br>4,692.72<br>4,752.72<br>17,308.04                                                                                                    | Neto a Paga<br>30,247.28<br>24,294.62<br>22,595.50<br>36,907.28<br>30,247.28<br>144,291.96                                                                                                    |
| 40429<br>40429<br>40430<br>40430<br>2<br>40429                                | MARIA PEREZ<br>9: JUAN ALEJANDRO PE<br>9: MARTA PEREZ<br>00: JUAN PEREZ<br>0: MARCOS PEREZ<br>Sub - T<br>Operativo<br>%: LUIS PEREZ                                                                                                   | nción<br>NEZ PEREZ<br>Total              | 5                                                                                | 35,000.00<br>25,000.00<br>25,000.00<br>35,000.00<br>35,000.00<br>155,000.00<br>25,000.00                                                     | Ingresos<br>0.00<br>0.00<br>0.00<br>6,600.00<br>6,600.00<br>6,600.00<br>0.00                                     | 1000<br>1000<br>35,000.00<br>25,000.00<br>25,000.00<br>35,000.00<br>161,600.00<br>25,000.00                                                                                                    | Pensiones 1.004.50 0.00 717.50 1.004.50 1.004.50 3,731.00 717.50                                             | de Salud<br>1,064.00<br>0.00<br>760.00<br>1,064.00<br>1,064.00<br>3,952.00<br>760.00                                                                                                    | 2,684.22<br>705.38<br>927.00<br>2,624.22<br>2,684.22<br>9,625.04                                                             | Descuentos 0.00 0.00 0.00 0.00 0.00 0.00 0.00 0.     | 4,752.72<br>705.38<br>2,404.50<br>4,692.72<br>4,752.72<br>17,308.04<br>2,404.50                                                                                                    | Neto a Paga<br>30,247.28<br>24,294.62<br>22,595.50<br>36,907.28<br>30,247.28<br>144,291.96<br>22,595.50                                                                                                    |
| 40429<br>40429<br>40430<br>40430<br>2<br>40430<br>40430                       | MARIA PEREZ<br>96 JUAN ALEJANDRO PE<br>97 MARTA PEREZ<br>00 JUAN PEREZ<br>07 MARCOS PEREZ<br>Sub - T<br>Operativo<br>96 LUIS PEREZ<br>00 JUANA MEDINA FERN                                                                            | oción<br>REZ PEREZ<br>Total              | 5                                                                                | 35,000,00<br>25,000,00<br>25,000,00<br>35,000,00<br>35,000,00<br>155,000,00<br>25,000,00<br>25,000,00                                        | Ingresos<br>0.00<br>0.00<br>0.00<br>6,600.00<br>6,600.00<br>0.00<br>0.00<br>0.00                                 | 1000<br>1000<br>35,000.00<br>25,000.00<br>41,600.00<br>161,600.00<br>25,000.00<br>25,000.00                                                                                                    | Pensiones 1.004.50 0.00 717.50 1.004.50 1.004.50 3,731.00 717.50 717.50 717.50                               | de Salud<br>1,064.00<br>0,00<br>760.00<br>1,064.00<br>1,064.00<br>3,952.00<br>760.00<br>760.00                                                                                                    | 2,684.22<br>705.38<br>927.00<br>2,624.22<br>2,684.22<br>9,625.04<br>927.00<br>837.74                                         | Descuentos 0.00 0.00 0.00 0.00 0.00 0.00 0.00 0.     | 4,752.72<br>705.38<br>2,404.50<br>4,692.72<br>4,752.72<br>17,308.04<br>2,404.50<br>2,910.30                                                                                                    | Neto a Paga<br>30,247.28<br>24,294.62<br>22,595.50<br>36,907.28<br>30,247.28<br>144,291.96<br>22,595.50<br>22,089.70                                                                                                    |
| 40429<br>40429<br>40430<br>40430<br>40430<br>40430<br>40430<br>40430          | MARIA PEREZ<br>95 JUAN ALEJANDRO PE<br>97 MARTA PEREZ<br>07 JUAN PEREZ<br>07 MARCOS PEREZ<br>Sub - T<br>Operativo<br>96 LUIS PEREZ<br>07 JUANA MEDINA FERN<br>01 FEDERICO PEREZ                                                       | reción<br>REZ PEREZ<br>Total             | 5                                                                                | 35,000.00<br>25,000.00<br>25,000.00<br>35,000.00<br>35,000.00<br>155,000.00<br>25,000.00<br>25,000.00<br>25,000.00                           | Ingresos<br>0.00<br>0.00<br>0.00<br>6,600.00<br>0.00<br>0.00<br>0.00<br>0.00<br>0.00                             | 1000<br>1000<br>35,000.00<br>25,000.00<br>25,000.00<br>161,600.00<br>25,000.00<br>25,000.00<br>25,000.00                                                                                                    | Pensiones 1.004.50 0.00 717.50 1.004.50 1.004.50 3,731.00 717.50 717.50 717.50 717.50                        | de Salud<br>1.064.00<br>760.00<br>1.064.00<br>1.064.00<br>3.952.00<br>760.00<br>760.00<br>760.00                                                                                                    | 2,684.22<br>705.38<br>927.00<br>2,624.22<br>2,684.22<br>9,625.04<br>927.00<br>837.74<br>837.74                               | Descuentos 0.00 0.00 0.00 0.00 0.00 0.00 0.00 0.     | Arrow Arrow | Neto a Paga<br>30,247.28<br>24,294.62<br>22,595.50<br>36,907.28<br>30,247.28<br>144,291.96<br>22,595.50<br>22,089.70<br>22,089.70                                                                                                    |
| 40429<br>40429<br>40430<br>40430<br>40430<br>40429<br>40430<br>40430<br>40430 | MARIA PEREZ<br>9: JUAN ALEJANDRO PE<br>9: MARTA PEREZ<br>0: JUAN PEREZ<br>0: MARCOS PEREZ<br>Sub - T<br>Operativo<br>9: LUIS PEREZ<br>0: JUANA MEDINA FERN<br>01: FEDERICO PEREZ<br>0: JUANA PEREZ                                    | rotal                                    | 5                                                                                | 35,000.00<br>25,000.00<br>25,000.00<br>35,000.00<br>35,000.00<br>155,000.00<br>25,000.00<br>25,000.00<br>25,000.00<br>25,000.00              | Ingresos<br>0.00<br>0.00<br>6,600.00<br>0.00<br>6,600.00<br>0.00<br>0.00<br>0.00<br>0.00<br>0.00                 | 1000<br>1000<br>100<br>1000<br>1000<br>1 | Pensiones 1.004.50 0.00 717.50 1.004.50 1.004.50 3,731.00 717.50 717.50 717.50 717.50 717.50 717.50          | de Salud<br>1.064.00<br>0.00<br>760.00<br>1.064.00<br>1.064.00<br>3.952.00<br>760.00<br>760.00<br>760.00<br>760.00                                                                                                    | 2,684.22<br>705.38<br>927.00<br>2,624.22<br>2,684.22<br>9,625.04<br>927.00<br>837.74<br>837.74<br>927.00                     | Descuentos 0.00 0.00 0.00 0.00 0.00 0.00 0.00 0.     | Article           4,752.72           705.38           2,404.50           4,692.72           4,752.72           17,308.04           2,404.50           2,910.30           2,404.50           2,404.50                                                                                                    | Neto a Paga<br>30,247.28<br>24,294.62<br>22,595.50<br>36,907.28<br>30,247.28<br>144,291.96<br>22,595.50<br>22,089.70<br>22,089.70<br>22,595.50                                                                                                    |
| 40429<br>40429<br>40430<br>40430<br>40430<br>40429<br>40430<br>40430<br>40430 | MARIA PEREZ<br>97 JUAN ALEJANDRO PE<br>97 MARTA PEREZ<br>98 JUAN PEREZ<br>98 JUAN PEREZ<br>98 LUIS PEREZ<br>98 LUIS PEREZ<br>99 LUIS PEREZ<br>90 JUANA PEREZ<br>90 JUANA PEREZ<br>90 JUANA PEREZ                                      | nción<br>REZ PEREZ<br>Total              | 5                                                                                | 35,000.00<br>25,000.00<br>25,000.00<br>35,000.00<br>35,000.00<br>155,000.00<br>25,000.00<br>25,000.00<br>25,000.00<br>25,000.00<br>25,000.00 | Ingresos<br>0.00<br>0.00<br>6,600.00<br>0.00<br>6,600.00<br>0.00<br>0.00<br>0.00<br>0.00<br>0.00<br>0.00         | 1000<br>1000<br>100<br>1000<br>1000<br>1 | Pensiones 1.004.50 0.00 717.50 1.004.50 1.004.50 3,731.00 717.50 717.50 717.50 717.50 717.50 717.50 717.50   | de Salud<br>1.064.00<br>0.00<br>760.00<br>1.064.00<br>1.064.00<br>3.952.00<br>760.00<br>760.00<br>760.00<br>760.00<br>760.00<br>760.00<br>760.00                                                                                                    | 2,684.22<br>705.38<br>927.00<br>2,624.22<br>9,624.22<br>9,625.04<br>9,27.00<br>837.74<br>837.74                              | Descuentos 0.00 0.00 0.00 0.00 0.00 0.00 0.00 0.     | 2,404.50<br>2,910.30<br>2,910.30<br>2,910.30<br>2,910.30<br>2,910.30<br>2,910.30                                                                                                    | Neto a Paga<br>30,247.28<br>24,294.62<br>22,595.50<br>36,907.28<br>30,247.28<br>144,291.96<br>22,089.70<br>22,089.70<br>22,089.70<br>22,089.70                                                                                                    |
| 40429<br>40429<br>40430<br>40430<br>40430<br>40430<br>40430<br>40430<br>40430 | MARIA PEREZ<br>97 JUAN ALEJANDRO PE<br>97 MARTA PEREZ<br>98 JUAN PEREZ<br>90 MARCOS PEREZ<br>98 LUIS PEREZ<br>98 LUIS PEREZ<br>90 JUANA MEDINA FERM<br>91 FEDERICO PEREZ<br>92 JUANA PEREZ<br>92 ALEXIS PEREZ<br>94 CARLOS PEREZ PEÑA | eción<br>REZ PEREZ<br>Total              | 5                                                                                | 35,000.00<br>25,000.00<br>25,000.00<br>35,000.00<br>35,000.00<br>155,000.00<br>25,000.00<br>25,000.00<br>25,000.00<br>25,000.00<br>35,000.00 | Ingresos<br>0.00<br>0.00<br>6,600.00<br>6,600.00<br>0.00<br>0.00<br>0.00<br>0.00<br>0.00<br>0.00<br>0.00<br>0.00 | 1000<br>1000<br>1000     | Pensiones 1.004.50 0.00 717.50 1.004.50 1.004.50 3,731.00 717.50 717.50 717.50 717.50 717.50 717.50 1.004.50 | de Salud<br>1.064.00<br>0.00<br>760.00<br>1.064.00<br>1.064.00<br>3.952.00<br>760.00<br>760.00<br>760.00<br>760.00<br>760.00<br>1.064.00<br>1.064.00<br>1. | 2,684.22<br>705.38<br>927.00<br>2,624.22<br>2,664.22<br>9,625.04<br>927.00<br>837.74<br>837.74<br>837.74<br>927.00<br>837.74 | Descuentos 0.00 0.00 0.00 0.00 0.00 0.00 0.00 0.     | 2,404.50<br>2,910.30<br>2,910.30<br>2,910.30<br>2,910.30<br>2,910.30<br>2,910.30<br>2,910.30<br>2,910.30<br>2,910.30<br>2,910.30<br>2,910.30                                                                                                    | Neto a Paga<br>30,247.28<br>24,294.62<br>22,595.50<br>36,907.28<br>30,247.28<br>144,291.96<br>22,089.70<br>22,089.70<br>22,089.70<br>22,089.70<br>22,089.70<br>22,089.70<br>22,595.50<br>22,089.70<br>22,595.50<br>22,089.70<br>22,595.50<br>22,089.70<br>22,595.50<br>22,089.70<br>22,595.50<br>22,089.70<br>22,595.50<br>22,595.50<br>22,595.50<br>22,595.50<br>22,595.50<br>22,595.50<br>22,595.50<br>22,595.50<br>22,595.50<br>22,595.50<br>22,595.50<br>22,595.50<br>22,595.50<br>22,595.50<br>22,595.50<br>22,595.50<br>22,595.50<br>22,595.50<br>22,595.50<br>22,595.50<br>22,595.50<br>22,595.50<br>22,595.50<br>22,089.70<br>22,595.50<br>22,595.50<br>22,089.70<br>22,595.50<br>22,595.50<br>22,595.50<br>22,089.70<br>22,595.50<br>22,595.50<br>22,595.50<br>22,595.50<br>22,595.50<br>22,089.70<br>22,595.50<br>22,595.5 |

321,600.00

8,323.00

8,816.00

16,438.46

2.975.30

36,552.76

6,600.00

315,000.00

11

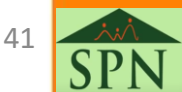

285,047.24

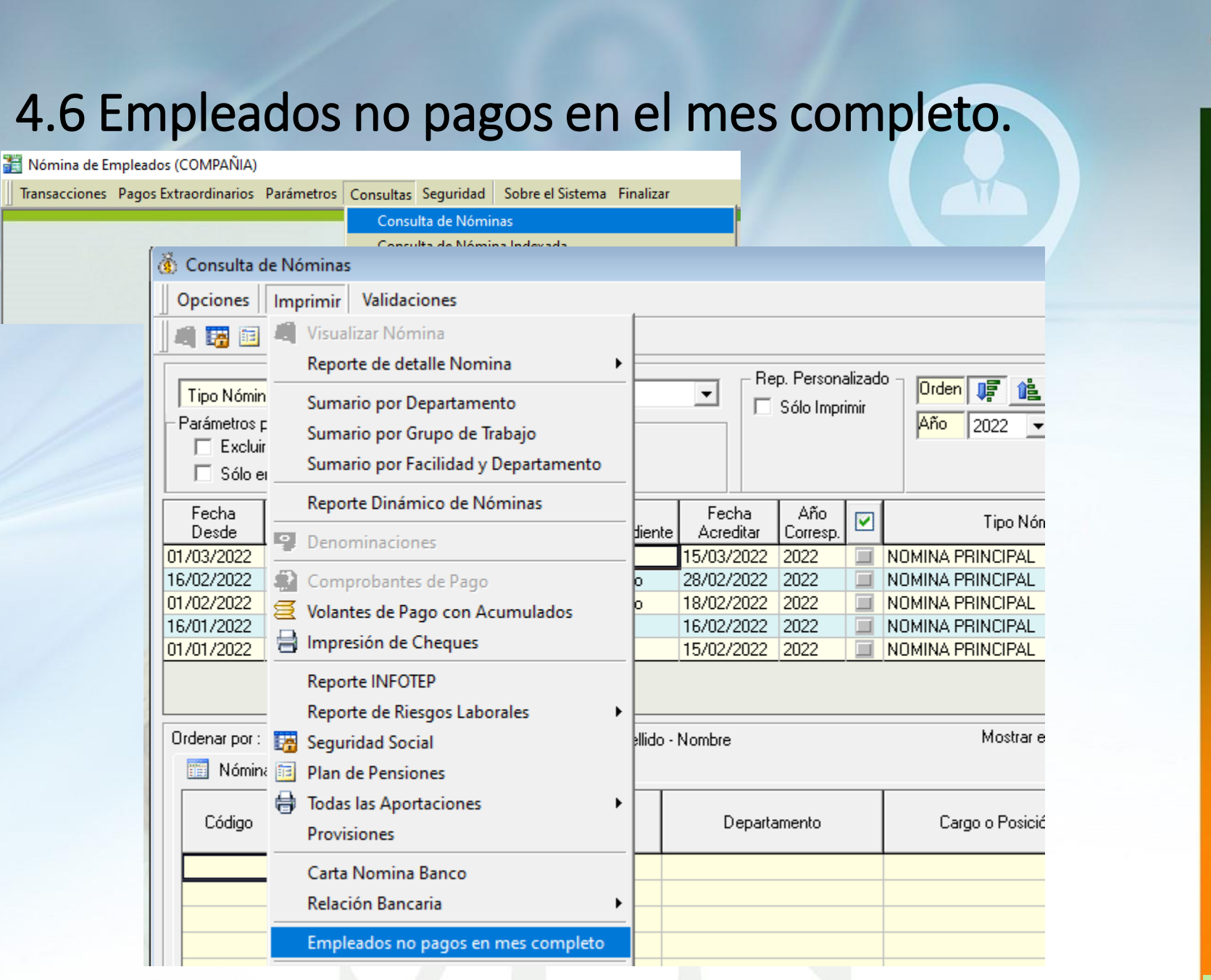

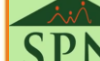

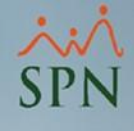

## **4.6 Empleados no pagos en el mes completo.** Ejemplos de reportes:

| COMPAÑIA<br>Empleados no pagos en mes completo<br>Mes y año correspondientes : 03/2022 |               |                         | Fecha:<br>Hora:<br>Página: | 08/04/2022<br>03:45:41 p.m<br>1 / 1 |
|----------------------------------------------------------------------------------------|---------------|-------------------------|----------------------------|-------------------------------------|
| Código Nombre                                                                          | Cédula        | Posición                |                            | Licencia                            |
| Administración                                                                         |               |                         |                            |                                     |
| 404308 LUIS POLANCO                                                                    | 001-0000000-2 | Director Administrativo |                            |                                     |
| Empleados 1                                                                            |               |                         |                            |                                     |
| Total empleados: 1                                                                     |               |                         |                            |                                     |

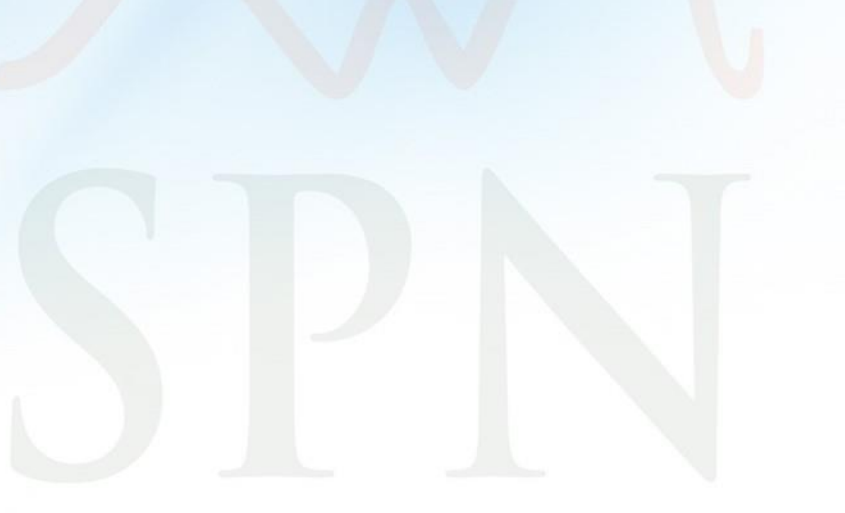

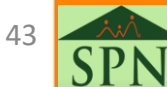

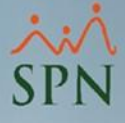

## 4.7 Tope o control de horas extras.

Este reporte se utiliza para visualizar las horas extras laboradas durante un período por empleado y de este modo poder controlar que no excedan las horas por ley permitidas:

|                                                                                                | Transacciones Pagos Extraordinarios | Parámetros | Consultas Seguridad                                                                           | Sobre el Sistema Finalizar                 |
|------------------------------------------------------------------------------------------------|-------------------------------------|------------|-----------------------------------------------------------------------------------------------|--------------------------------------------|
|                                                                                                |                                     |            | Consulta de Nómi<br>Consulta de Nómi                                                          | nas<br>ina Indexada                        |
|                                                                                                |                                     |            | Consulta Nómina<br>Consulta Nómina                                                            | en Proceso<br>en Proceso Indexada          |
|                                                                                                |                                     |            | Transacciones Nor                                                                             | minales                                    |
| B Reporte Horas por Fechas                                                                     |                                     |            | Reportes de Descu<br>Reportes de Horas                                                        | entos<br>Trabajadas                        |
| Imprimir 🛛 🚺 Einalizar                                                                         |                                     |            | Reporte Estadístico                                                                           | o de Horas Pagadas                         |
| Selección de Parametros<br>Buscar Por Todos                                                    | C Inactivos                         |            | Relación Bancaria<br>Abono Préstamos<br>Cheques Prestacio                                     | de Nóminas<br>mes                          |
| Empleado<br>Fecha Desde 01/07/2016  Hasta<br>Filtro Horas Horas Pagadas<br>Horas de control 80 | ▼<br>30/09/2016 ▼<br>▼              |            | Todas las Aportaci<br>Seguridad Social S<br>Plan de Pensiones<br>Infotep<br>Aporte Voluntario | ones<br>FS<br>AFP                          |
|                                                                                                | 1 (C)                               |            | Consulta Diferenci<br>Acumulados Vaca<br>Acumulados Provi                                     | a Retención<br>ciones - Regalía<br>isiones |

- Acumulados Salarios y Comisiones
- Reporte de Carga Laboral
- **Control Horas Extras**

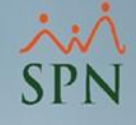

## 4.7 Tope o control de horas extras. Ejemplos de reportes:

- -

| COMPANIA                                                                               |                                        |                                        |                                         |                               |                                      |
|----------------------------------------------------------------------------------------|----------------------------------------|----------------------------------------|-----------------------------------------|-------------------------------|--------------------------------------|
| Reporte de Horas Trabajadas por Grupos de Trabajo<br>Desde 01/07/2016 Hasta 30/09/2016 |                                        |                                        |                                         | Fecha :<br>Hora :<br>Página : | 26/02/2020<br>12:27:40 a.m.<br>1 / 1 |
| Grupo de trabajo<br>Empleado                                                           | Horas Extras<br>35%<br>Cantidad        | Horas Extras<br>100%<br>Cantidad       | Total Horas<br>Extras<br>Cantidad       | Total Horas<br>Cantidad       | Disponibilidad<br>Horas              |
| Administración                                                                         |                                        |                                        |                                         |                               |                                      |
| 3 ANGELA HILARIO PEÑA<br>404296 JUAN ALEJANDRO PEREZ PEREZ<br>9 JUANA PEREZ PEÑA       | 16.00<br>0.00<br>13.00<br><b>29.00</b> | 38.00<br>13.00<br>7.00<br><b>58.00</b> | 54.00<br>13.00<br>20.00<br><b>87.00</b> | 80.00<br>80.00<br>80.00       | 26.00<br>67.00<br>60.00              |
| Operativo                                                                              |                                        |                                        |                                         |                               |                                      |
| 404304 CARLOS PEREZ PEÑA<br>404300 JUANA MEDINA FERNANDEZ                              | 24.00<br>78.50<br>102.50               | 48.00<br>16.00<br>64.00                | 72.00<br>94.50<br>166.50                | 80.00<br>80.00                | 8.00<br>-14.50                       |
| Total de Horas al 35 y 100 porciento Trabajadas                                        | 131.50                                 | 122.00                                 | 253.50                                  |                               |                                      |

45

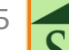

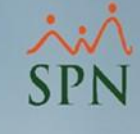

# 4.8 Empleados por hora que no tienen horas pagadas en el mes.

| 📰 Nómina de Ei | mpleados (COMPANIA)   |            |                  |                                |                                  |           |
|----------------|-----------------------|------------|------------------|--------------------------------|----------------------------------|-----------|
| Transacciones  | Pagos Extraordinarios | Parámetros | Consultas        | Seguridad                      | Sobre el Sistema                 | Finalizar |
|                |                       |            | Consu<br>Consu   | ilta de Nómir<br>Ilta de Nómir | nas<br>na Indexada               |           |
|                |                       |            | Consu<br>Consu   | Ilta Nómina e<br>Ilta Nómina e | en Proceso<br>en Proceso Indexad | la        |
|                |                       |            | Transa           | cciones Nom                    | ninales                          |           |
|                |                       |            | Report<br>Report | tes de Descue<br>tes de Horas  | entos<br>Trabajadas              |           |
|                |                       |            | Report           | te Estadístico                 | de Horas Pagadas                 |           |
| <b>.</b>       |                       |            |                  |                                |                                  | ~         |

| Reporte Estadístico de | Horas Paga | das               |     | ×           |
|------------------------|------------|-------------------|-----|-------------|
| 🎒 Imprimir 🛛 🔖 Limpiar | Criterios  | <u>F</u> inalizar |     |             |
| Año                    | 2022 🔻     | [                 | Mes | Abril       |
| Tipo de Nómina         | 0          |                   |     | •           |
| Tipo Asalariado        |            |                   |     | •           |
| Facilidad              | 0          |                   |     | •           |
| Grupo de Trabajo       | 0          |                   |     | •           |
| Departamento           | 0          |                   |     | •           |
| Supervisor             | 0          |                   |     | •           |
| Turnos                 | 0          |                   |     | •           |
| Unidad Organizacional  | 0          |                   |     | •           |
| Estatus Empleados      |            |                   |     |             |
| C Todos                |            | Activos           |     | C Inactivos |
|                        |            |                   |     |             |

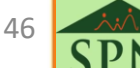

# 4.8 Empleados por hora que no tienen horas pagadas en el mes.

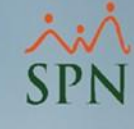

#### COMPAÑIA

Fecha: 06/12/2021 Hora: 09:48:56 a.m. Página: 2 / 2

Reporte Estadístico Pago de Horas

|                |       | ILIKUS               |              |
|----------------|-------|----------------------|--------------|
| Tipo Nómina:   | Todos | Año: 2021            | Mes: Octubre |
| Supervisor:    | Todos | Estatus:             | Todos        |
| Facilidad:     | Todas | Tipo Asalariado:     | Todos        |
| Departamento:  | Todos | Turno:               | Todos        |
| Grupo Trabajo: | Todos | Unidad Organización: | Todos        |
|                |       |                      |              |

**FTI TROC** 

|        |                    |           | 10 EMP              | LEADOS CON MENOS | HORAS        |          |                   |          |
|--------|--------------------|-----------|---------------------|------------------|--------------|----------|-------------------|----------|
| Código | Nombre             | Sexo      | Facilidad           | Posición         | Supervisor   | Turno    | Cantidad<br>Horas | Valor    |
| 42     | FRANCISCO CABRERA  | Masculino | Facilidad Principal | Chofer           | MARIO PEREZ  | TURNO 4  | 2.00              | 440.62   |
| 43     | RANDY PEREZ        | Masculino | Facilidad Principal | Cajero           | MARIO PEREZ  | TURNO 4  | 2.00              | 419.64   |
| 9      | BIENVENIDO SANCHEZ | Masculino | Facilidad Principal | Recepcionista    | MARIO PEREZ  | TURNO 5  | 3.00              | 937.51   |
| 29     | MARIO PEREZ        | Masculino | Facilidad Principal | Operador         | MIGUEL PEREZ | TURNO 4  | 4.00              | 905.85   |
| 38     | LUIS PAULINO       | Masculino | Facilidad Principal | Chofer           | MIGUEL PEREZ | TURNO 4  | 4.00              | 634.49   |
| 91     | MARIO SANCHEZ      | Masculino | Facilidad Principal | Operador         | MARIO PEREZ  | TURNO 16 | 4.00              | 679.82   |
| 30     | ALEX ANDER PAULINO | Masculino | Facilidad Principal | Operador         | MIGUEL PEREZ | TURNO 5  | 5.00              | 1,053.71 |
| 1      | LUIS PEÑA          | Masculino | Facilidad Principal | Operador         | MARIO PEREZ  | TURNO 4  | 6.00              | 1,009.76 |
| 22     | MIGUEL PEÑA        | Masculino | Facilidad Principal | Cajero           | MARIO PEREZ  | TURNO 4  | 7.00              | 1,239.25 |
| 29     | MIGUEL PEREZ       | Masculino | Facilidad Principal | Chofer           | MIGUEL PEREZ | TURNO 4  | 7.00              | 991.40   |
|        |                    |           |                     |                  |              | Totales  | 44.00             | 8,312.05 |

|        |                  | EMPLEA    | DOS ASALARIADOS POR | HORA SIN REGISTRO D | E HORAS     |         |
|--------|------------------|-----------|---------------------|---------------------|-------------|---------|
| Código | Nombre           | Sexo      | Facilidad           | Posición            | Supervisor  | Turno   |
| 13     | MIGUEL RODRIGUEZ | Masculino | Facilidad Principal | Operador            | MARIO PEREZ | TURNO 4 |

Total Empleados: 1

ReporteEstadisticoPagoHora.rpt

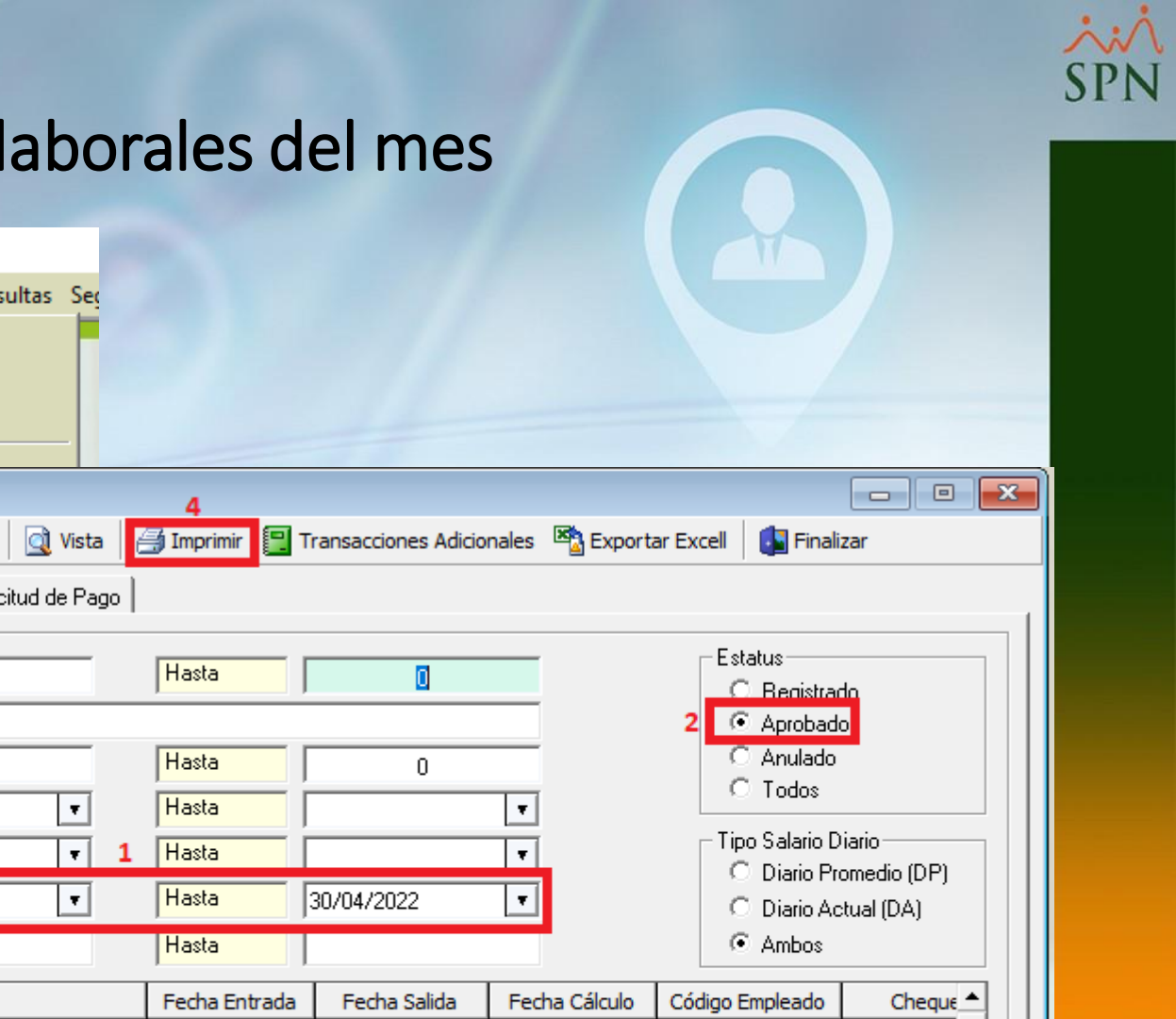

## 4.9 Prestaciones laborales del mes

| Nómina de Er | mpleados (CON | /PANIA)      |                    |         |     |                  |                     |                   |                       |             |
|--------------|---------------|--------------|--------------------|---------|-----|------------------|---------------------|-------------------|-----------------------|-------------|
| ansacciones  | Pagos Extraor | dinarios Pa  | rámetros Consult   | as Se   |     |                  |                     |                   |                       |             |
|              | Regalía P     | ascual       |                    |         |     |                  |                     |                   |                       |             |
|              | Pago Reg      | alía Indexad | a                  |         |     |                  |                     |                   |                       |             |
|              | Page Rep      | ificación    | -                  |         |     |                  |                     |                   |                       |             |
|              | Pago Bon      | inicación    |                    | _       |     |                  |                     |                   |                       |             |
| 6            | Dana da l     | /i           |                    |         |     |                  |                     |                   |                       |             |
| ×            | Prestaciones  | Laborales    |                    |         |     | 4                |                     |                   |                       |             |
|              | Nuevo 🔍       | Buscar 🔖     | Limpiar Campos     | ] Vista | alé | 🛃 Imprimir 🛛 📳 T | Transacciones Adici | onales 🛛 🖄 Export | ar Excell 🛛 🚺 Finali: | zar         |
|              |               | -            | 1                  |         | - 1 |                  |                     |                   | , -                   |             |
|              | 🔊 Consulta    | 📝 Registro   | 📔 🚂 Carta Solicitu | d de Pa | go  |                  |                     |                   |                       |             |
|              |               |              |                    |         |     |                  |                     |                   | Estatus               |             |
|              | Código: De:   | sde          | 0                  |         |     | Hasta            | 0                   |                   | Estatus               | 1_          |
|              | Nombre Em     | pleado       |                    |         |     |                  |                     |                   | 2 C Aprobado          |             |
|              |               |              |                    |         |     |                  |                     |                   |                       |             |
|              | Cod. Emple    | ado: Desde   | 0                  |         |     | Hasta            | 0                   |                   | C Todos               |             |
|              | Fecha Entra   | ada: Desde   |                    | •       |     | Hasta            |                     | <b>T</b>          | 10003                 |             |
|              | Fecha Salid   | la: Desde    |                    | -       | 1   | Hasta            |                     |                   | _ Tipo Salario D      | iario —     |
|              |               |              | -                  |         | -   |                  |                     |                   | O Diario Pro          | omedio (DP) |
|              | Fecha Laic    | ulo: Desde   | 01/04/2022         | •       |     | Hasta            | 30/04/2022          | <b>T</b>          | 🔿 Diario Ac           | tual (DA)   |
|              | No. Cheque    | e: Desde     |                    |         |     | Hasta            |                     |                   | Ambos                 |             |
|              | Cádico        |              | Nombro             |         |     | Eacha Eatrada    | Eacha Salida        | Eacha Cálcula     | Cádico Emploado       | Choque 🔺    |
|              | Codigo        |              | Nombre             |         |     | PECHa Entrada    | 70/00/2019          | Petria Calculo    | Coulgo Empleado       | Cheque      |
|              | 40            |              | 7                  |         |     | 01/01/2015       | 10/07/2018          | 01/04/2022        | 404297                |             |
|              | 1049          | ALEX PEREZ   | .2                 |         |     | 05/01/2015       | 15/10/2018          | 01/04/2022        | 404303                |             |
|              | 1050          | ANGELA HIL   | ARIO PEÑA          |         |     | 05/01/2015       | 19/05/2021          | 01/04/2022        | 3                     |             |
|              | 1051          | JUAN PEREZ   |                    |         |     | 05/04/2017       | 15/10/2018          | 01/04/2022        | 404305                |             |
|              |               |              |                    |         |     |                  |                     |                   |                       |             |

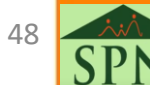

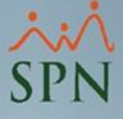

## 4.9 Prestaciones laborales del mes

| Reporte prestaciones labor                                                                                                    | ales                                        |                                   |                    |          |                                  |                                         |                            |                                     |                  |                                       |                    |                                  |                   |                                           |                                 | P.<br>Fe<br>H                             | ágina :<br>echa:<br>ora:        | 1 / 1<br>08/04/20<br>03:54:07 | 22<br>p.m.                                                         |
|----------------------------------------------------------------------------------------------------|---------------------------------------------|-----------------------------------|--------------------|----------|----------------------------------|-----------------------------------------|----------------------------|-------------------------------------|------------------|---------------------------------------|--------------------|----------------------------------|-------------------|-------------------------------------------|---------------------------------|-------------------------------------------|---------------------------------|-------------------------------|--------------------------------------------------------------------|
| Fecha Cálculo desde el 08/04/20                                                                                                | 022 hasta el :                              | 30/04/20                          | 22                 |          |                                  | Estatu                                  | s: Apro                    | obado                               |                  |                                       |                    |                                  |                   |                                           |                                 |                                           |                                 |                               |                                                                    |
| Empleado                                                                                                    | ID Entrada                                  | Salida                            | Años Meses         | Días     | Salario<br>Mensual               | Regalía                                 | Vacaci<br>Días             | iones<br>Monto                      | Pre<br>Días      | aviso<br>Monto                        | Ces<br>Días        | antía<br>Monto                   | Asist. Eo<br>Días | onómica<br>Monto                          | Bon ific.                       | Prop.<br>Salario                          | Ot ros<br>Ingresos              | Horas<br>Pendient             | Total<br>Ingresos                                                  |
| Facilidad Principal                                                                                                    |                                             |                                   |                    |          |                                  |                                         |                            |                                     |                  |                                       |                    |                                  |                   |                                           |                                 |                                           |                                 |                               |                                                                    |
| Administración                                                                                                    |                                             |                                   |                    |          |                                  |                                         |                            |                                     |                  |                                       |                    |                                  |                   |                                           |                                 |                                           |                                 |                               |                                                                    |
| 404297 - MARTA PEREZ<br>Director Administrativo                                                                                | 47 05/01/2015<br>TSS(PP)                    | 20/09/2018<br>1,264.58            | 3 8<br>TSS(SFS     | 15<br>5) | 70,000.00<br>1,339.49 <b>TSS</b> | 34,000.00<br>(Dep. Adc.)                | 9;                         | 26,437.23<br>0.00                   | 28<br>ISR        | 37,821.43<br>19,333.94                | 76<br>Otros        | 102,658.16<br>Des cuentos        | 0                 | 0.00<br>400.00                            | 81,045.92                       | 14,687.37                                 | 500.00                          | 2,937.47<br>SAR               | 300,087.58<br><b>277,344.34</b>                                    |
| TOTAL EMP. DEPARTAMENTO                                                                                                    | 1                                           |                                   |                    |          |                                  |                                         |                            |                                     |                  |                                       |                    |                                  |                   | TOTAL                                     | NETO DE                         | EPARTAM                                   | IENTO                           |                               | 277,344.34                                                         |
| TOTAL EMP. FACILIDAD                                                                                                    | 1                                           |                                   |                    |          |                                  | 146.8                                   | 7                          | 572                                 | .81              | 3,128                                 | .41                | 3,124.0                          | 00                | TOTAL                                     | NETO FA                         | CILIDAD                                   | •                               |                               | 277,344.34                                                         |
| Facilidad 2                                                                                                    |                                             |                                   |                    |          |                                  |                                         |                            |                                     |                  |                                       |                    |                                  |                   |                                           |                                 |                                           |                                 |                               |                                                                    |
|                                                                                                    |                                             |                                   |                    |          |                                  |                                         |                            |                                     |                  |                                       |                    |                                  |                   |                                           |                                 |                                           |                                 |                               |                                                                    |
| Operativo                                                                                                    | _                                           |                                   |                    |          |                                  |                                         |                            |                                     |                  |                                       |                    |                                  |                   |                                           |                                 |                                           |                                 |                               |                                                                    |
| Operativo<br>404299 - MARIA PEREZ<br>Analista de RRHH                                                                          | 49 01/01/2015<br>TSS(PP)                    | 10/07/2018<br>369.61              | 3 6<br>TSS(SFS     | 9<br>5)  | 11,892.15<br>391.50 TSS          | 12,916.67<br>(Dep. Adc.)                | 7                          | 3,493.28<br>190.12                  | 28<br>ISR        | 15,176.95                             | 76<br>Otros        | 41,194.57<br>Descuentos          | 0                 | 0.00                                      | 32,522.03                       | 4,385.04                                  | 5,000.00<br>NETO A PAG          | 673.71<br>GAR                 | 115,362.25<br><b>110,112.31</b>                                    |
| Operativo<br>404299 - MARIA PEREZ<br>Analista de RRHH<br>TOTAL EMP. DEPARTAMENTO                                               | 49 01/01/2015<br>TSS(PP)<br>1               | 10/07/2018<br>369.61              | 3 6<br>TSS(SFS     | 9<br>S)  | 11,892.15<br>391.50 TSS          | 12,916.67<br>(Dep. Adc.)                | 7                          | 3,493.28                            | 28<br>ISR        | 15,176.95<br>1,136.10                 | 76<br>Otros        | 41,194.57<br>Des cuentos         | 0                 | 0.00<br>2000.00<br>TOTAL                  | 32,522.03                       | 4,385.04                                  | 5,000.00<br>NETO A PAO<br>MENTO | 673.71<br>GAR                 | 115,362.25<br>110,112.31<br>110,112.31                             |
| Operativo<br>404299 - MARIA PEREZ<br>Analista de RRHH<br>TOTAL EMP. DEPARTAMENTO<br>TOTAL EMP. FACILIDAD                       | 49 01/01/2015<br>TSS(PP)<br>1<br>1          | 10/07/2018<br>                    | 3 6<br>TSS(SFS<br> | 9<br>5)  | 11,892.15<br>391.50 <b>TSS</b>   | 12,916.67<br>(Dep. Adc.)<br>93.8        | 7<br>) 1,1<br>             | 3,493.28<br>190.12<br><b>167</b>    | 28<br>ISR        | 15,176.95<br>1,136.10<br><b>914</b> . | 76<br>Otros<br>.36 | 41,194.57<br>Descuentos<br>913.0 | 0<br>             | 0.00<br>2000.00<br>TOTAL<br>TOTAL         | 32,522.03<br>NETO DE            | 4,385.04<br>EPARTAM                       | 5,000.00<br>NETO A PAG          | 673.71<br>SAR                 | 115,362.25<br>110,112.31<br>110,112.31<br>110,112.31               |
| Operativo<br>404299 - MARIA PEREZ<br>Analista de RRHH<br>TOTAL EMP. DEPARTAMENTO<br>TOTAL EMP. FACILIDAD<br>TOTAL EMP. GENERAL | 49 01/01/2015<br>TSS(PP)<br>1<br>1<br>2 DET | 10/07/2018<br>369.61<br>ALLE INGF | 3 6<br>TSS(SFS     | 9<br>5)  | 11,892.15<br>391.50 <b>TSS</b>   | 12,916.67<br>(Dep. Adc.)<br><b>93.8</b> | 7<br>) 1,1<br>95<br>DETALL | 3,493.28<br>190.12<br>167<br>E DESC | 28<br>ISR<br>.42 | 15,176.95<br>1,136.10<br>914.<br>05   | 76<br>Otros<br>.36 | 41,194.57<br>Descuentos<br>913.0 | 0<br>             | 0.00<br>000.00<br>TOTAL<br>TOTAL<br>TOTAL | 32,522.03<br>NETO DE<br>NETO FA | 4,385.04<br>EPARTAM<br>ACILIDAD<br>ENERAL | 5,000.00<br>NETO A PAG          | 673.71<br>GAR                 | 115,362.25<br>110,112.31<br>110,112.31<br>110,112.31<br>387,456.65 |

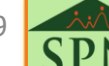

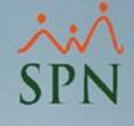

# 5. Parámetros módulo de Personal.

A continuación veremos cómo auditar los parámetros dentro del módulo de Personal.

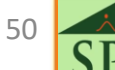

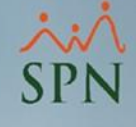

# 5.1 Parámetros de compañía.

| A <u>d</u> ministración | Autoservicio | Modelos Bl | Sobre Sistema | Finalizar |
|-------------------------|--------------|------------|---------------|-----------|
| Seguridad               |              |            |               |           |
| Compañía                | •            | Compañías  | ;             |           |

| 🚚 🔀 🖂 💮 Otros Parámetros 🛛 🚯                                                                                                  |                                                                                                    |
|----------------------------------------------------------------------------------------------------|----------------------------------------------------------------------------------------------------|
| Consulta Begistro 💿 Otros Datos 😭<br>CUMP/                                                                                    | Salud   🎒 Plan de Pensiones   🐴 Transferenci                                                                                                    |
| mpresa:<br>Zona Inspección                                                                                                    | C Si  No                                                                                                    |
| Categoría<br>Póliza No.<br>Delegación                                                                                         | <ul> <li>Días por Mes para Proporciones</li> <li>C 21.67 días en un mes</li> <li>(         <ul> <li>(</li></ul></li></ul>                                |
| IDSS y Riesgo Laboral<br>IDSS No. 001-022-102<br>Porciento de IDSS 1.30<br>Salario Sujeto a Contribución RD\$ 65,050.00       | Días por mes en Vacaciones<br>Disfrute<br>C 21.67 © 23.83 C 30<br>Pago<br>C 21.67 © 23.83 C 30<br>Reportes de Acciones de Personal<br>© Sector Privado   |
| Casa Matriz Cierre Fiscal<br>Principal 13/12/2022   Fecha Cálculo Prestaciones Fecha de Ingreso                               | Seguridad<br>Días de caducidad de Clave<br>Acceso Usuarios<br>Supervisores Globales                                                                      |
| Tipo de Interfases     Contable     Con Reloj                                                                                 | Descuentos AFP y SFS<br>Excluir extranjeros de la actualización<br>Forma Cálculo Vacaciones<br>Normal                                                    |
| Licencias, Permisos y Ausencias Considerar Sábados (1/2 Dia) Considerar Sábados y Domingos C No Considerar Sábados y Domingos | Actualiza Horas Pendientes en Reajustes     No proyectar Salario en cálculo de ISR     Secuencia numeración de empleados     G Estándar C Clase Empleado |

51 SPN

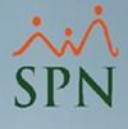

# 5.2 Parámetros de seguridad social.

| A <u>d</u> ministración | Autoservicio | Modelos Bl Sobre Sistema | Finalizar |
|-------------------------|--------------|--------------------------|-----------|
| Seguridad               | •            |                          |           |
| Compañía                | •            | Compañías                |           |

| 🕵 Compañías 💽                                                                                           | 🕵 Compañías 🛛 💌                                                                                                    |
|----------------------------------------------------------------------------------------------------|----------------------------------------------------------------------------------------------------|
| Opciones                                                                                                | Opciones                                                                                                    |
| 📗 📄 🛃 关 🦪 🤢 Otros Parámetros 🛛 🕵                                                                        | 📗 📄 🛃 关 🤿 Otros Parámetros 🔹 👔                                                                                                    |
| 👰 Consulta   📝 Registro   🔄 Otros Datos 🏾 🚰 Salud ) 🗁 Plan de Pensiones   🖓 Transferencia  <br>COMPANIA | Consulta Registro Registro Reg |
| Afiliado principal y dependientes directos                                                              | Tipo Descuento para Seguridad Social Plan Pensiones (ley 87-01)                                                                                                    |
| Aporte del Empleado % 3.04                                                                              | Aporte del Empleado % 2.87<br>Aporte de la Compañía % 7.10                                                                                                    |
| Monto Salario Máximo RD\$ 162,625.00                                                                    | Monto Salario Máximo RD\$ 325,250.00                                                                                                    |
| Período de Descuento Ambas Quincenas                                                                    | Finitias duincenas                                                                                                    |
| Dependientes adicionales       Tipo Descuento en Nómina     Dependientes Adicionales                    | Forma de descuento para AFP y SFS<br>C Según devengado en el período y en partes iguales al llegar al tope.<br>C Dividido en partes iguales siempre.                                                                                                    |
| Período único     Esquema abierto     Período de Descuento     Ambas Quincenas                          | Aporte Voluntario         Mínimo Empleado       3.00€ %         Máximo Empleado       10.00€ %                                                                                                    |

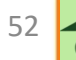

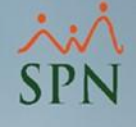

## 6. Parámetros en el módulo de Nóminas.

A continuación veremos cómo auditar los parámetros dentro del módulo de Nóminas.

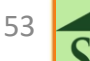

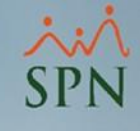

# 6.1 Parámetros de cálculo.

| 🚆 Nómina de Empleados (COMPAÑIA)    |            |              |           |          |              |
|-------------------------------------|------------|--------------|-----------|----------|--------------|
| Transacciones Pagos Extraordinarios | Parámetros | Consultas    | Seguridad | Sobre el | Sistema      |
|                                     | Tabla IS   | SR           |           |          |              |
|                                     | Paráme     | tros de Cálc | ulos      |          |              |
|                                     |            |              |           |          | -            |
| Parámetros de Cálculos              |            |              |           |          | Parámetros d |
| Opciones                            |            |              |           |          | Opciones     |

|                   | 3              | <b>1</b>                |                                |                                | ] 🗋 🖬 🗙         | ( <i>i</i> ) 🕼         |                    |                  |                          |          |
|-------------------|----------------|-------------------------|--------------------------------|--------------------------------|-----------------|------------------------|--------------------|------------------|--------------------------|----------|
| 📁 <u>C</u> onsult | ta 📔 📝         | <u>R</u> egistro        |                                |                                | 🔊 <u>C</u> onsu | lta 📝 <u>R</u> egistro |                    |                  |                          |          |
| Concepto          | )              | Todos                   |                                |                                |                 |                        |                    |                  |                          |          |
| ,                 |                | Todos<br>Asistencia E c | opómica                        |                                |                 | Concepto               | Preaviso           |                  | •                        |          |
| Meses             | Meses<br>Hasta | Bonificación            | unumica<br>wal                 |                                |                 |                        | Tipo Asalariado    | Por salario fijo |                          | •        |
| 12                | 99999          | Cesantia                |                                |                                |                 |                        | Clase Empleado     |                  |                          | •        |
| 0                 | 12             | Parametros O            | restaciones<br>tros Beneficios |                                |                 |                        | Meses Desde        | 3                | <mark>Meses Hasta</mark> | 6        |
| 0                 | 36             | Preaviso                | 3171272040                     | 43.00 Bonincación              | 0.00            |                        | Fecha Código Desde | 01/01/1992 💌     | Factor                   | 1.000000 |
| 1                 | 12             | 01/01/1992              | 31/12/2040                     | 2.00 Bono Vacacional           | 0.00            |                        | Fecha Código Hasta | 31/12/2040       |                          |          |
| 3                 | 6              | 01/01/1992              | 31/12/2040                     | 7.00 Preaviso                  | 0.00            |                        |                    | 0171272040       |                          |          |
| 5                 | 6              | 01/01/1992              | 31/12/2040                     | 6.00 Vacaciones (Disfrute)     | 0.00            |                        | Días               | 7.00             |                          |          |
| 5                 | 6              | 01/01/1992              | 31/12/2040                     | 6.00 Vacaciones (Prestaciones) |                 |                        | Porcentaie         | 0.00 %           |                          |          |
| 6                 | 7              | 01/01/1992              | 31/12/2040                     | 7.00 Vacaciones (Prestaciones) |                 |                        | 1                  | 1 0.00 %         |                          |          |
| 6                 | 7              | 01/01/1992              | 31/12/2040                     | 7.00 Vacaciones (Disfrute)     | 0.00            |                        |                    |                  |                          |          |
| 6                 | 12             | 01/01/1992              | 31/12/2040                     | 14.00 Preaviso                 | 0.00 💌          |                        |                    |                  |                          |          |
|                   |                |                         |                                |                                |                 |                        |                    |                  |                          |          |

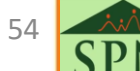

# 6.2 Tabla ISR.

| 🚆 Nómina de Empleados (COMPAÑIA)    |            |           |           |                  |
|-------------------------------------|------------|-----------|-----------|------------------|
| Transacciones Pagos Extraordinarios | Parámetros | Consultas | Seguridad | Sobre el Sistema |
|                                     | Tabla IS   | R         |           |                  |
|                                     |            |           |           |                  |

| õ l      | 🖞 Impuestos Sobre la Renta 📃 📼 💌 |                   |                        |           |                     |  |  |  |  |  |  |
|----------|----------------------------------|-------------------|------------------------|-----------|---------------------|--|--|--|--|--|--|
| <u>0</u> | <u>O</u> pciones                 |                   |                        |           |                     |  |  |  |  |  |  |
|          | <u>N</u> uevo                    | 📕 <u>G</u> uardar | 🗙 <u>E</u> liminar 🛛 🕻 |           |                     |  |  |  |  |  |  |
|          | 🔽 Consulta 📝 Registro            |                   |                        |           |                     |  |  |  |  |  |  |
|          | <u>Año</u> 2022 -                |                   |                        |           |                     |  |  |  |  |  |  |
|          |                                  |                   |                        |           |                     |  |  |  |  |  |  |
|          | Año                              | Límite Inferior   | Límite<br>Superior     | Deducción | % Tasa<br>Excedente |  |  |  |  |  |  |
|          | 2022                             | 0.00              | 416,220.00             | 0.00      | 0.00                |  |  |  |  |  |  |
|          | 2022                             | 416,220.01        | 624,329.00             | 0.00      | 15.00               |  |  |  |  |  |  |
|          | 2022                             | 624,329.01        | 867,123.00             | 31,216.00 | 20.00               |  |  |  |  |  |  |
|          | 2022                             | 867,123.01        | 999,999,999.00         | 79,776.00 | 25.00               |  |  |  |  |  |  |
|          |                                  |                   |                        |           |                     |  |  |  |  |  |  |
|          |                                  |                   |                        |           |                     |  |  |  |  |  |  |
|          |                                  |                   |                        |           | •                   |  |  |  |  |  |  |
| _        |                                  |                   |                        |           |                     |  |  |  |  |  |  |

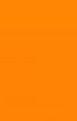

SPN

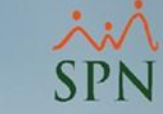

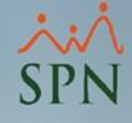

## 6.3 Parámetros tipos de nóminas.

| Transacciones Pagos Extraordinarios Parámetros Consultas Seguridad Sobre el Sistema F<br>Tabla ISR |  |  |  |  |  |  |  |
|----------------------------------------------------------------------------------------------------|--|--|--|--|--|--|--|
| Tabla ISR                                                                                          |  |  |  |  |  |  |  |
| Tabla ISR                                                                                          |  |  |  |  |  |  |  |
| Parámetros de Cálculos                                                                             |  |  |  |  |  |  |  |
| Tipos de Nómina                                                                                    |  |  |  |  |  |  |  |

| 👸 Tipos de Nómina                                                                              |                                                                                           | 🐞 Tipos de Nómina                                                                                                    |      |
|------------------------------------------------------------------------------------------------|-------------------------------------------------------------------------------------------|----------------------------------------------------------------------------------------------------|------|
| Opciones                                                                                       |                                                                                           | Qpciones                                                                                                    |      |
|                                                                                                |                                                                                           |                                                                                                    |      |
| 🔯 Consulta 📝 Begistro 🛛 🐉 Usuarios Autorizados y Asig                                          | gnaciones                                                                                 | 🔁 Consulta 📄 🖹 Begistro 🐉 Usuarios Autorizados y Asignaciones                                                                                                    |      |
| Código 1 % 1er Período 50.000000                                                               | Descuento ISB Ambas Quincenas                                                             | Tipo de Nómina: NOMINA PRINCIPAL                                                                                                    |      |
|                                                                                                | ✓ Descontar el ISR equitativo                                                             | Usuarios Disponibles Usuarios Autorizados                                                                                                    |      |
| Periodicidad Quincenal 🗸                                                                       | ISR correspondiente a período                                                             | Angela Hilario Peña                                                                                                    |      |
| Banco Banco Popular                                                                            | Incluir Salario Base                                                                      |                                                                                                    |      |
| Cuenta 717123                                                                                  | ☐ Nómina Extraordinaria ☐ Pago por Horas                                                  | Asignar Tipos de Ingresos                                                                                                    |      |
| Tipo de Cuenta Cuenta Corriente                                                                |                                                                                           | Tipos de Ingresos disponibles Tipos de Ingresos asignad                                                                                                    | sot  |
| E-mail                                                                                         | ✓ Proyectar ingresos fijos en cálculo ISR       Otras Opciones       Código de Nómina TSS | Horas TuD%<br>Horas Extras 35%<br>Horas Feriadas<br>Horas Noctumas 15%                                                                                                    | ~    |
|                                                                                                | % Máximo Descuento General: 100 %                                                         | Asignar Tipos de Horas                                                                                                    |      |
| Volantes de Pago                                                                               | Maximo Descuerno Imponible. 1 100 z      Dolarizar Nómina      Permitir Neto en Cero      | EXTRAS NOCTURNAS 15%<br>FERIADAS DIURNAS 100%<br>FERIADAS NOCTURNAS 130%<br>HORAS 35                                                                                                    | 15   |
| Mensaje<br>El pago ha sido aplicado en su cuenta de nomina<br>corregondiente del Banco Ponular | Secuencia Nómina Banco 1<br>Código de Provecto                                            | Asignar Tipos de Descuentos                                                                                                    |      |
| conspondiente del banco r opular.                                                              | Oros parámetros de cálculos y pagos     ✓ Incluir Sábados                                 | Tipos de Descuentos disponibles       Tipos de Descuentos asigna         Asignacion Combustible<br>CODP       Cuentas por Cobrar Empleados         Cuentas por cobrar acumuladas       Cuentas por cobrar acumuladas         Otros descuentos       Isr         Plan Pensiones (ley 87-01) | ados |
|                                                                                                | Asignar a varios Empleados según criterios >>                                             | Empleados activos asignados a este tipo de nómina                                                                                                    |      |

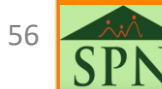

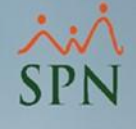

## 6.4 Parámetros tipos de ingresos

| 🐮 Nómina de Er | npleados (COMPAÑIA)   |            |                                                           |                                                                                               |                                                                  |                                                                                                    |        |
|----------------|-----------------------|------------|-----------------------------------------------------------|-----------------------------------------------------------------------------------------------|------------------------------------------------------------------|----------------------------------------------------------------------------------------------------|--------|
| Transacciones  | Pagos Extraordinarios | Parámetros | Consultas Segurida                                        | d Sobre el Sistema                                                                            |                                                                  |                                                                                                    |        |
|                |                       | Tabla IS   | R                                                         |                                                                                               |                                                                  |                                                                                                    |        |
|                |                       | Paráme     | tros de Cálculos                                          |                                                                                               |                                                                  |                                                                                                    |        |
|                |                       | Tipos de   | Nómina                                                    |                                                                                               |                                                                  |                                                                                                    |        |
|                |                       | Tipos de   | Ingreso                                                   |                                                                                               |                                                                  |                                                                                                    |        |
|                |                       |            |                                                           |                                                                                               |                                                                  |                                                                                                    |        |
|                |                       |            | 🐞 Tipos de Ingreso                                        | 5                                                                                             |                                                                  | - 0                                                                                                    | ×      |
|                |                       |            | Opciones                                                  |                                                                                               |                                                                  |                                                                                                    |        |
|                |                       |            |                                                           | <b>\$</b>                                                                                     |                                                                  |                                                                                                    |        |
|                |                       |            | 🗾 Consulta 💈                                              | A Begistro                                                                                    |                                                                  |                                                                                                    |        |
|                |                       |            |                                                           |                                                                                               |                                                                  |                                                                                                    |        |
|                |                       |            |                                                           |                                                                                               |                                                                  | Grupo Salario Orden en Nóminas 21                                                                                          |        |
|                |                       |            | Computable -                                              | Smalonea                                                                                      |                                                                  |                                                                                                    |        |
|                |                       |            | 🔽 Para Fin                                                | es de Cálculo de Prestaciones                                                                 | 3                                                                | Para Fines de Cálculo de Impuesto sobre la Renta<br>manuel                                                                 | a      |
|                |                       |            | Para cál                                                  | culo del Salario Cotizable para                                                               | aportes de Ley de S.S.                                           | Para Fines de Cálculo de Infotep                                                                                           |        |
|                |                       |            | Vpciones<br>Vo prese                                      | ntar este tipo de ingreso en A                                                                | rchivo Autodeterminación                                         | de TSS                                                                                                    |        |
|                |                       |            | Regalía —                                                 |                                                                                               |                                                                  |                                                                                                    |        |
|                |                       |            | C Sí, d<br>€ NO,                                          | de ingreso es computable pa<br>escontar ISR a la parte de Re<br>no descontar ISR a la parte d | ra Regalía<br>galía de este ingreso<br>e Regalía de este ingreso | Considerar tipo de ingreso como avance de Regalía                                                                          | a      |
|                |                       |            | Bonificación –<br>Este tipo                               | de ingreso es computable pa                                                                   | ra Bonificación                                                  |                                                                                                    |        |
|                |                       |            | Vacaciones →<br>Computa<br>Vo paga                        | ble para pago de Vacacione:<br>r ingresos de este tipo en el p                                | s<br>eríodo de disfrute                                          | Adelantar ingresos de este tipo al pagar vacaciones                                                                        | 3      |
|                |                       |            | Para Ingresos                                             | Exentos 🗖<br>Regalía<br>Pensión Alimenticia                                                   | C 02 - Preaviso, C                                               | esantía, Viáticos e Indemnizaciones por Accidentes                                                                         |        |
|                |                       |            | Nóminas                                                   |                                                                                               |                                                                  |                                                                                                    |        |
|                |                       |            | NOMINA 4X4<br>NOMINA BISEM<br>NOMINA MENS<br>NOMINA PRINC | Tipos Nómina disponibles<br>ANAL<br>UAL<br>IPAL                                               |                                                                  | Nóminas asociadas Tipo Ingreso<br>NOMINA PRINCIPAL<br>NOMINA SEMANAL<br>NOMINA SEXTRAORDINARIA<br>NOMINA QUINCENAL SALARIO | ^<br>• |
|                |                       |            | Mostrar acum                                              | ulados de este tipo de ingreso                                                                | o en los volantes.                                               |                                                                                                    |        |

57

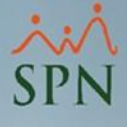

# 6.4 Parámetros tipos de descuentos.

| 🛅 Nómina de Er | mpleados (COMPAÑIA)    |            |                 |           |                  |  |  |
|----------------|------------------------|------------|-----------------|-----------|------------------|--|--|
| Transacciones  | Pagos Extraordinarios  | Parámetros | Consultas       | Seguridad | Sobre el Sistema |  |  |
| Tabla ISR      |                        |            |                 |           |                  |  |  |
|                | Parámetros de Cálculos |            |                 |           |                  |  |  |
|                |                        | Tipos de   | Tipos de Nómina |           |                  |  |  |
|                | Tipos de Ingreso       |            |                 |           |                  |  |  |
|                |                        | Tipos de   | e Descuento     | s         |                  |  |  |

| Tipos de Descuentos                                                                                           |  |  |  |  |  |  |  |  |
|----------------------------------------------------------------------------------------------------|--|--|--|--|--|--|--|--|
| <u>O</u> pciones                                                                                              |  |  |  |  |  |  |  |  |
|                                                                                                    |  |  |  |  |  |  |  |  |
| 🔯 Consulta 📝 Registro                                                                                         |  |  |  |  |  |  |  |  |
| Datos Generales                                                                                               |  |  |  |  |  |  |  |  |
| Código 10                                                                                                    |  |  |  |  |  |  |  |  |
| Descripción Dependientes Adicionales                                                                          |  |  |  |  |  |  |  |  |
| Forma Descuento Nominal                                                                                       |  |  |  |  |  |  |  |  |
| Orden en Nóminas         2         ₽         Grupo Descuentos         DE LEY         ▼                        |  |  |  |  |  |  |  |  |
| Opciones                                                                                                    |  |  |  |  |  |  |  |  |
| 🗖 Aporte Voluntario AFP 👘 Tipo Préstamo                                                                       |  |  |  |  |  |  |  |  |
| Eliminar Sino Se Descuenta 🔲 Tipo Ahorro                                                                      |  |  |  |  |  |  |  |  |
| Distribuir descuento entre períodos de mes en curso                                                           |  |  |  |  |  |  |  |  |
| Acumular en CxC si no se descuenta                                                                            |  |  |  |  |  |  |  |  |
| Políticas de Crédito                                                                                          |  |  |  |  |  |  |  |  |
| Porciento Permitido 0 🖨 Cuotas por Defecto 0 🖨                                                                |  |  |  |  |  |  |  |  |
| Vacaciones                                                                                                    |  |  |  |  |  |  |  |  |
| ✓ Adelantar este descuento al pagar vacaciones No aplicar Descuentos de este tino en el período de disfruite. |  |  |  |  |  |  |  |  |
| Tinos de Nóminas                                                                                              |  |  |  |  |  |  |  |  |
| Tipos Nómina Disponibles Tipos Nómina Asignadas                                                               |  |  |  |  |  |  |  |  |
| NOMINA MENSUAL<br>NOMINA PRINCIPAL<br>NOMINA QUINCENAL<br>NOMINA QUINCENAL SALARIO<br>NOMINA REGALIA          |  |  |  |  |  |  |  |  |
| ✓ Mostrar acumulados para este tipo de descuento en los volantes                                              |  |  |  |  |  |  |  |  |

58

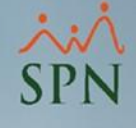

Son reportes que muestran los cambios realizados por los usuarios dentro de diferentes apartados del sistema. Con esto queda evidencia de quién realiza los cambios, el momento en que fue realizado y los campos o valores afectados.

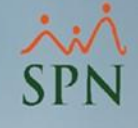

## 7.1 Parámetros de Logs.

Desde esta opción podremos elegir los campos a Auditar. Se guardarán los cambios sólo de los campos que se seleccionen:

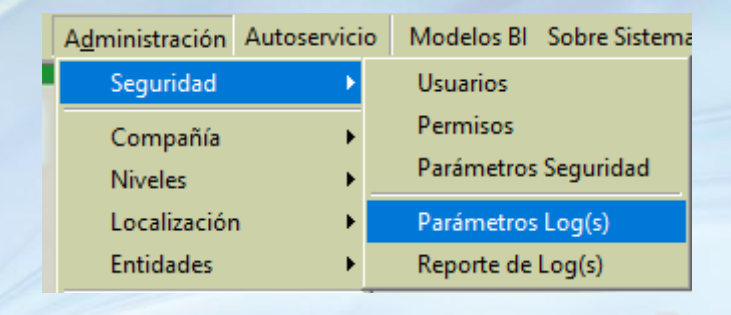

| - Parámetros Log(s)                                   | ×        |
|-------------------------------------------------------|----------|
| 层 Guardar 🛛 🚑 Imprimir 🔹 🕼 Finalizar                  |          |
| Módulo Personal 💌<br>Entidad Datos Empleados 🗸 Filtro |          |
| Сатро                                                 | Sel 🔺    |
| Acta nacimiento                                       | <b>V</b> |
| AFP                                                   | M        |
| Alergias                                              | M        |
| Apellido1                                             |          |
| Apellido2                                             |          |
| Apellido3                                             |          |
| AplicaParaIncentivo                                   |          |
| AplicaParaSubsidio                                    |          |
| Aplicardesctransporte                                 |          |
| Apodo                                                 |          |
| ARS                                                   |          |
| Asumir ISR                                            |          |
| Barrio                                                |          |
| BaseRate                                              |          |
| Beeper                                                |          |
| BTC Cod Tipo Cuenta                                   |          |
| Carrera                                               |          |
| Cedula                                                |          |
| Celular                                               |          |
| Ciudad                                                |          |
|                                                       |          |

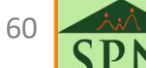

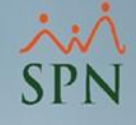

Desde esta opción podremos obtener un reporte de todos los cambios realizados por usuarios dentro de SPN. Podemos generarlo desde la siguiente ruta:

| A <u>d</u> ministración | Autoservicio | Modelos Bl Sobre Sistema |
|-------------------------|--------------|--------------------------|
| Seguridad               | •            | Usuarios                 |
| Compañía                | •            | Permisos                 |
| Niveles                 | •            | Parámetros Seguridad     |
| Localizaciór            | n 🔸          | Parámetros Log(s)        |
| Entidades               |              | Reporte de Log(s)        |

| _            |                                    |           |             |             |                 |                 |         |  |  |  |
|--------------|------------------------------------|-----------|-------------|-------------|-----------------|-----------------|---------|--|--|--|
| 3            | Consultar Log(s)                   |           |             |             |                 |                 |         |  |  |  |
|              | 🚑 Imprimir 🛛 🔖 Limpiar 🕼 Einalizar |           |             |             |                 |                 |         |  |  |  |
| Γ            | Criterio de Búsqueda:              |           |             |             |                 |                 |         |  |  |  |
|              | Usuario                            |           | supe        | rvisor      |                 | -               |         |  |  |  |
|              | Módulo                             |           | Pers        | onal        |                 | •               |         |  |  |  |
|              | Entidad                            |           | Dato        | s Empleados |                 | - 5             |         |  |  |  |
|              | Descripción                        | n Entidad |             |             |                 | - S             | &       |  |  |  |
|              | Campo                              |           |             |             |                 | - Busc          | ar      |  |  |  |
|              | Fecha Des                          | de        | 01/0        | 2/2022 🔻    | Hasta 31/03/20  | 22 🔻            |         |  |  |  |
| L            | ,                                  |           |             |             | , ,             |                 |         |  |  |  |
| Módulo Fecha |                                    |           | э           | Hora        | ID Usuario      | Entidad         | Ca 🔺    |  |  |  |
| F            | Personal                           | 07/02/202 | 22          | 02:19:15 pm | supervisor      | Datos Empleados | Telefor |  |  |  |
| F            | Personal 07/02/2022                |           | 02:19:15 pm | supervisor  | Datos Empleados | Carrera         |         |  |  |  |
| F            | ersonal                            | 07/02/202 | 22          | 02:19:15 pm | supervisor      | Datos Empleados | no_sds  |  |  |  |

| Modulo   | recha      | Hora        | ID Osuano  | Endoad          |           |
|----------|------------|-------------|------------|-----------------|-----------|
| Personal | 07/02/2022 | 02:19:15 pm | supervisor | Datos Empleados | Telefor   |
| Personal | 07/02/2022 | 02:19:15 pm | supervisor | Datos Empleados | Carrera   |
| Personal | 07/02/2022 | 02:19:15 pm | supervisor | Datos Empleados | no_sds    |
| Personal | 09/03/2022 | 04:22:22 pm | supervisor | Datos Empleados | Telefor   |
| Personal | 09/03/2022 | 04:22:22 pm | supervisor | Datos Empleados | Posicic   |
| Personal | 09/03/2022 | 04:22:22 pm | supervisor | Datos Empleados | Fecha     |
| Personal | 09/03/2022 | 04:22:22 pm | supervisor | Datos Empleados | Nombri    |
| Personal | 09/03/2022 | 04:22:22 pm | supervisor | Datos Empleados | no_sds    |
| Personal | 11/03/2022 | 10:41:15 am | supervisor | Datos Empleados | Nomina    |
| Personal | 11/03/2022 | 10:41:15 am | supervisor | Datos Empleados | Telefor   |
| Personal | 11/03/2022 | 10:41:15 am | supervisor | Datos Empleados | Nomina    |
| Personal | 11/03/2022 | 10:51:07 am | supervisor | Datos Empleados | Nomina    |
| Parapal  | 11/02/2022 | 10-51-07 pm | aupornioor | Datas Emploadas | Deninir - |
| <u> </u> |            |             |            |                 |           |

61

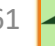

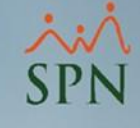

### Ejemplo del reporte:

### COMPAÑIA

| Repo      | rte Log    | (s)         |                  |                     |                                     |                          | Fech                    | a: 07/04/2022   |
|-----------|------------|-------------|------------------|---------------------|-------------------------------------|--------------------------|-------------------------|-----------------|
| En el n   | eriodo d   | 6 07/04     | 2022 Hasta 07    | 7/04/2022           |                                     |                          | Hora                    | : 03:20:19 p.m. |
| Filtrad   | o por Mo   | ódulo: Pe   | rsonal           | 2022                |                                     |                          | Pági                    | na: 1/1         |
| Fecha     | Hora       | Módul       | Entidad          | Descripción         | Campo                               | Valor Anterior           | Valor Actualizado       | PC              |
| super     | visor - s  | upervis     | or               |                     |                                     |                          |                         |                 |
| 07/04/202 | 2 03:11p.n | n. Personal | Datos Empleados  | 404305 - JUAN PEREZ | Estado_Civil                        | 2                        | 1                       | PTC-ANALISTA0   |
| 07/04/202 | 2 03:11p.n | n. Personal | Datos Empleados  | 404305 - JUAN PEREZ | Telefono1                           | (222) 222-2222           | (809) 111-0000          | PTC-ANALISTA0   |
| 07/04/202 | 2 03:11p.n | n. Personal | Datos Empleados  | 404305 - JUAN PEREZ | Posicion                            | Analistas                | Director Administrativo | PTC-ANALISTA0   |
| 07/04/202 | 2 03:11p.n | n. Personal | Datos Empleados  | 404305 - JUAN PEREZ | Nivel                               | Nivel 2                  | Nivel 1                 | PTC-ANALISTA0   |
| 07/04/202 | 2 03:11p.n | n. Personal | Datos Empleados  | 404305 - JUAN PEREZ | Carrera                             |                          | 4                       | PTC-ANALISTA0   |
| 07/04/202 | 2 03:11p.n | n, Personal | Datos Empleados  | 404305 - JUAN PEREZ | Clasificacion                       | Contabilid ad            | Administracion General  | PTC-ANALISTA0   |
| 07/04/202 | 2 03:12p.n | n. Personal | Compañías        | 1 - COMPAÑIA        | Salario_Maximo                      | 134820                   | 162625                  | PTC-ANALISTA0   |
| Total     | Registn    | os: 7       |                  |                     |                                     |                          |                         |                 |
| Total I   | Registn    | os: 7       |                  |                     |                                     |                          |                         |                 |
| ом        | PAÑI/      | 4           |                  |                     |                                     |                          |                         |                 |
| enort     | eloní      | ເ)          |                  |                     |                                     |                          | Facha                   | • 07/04/2022    |
| cpon      | C LUG(     |             |                  |                     |                                     |                          | Hora                    | 02:20:54 p.m    |
| n el pe   | riodo de   | 07/04/2     | 022 Hasta 07/    | 04/2022             |                                     |                          | Hora.                   | 03:20:34 p.m.   |
| iltrado   | por Móc    | lulo: N óm  | ina              |                     |                                     |                          | Pagina                  | a: 1/1          |
| echa      | Hora       | Módul       | Entidad          | Descripción         | Campo                               | Valor Anterior           | Valor Actualizado       | PC              |
| upervi    | sor - su   | perviso     | r                |                     |                                     |                          |                         |                 |
| 7/04/2022 | 03:12p.m.  | Nomina      | Tipos de Ingreso | 17 - Horas Feriadas | Adelantar                           | False                    | False                   | PTC-ANALISTA02  |
| 7/04/2022 | 03:12p.m.  | Nómina      | Tipos de Ingreso | 17 - Horas Feriadas | Computable_Bonificacion             | False                    | False                   | PTC-ANALISTA02  |
| 7/04/2022 | 03:12p.m.  | Nómina      | Tipos de Ingreso | 17 - Horas Feriadas | Computable_Infotep                  | True                     | False                   | PTC-ANALISTA02  |
| 7/04/2022 | 03:12p.m.  | Nómina      | Tipos de Ingreso | 17 - Horas Feriadas | Computable_Prestaciones             | 0                        | False                   | PTC-ANALISTA02  |
| 7/04/2022 | 03:12p.m.  | Nómina      | Tipos de Ingreso | 17 - Horas Feriadas | Computable_Vacaciones               | False                    | False                   | PTC-ANALISTA02  |
| /04/2022  | 03:12p.m.  | Nómina      | Tipos de Ingreso | 17 - Horas Feriadas | De_Otros_Empleadores                | False                    | False                   | PTC-ANALISTA02  |
| 7/04/2022 | 03:12p.m.  | Nómina      | Tipos de Ingreso | 17 - Horas Feriadas | No_Pagar_En_Disfrute_Vac<br>aciones | False                    | False                   | PTC-ANALISTA02  |
| 7/04/2022 | 03:12p.m.  | Nómina      | Tipos de Ingreso | 17 - Horas Feriadas | NoMostrar TSS                       | 0                        | 0                       | PTC-ANALISTA02  |
| /04/2022  | 03:12p.m.  | Nómina      | Tipos de Ingreso | 17 - Horas Feriadas | Salario                             | False                    | False                   | PTC-ANALISTA02  |
| 7/04/2022 | 03:12p.m.  | Nómina      | Tipos de Ingreso | 17 - Horas Feriadas | salarioOtizable                     | False                    | False                   | PTC-ANALISTA02  |
| 7/04/2022 | 03:12p.m.  | Nómina      | Tipos de Ingreso | 17 - Horas Feriadas | Tipo_Nomina                         |                          |                         | PTC-ANALISTA0   |
|           |            |             | Valor A          | Interior            |                                     |                          | Valor Actualizado       |                 |
|           |            |             |                  |                     | NOMINAS                             | EMANAL                   |                         |                 |
| 7/04/2022 | 03:12p.m.  | Nómina      | Tipos de Ingreso | 16 - Horas 100%     | Adelantar                           | False                    | False                   | PTC-ANALISTA02  |
| 7/04/2022 | 03:12p.m.  | Nómina      | Tipos de Ingreso | 16 - Horas 100%     | NoMostrar TSS                       | 0                        | 0                       | PTC-ANALISTA02  |
| 7/04/2022 | 03:12p.m.  | Nómina      | Tipos de Ingreso | 16 - Horas 100%     | Salario                             | False                    | False                   | PTC-ANALISTA02  |
| 7/04/2022 | 03:12p.m.  | Nómina      | Tipos de Ingreso | 16 - Horas 100%     | salarioOstizable                    | False                    | False                   | PTC-ANALISTA02  |
| /04/2022  | 03:12p.m.  | Nómina      | Tipos de Ingreso | 16 - Horas 100%     | Tipo_Nomina                         |                          |                         | PTC-ANALISTA0   |
|           |            |             | Valor A          | Interior            |                                     |                          | Valor Actualizado       |                 |
|           |            |             |                  |                     | NOMIN & F                           | ISEMANA I NOMINA SEMANAI |                         |                 |

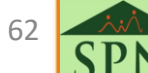

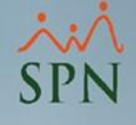

Si deseamos extraer los cambios realizados por un usuario en el sistema, podemos seleccionar ese usuario, el módulo donde se realizaron los cambios y el rango de fecha:

| 실 Copsultar Log(s) |           |       |                     |                |                 |          |  |  |
|--------------------|-----------|-------|---------------------|----------------|-----------------|----------|--|--|
| 📑 Imprimir         | · 🔖 Lim   | piar  | 🚺 <u>F</u> inalizar |                |                 |          |  |  |
| Criterio de        | e Búsqueo | la: — | 1                   |                |                 |          |  |  |
| Usuario            |           | supe  | ervisor             |                | -               |          |  |  |
| Módulo             |           | Pers  | onal                |                | 3               |          |  |  |
| Entidad            |           |       |                     |                |                 |          |  |  |
| Campo              |           |       | 2                   |                | Bus             | car      |  |  |
| Fecha Des          | de        | 07/0  | 4/2022 🔻            | Hasta 07/04/20 | 122 🔻           |          |  |  |
|                    |           |       |                     |                |                 |          |  |  |
| Módulo             | Fecha     | Э     | Hora                | ID Usuario     | Entidad         | Ca▲      |  |  |
| Personal           | 07/04/202 | 22    | 03:11:43 pm         | supervisor     | Datos Empleados | Estado   |  |  |
| Personal           | 07/04/202 | 22    | 03:11:43 pm         | supervisor     | Datos Empleados | Telefor  |  |  |
| Personal           | 07/04/202 | 22    | 03:11:43 pm         | supervisor     | Datos Empleados | Posicic  |  |  |
| Personal           | 07/04/202 | 22    | 03:11:43 pm         | supervisor     | Datos Empleados | Nivel    |  |  |
| Personal           | 07/04/202 | 22    | 03:11:43 pm         | supervisor     | Datos Empleados | Carrera  |  |  |
| Personal           | 07/04/202 | 22    | 03:11:43 pm         | supervisor     | Datos Empleados | Clasific |  |  |
| Personal           | 07/04/202 | 22    | 03:12:22 pm         | supervisor     | Compañías       | Salario  |  |  |
| •                  |           |       |                     |                |                 | •        |  |  |

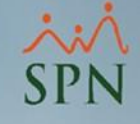

Se nos va a generar un reporte como este con los cambios realizados por el usuario:

| СОМ                                                                                         | PANI           | A        |                 |                     |                |                |                         |                |  |  |
|---------------------------------------------------------------------------------------------|----------------|----------|-----------------|---------------------|----------------|----------------|-------------------------|----------------|--|--|
| Report                                                                                      | Reporte Log(s) |          |                 |                     |                |                |                         |                |  |  |
| En el periodo de 07/04/2022 Hasta 07/04/2022 Hora:<br>Filtrado por Módulo: Personal Página: |                |          |                 |                     |                |                |                         |                |  |  |
| Fecha                                                                                       | Hora           | Módul    | Entidad         | Descripción         | Campo          | Valor Anterior | Valor Actualizado       | PC             |  |  |
| superv                                                                                      | isor - si      | uperviso | r               |                     |                |                |                         |                |  |  |
| 07/04/2022                                                                                  | 03:11p.m.      | Personal | Datos Empleados | 404305 - JUAN PEREZ | Estado_Civil   | 2              | 1                       | PTC-ANALISTA02 |  |  |
| 07/04/2022                                                                                  | 03:11p.m.      | Personal | Datos Empleados | 404305 - JUAN PEREZ | Telefono1      | (222) 222-2222 | (809) 111-0000          | PTC-ANALISTA02 |  |  |
| 07/04/2022                                                                                  | 03:11p.m.      | Personal | Datos Empleados | 404305 - JUAN PEREZ | Posicion       | Analistas      | Director Administrativo | PTC-ANALISTA02 |  |  |
| 07/04/2022                                                                                  | 03:11p.m.      | Personal | Datos Empleados | 404305 - JUAN PEREZ | Nive           | Nivel 2        | Nivel 1                 | PTC-ANALISTA02 |  |  |
| 07/04/2022                                                                                  | 03:11p.m       | Personal | Datos Empleados | 404305 - JUAN PEREZ | Carrera        |                | 4                       | PTC-ANALISTA02 |  |  |
| 07/04/2022                                                                                  | 03:11p.m.      | Personal | Datos Empleados | 404305 - JUAN PEREZ | Clasificacion  | Contabilid ad  | Administracion General  | PTC-ANALISTA02 |  |  |
| 07/04/2022                                                                                  | 03:12p.m       | Personal | Compañías       | 1 - COMPANIA        | Salario_Maximo | 134820         | 162625                  | PTC-ANALISTA02 |  |  |
| Total R                                                                                     | egistro        | s: 7     |                 |                     |                |                |                         |                |  |  |

Total Registros: 7

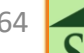

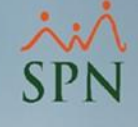

Del mismo modo si deseamos ver los cambios realizados en el maestro de empleados dentro de un determinado período, seleccionamos solo el módulo, la entidad y el rango de fecha:

| 🔄 Consultar Log(s) 💽 💽 |            |       |                     |                |                 |          |  |  |  |
|------------------------|------------|-------|---------------------|----------------|-----------------|----------|--|--|--|
| 🗐 🚑 İmprimir           | r 🏾 🍆 Limp | oiar  | 🚺 <u>F</u> inalizar |                |                 |          |  |  |  |
| Criterio de Búsqueda:  |            |       |                     |                |                 |          |  |  |  |
| <mark>Usuario</mark>   |            |       | 2                   |                | <b>•</b>        |          |  |  |  |
| Módulo                 |            | Pers  | onal                |                | - 4             |          |  |  |  |
| Entidad                | í          | Date  | s Empleados         |                | -               |          |  |  |  |
| Descripció             | n Entidad  |       |                     |                |                 |          |  |  |  |
| Campo                  |            |       | 2                   |                | Buse            | ar       |  |  |  |
| Eecha Des              | de         | 01.70 | ت<br>اعاد 12000     | Hasta Dovovice |                 |          |  |  |  |
| r cond b co            |            | 0170  | 472022              | 30/04/20       | JZZ   •         |          |  |  |  |
| Módulo                 | Fecha      |       | Hora                | ID Usuario     | Entidad         | Ca.▲     |  |  |  |
| Personal               | 07/04/202  | 2     | 03:11:43 pm         | supervisor     | Datos Empleados | Estado   |  |  |  |
| Personal               | 07/04/202  | 2     | 03:11:43 pm         | supervisor     | Datos Empleados | Telefor  |  |  |  |
| Personal               | 07/04/202  | 2     | 03:11:43 pm         | supervisor     | Datos Empleados | Posicic  |  |  |  |
| Personal               | 07/04/202  | 2     | 03:11:43 pm         | supervisor     | Datos Empleados | Nivel    |  |  |  |
| Personal               | 07/04/202  | 2     | 03:11:43 pm         | supervisor     | Datos Empleados | Carrera  |  |  |  |
| Personal               | 07/04/202  | 2     | 03:11:43 pm         | supervisor     | Datos Empleados | Clasific |  |  |  |
| Personal               | 07/04/202  | 2     | 03:25:25 pm         | Luis01         | Datos Empleados | Turno    |  |  |  |
| Personal               | 07/04/202  | 2     | 03:25:25 pm         | Luis01         | Datos Empleados | Telefor  |  |  |  |
| Personal               | 07/04/202  | 2     | 03:25:25 pm         | Luis01         | Datos Empleados | Ponch    |  |  |  |
|                        |            |       |                     |                |                 |          |  |  |  |
|                        |            |       |                     |                |                 |          |  |  |  |
|                        |            |       |                     |                |                 | -        |  |  |  |
| •                      |            |       |                     |                |                 |          |  |  |  |
|                        |            |       |                     |                |                 |          |  |  |  |

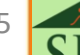

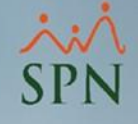

De este modo se incluye en el reporte todos los cambios en la entidad seleccionada y dividido por usuario:

|             |    | ~ |
|-------------|----|---|
| $\sim \sim$ |    |   |
|             |    |   |
|             | PA |   |
| ~ ~         |    |   |
|             |    |   |

| Reporte Log(s)                               | Fecha: | 07/04/2022    |
|----------------------------------------------|--------|---------------|
| En el periodo de 07/04/2022 Hasta 07/04/2022 | Hora:  | 03:29:29 p.m. |
|                                              |        | 1/2           |

| Fecha      | Hora      | Módul    | Entidad          | Descripción          | Campo                               | Valor Anterior | Valor Actualizado       | PC             |
|------------|-----------|----------|------------------|----------------------|-------------------------------------|----------------|-------------------------|----------------|
| Luis01 ·   | LUIS      | PE RE Z  |                  |                      |                                     |                |                         |                |
| 07/04/2022 | 03:25p.m. | Personal | Datos Empleados  | 404297 - MARTA PEREZ | Turno                               | TURNO 1        | Turno-2 Nocturno        | PTC-ANALISTA02 |
| 07/04/2022 | 03:25p.m. | Personal | Datos Empleados  | 404297 - MARTA PEREZ | Telefono2                           | (              | (809) 343-4921          | PTC-ANALISTA02 |
| 07/04/2022 | 03:25p.m. | Personal | Datos Empleados  | 404297 - MARTA PEREZ | Poncha                              | 2              | 1                       | PTC-ANALISTA02 |
| 07/04/2022 | 03:28p.m. | Personal | Compañías        | 1 - COMPANIA         | Cadu la Patron                      | 001-0012354-6  | 001-3323333-6           | PTC-ANALISTA02 |
| Total R    | egistro   | s: 4     |                  |                      |                                     |                |                         |                |
| supervi    | sor - su  | perviso  | r                |                      |                                     |                |                         |                |
| 07/04/2022 | 03:11p.m. | Personal | Datos Empleados  | 404305 - JUAN PEREZ  | Estado_Civil                        | 2              | 1                       | PTC-ANALISTA02 |
| 07/04/2022 | 03:11p.m. | Personal | Datos Empleados  | 404305 - JUAN PEREZ  | Telefono1                           | (222) 222-2222 | (809) 111-0000          | PTC-ANALISTA02 |
| 07/04/2022 | 03:11p.m. | Personal | Datos Empleados  | 404305 - JUAN PEREZ  | Posicion                            | Analistas      | Director Administrativo | PTC-ANALISTA02 |
| 07/04/2022 | 03:11p.m. | Personal | Datos Empleados  | 404305 - JUAN PEREZ  | Nivel                               | Nivel 2        | Nivel 1                 | PTC-ANALISTA02 |
| 07/04/2022 | 03:11p.m. | Personal | Datos Empleados  | 404305 - JUAN PEREZ  | Carrera                             |                | 4                       | PTC-ANALISTA02 |
| 07/04/2022 | 03:11p.m. | Personal | Datos Empleados  | 404305 - JUAN PEREZ  | Clasificacion                       | Contabilid ad  | Administracion General  | PTC-ANALISTA02 |
| 07/04/2022 | 03:12p.m. | Personal | Compañías        | 1 - COMPAÑIA         | Salario_Maximo                      | 134820         | 162625                  | PTC-ANALISTA02 |
| 07/04/2022 | 03:12p.m. | Nômina   | Tipos de Ingreso | 17 - Horas Feriadas  | No_Pagar_En_Disfrute_Vac<br>aciones | False          | False                   | PTC-ANALISTA02 |
| 07/04/2022 | 03:12p.m. | Nómina   | Tipos de Ingreso | 17 - Horas Feriadas  | NoMostrarTSS                        | 0              | 0                       | PTC-ANALISTA02 |
| 07/04/2022 | 03:12p.m. | Nómina   | Tipos de Ingreso | 17 - Horas Feriadas  | Salario                             | False          | False                   | PTC-ANALISTA02 |
| 07/04/2022 | 03:12p.m. | Nómina   | Tipos de Ingreso | 17 - Horas Feriadas  | salarioOotizable                    | False          | False                   | PTC-ANALISTA02 |
| 07/04/2022 | 03:12p.m. | Nómina   | Tipos de Ingreso | 17 - Horas Feriadas  | Tipo_Nomina                         |                |                         | PTC-ANALISTA0  |
|            |           |          | Valor Ant        | erior                |                                     | Valor          | Actualizado             |                |
|            |           |          |                  |                      | NOMINA S                            | EMANAL .       |                         |                |

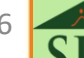

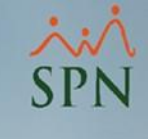

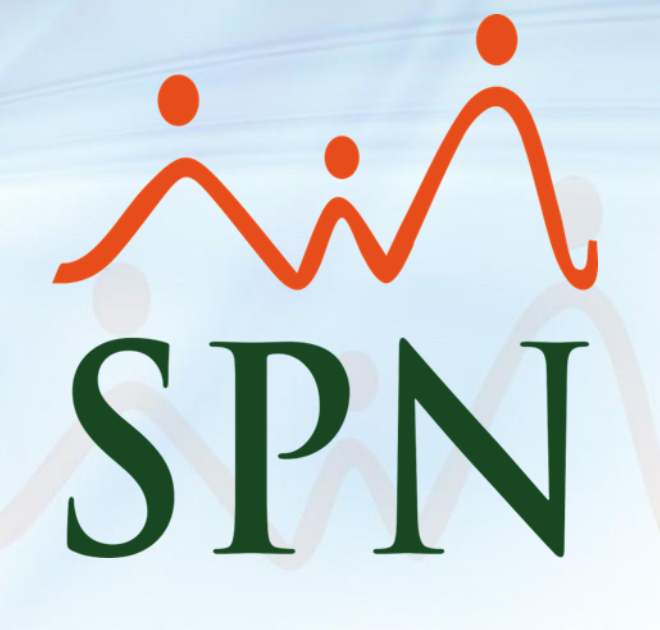